# **Truhigh P500 PLC**

通讯手册

V1.4

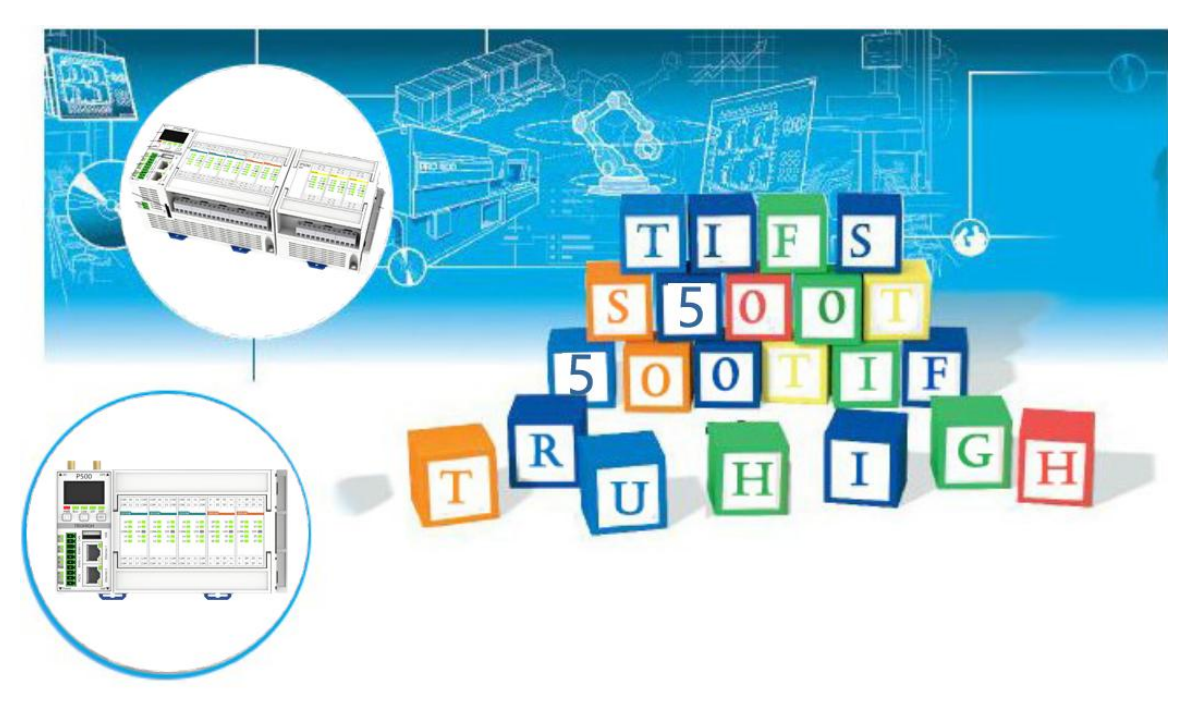

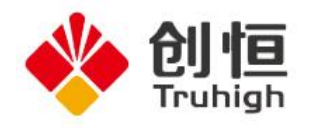

# 目录

| 目录                          | 1  |
|-----------------------------|----|
| 第1章 MODBUS 通讯使用             | 2  |
| 1.1 Modbus TCP 主站           |    |
| 1.2 Modbus TCP 从站           |    |
| 1.3Modbus RTU 主站            |    |
| 1.4 Modbus RTU 从站           |    |
| 1.5 PU510 作为 ModBus 从站(MBS) |    |
| 1.6 MCGS 通讯连接               | 51 |
| 1.7 MODBUS RTU 硬件组态         |    |
| 1.8 Modbus TCP 硬件组态         |    |
| 第2章 CI510 通讯配置              | 70 |
| 2.1 添加 I/O 配置组合             |    |
| 2.2 手动添加 CI510 以及 IO 模块     |    |
| 2.3 网络自动添加 CI510 以及 IO 模块   |    |
| 第3章 自由口通讯使用                 |    |
| 3.1 物理端口配置                  |    |
| 3.2 数据接收                    |    |
| 3.3 数据发送                    |    |
| 第4章 连接第三方 PLC               |    |
| 4.1 西门子 S7-200 连接           |    |
| 4.2 三菱 FX3GA 连接             |    |
| 第5章 MQTT 连接                 | 95 |
| 5.1 ALIYUN 连接设置             |    |
| 5.2 AZURE 连接设置              |    |
| 5.3 ONENET 连接设置             |    |
| 5.4 SCHNEIDER 连接设置          |    |
| 5.5 TRUHIGH 连接设置            |    |

# 第1章 Modbus 通讯使用

P500 系列 PLC 的标准 Modbus 通讯分为功能块和硬件组态两种模式,功能块模式必须 添加有 TifsFwLib.FWL 固件库,数据存放于 M3 分区或自定义数据类型。

- 1.1 Modbus TCP 主站: 功能块模式, PLC 作为 TCP 主站, 访问 TCP 从站
- 1.2 Modbus TCP 从站:功能块模式,PLC 作为 TCP 从站,被 TCP 主站访问
- 1.3 Modbus RTU 主站: 功能块模式, PLC 作为 RTU 主站, 访问 RTU 从站
- 1.4 Modbus RTU 从站: 功能块模式, PLC 作为 RTU 从站, 被 RTU 主站访问
- 1.5 PU510 作为 Modbus 从站:硬件组态模式,PLC 作为 TCP/RTU 从站,被主站访问
- **1.6 MCGS 通讯连接:** 硬件组态模式, PLC 作为 TCP 或 RTU 从站, 被 MCGS 主站 访问
- 1.7 Modbus RTU 硬件组态: 硬件组态模式, PLC 作为 RTU 主站, 访问 RTU 从站
- 1.8 Modbus TCP 硬件组态: 硬件组态模式, PLC 作为 TCP 主站, 访问 TCP 从站

#### 1.1 Modbus TCP 主站

#### 1.1.1 Modbus TCP 通讯初始化

Modbus TCP 主站通信初始化采用 MBUS\_TCP\_CTRL 功能块:

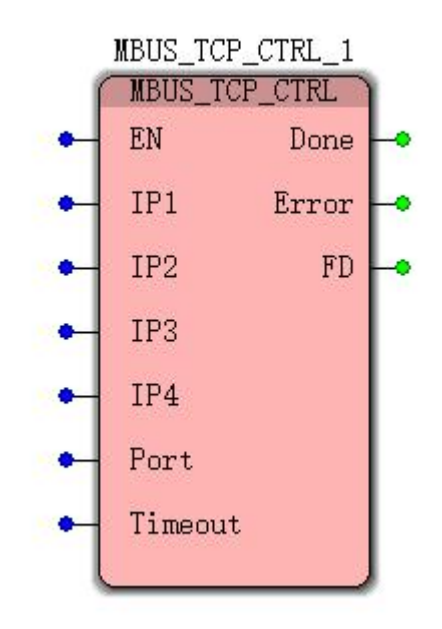

图 1-1-1 EN:为功能块使能,为 TRUE 时该功能块才有效,否则无效。

**IP1-IP4:** 为从站 **IP** 地址,例如 IP1=192, IP2=168, IP3=0, IP4=100 表示从站地址为 192. 168. 0. 100。

Port:从站网络端口号,典型值为 502。

Timeout: 连接超时时间, 等待从站做出响应时间, 单位 ms。

Done: 功能块执行完成标志,只有初始化成功才为 TURE。

Error:执行状态码,执行完成并且无错误时为0,否则为相应错误码。

FD: Modbus 连接标识号,每个 MBBUS\_TCP\_CTRL产生唯一的标识号,在使用 MBUS\_TCP\_MSG 功能码时需要改标识号。

详细功能块说明参考《Truhigh P500 功能块手册》第三章, Truhigh\_TifsFwlib 库, 在此只介绍例程。

例程如下:

CTRL EN 默认值为1;

time set 默认值为1;

IP ADDR1-IP ADDR4 为 192.168.1.34;

PORT 为 502;

TIME OUT 为1000ms

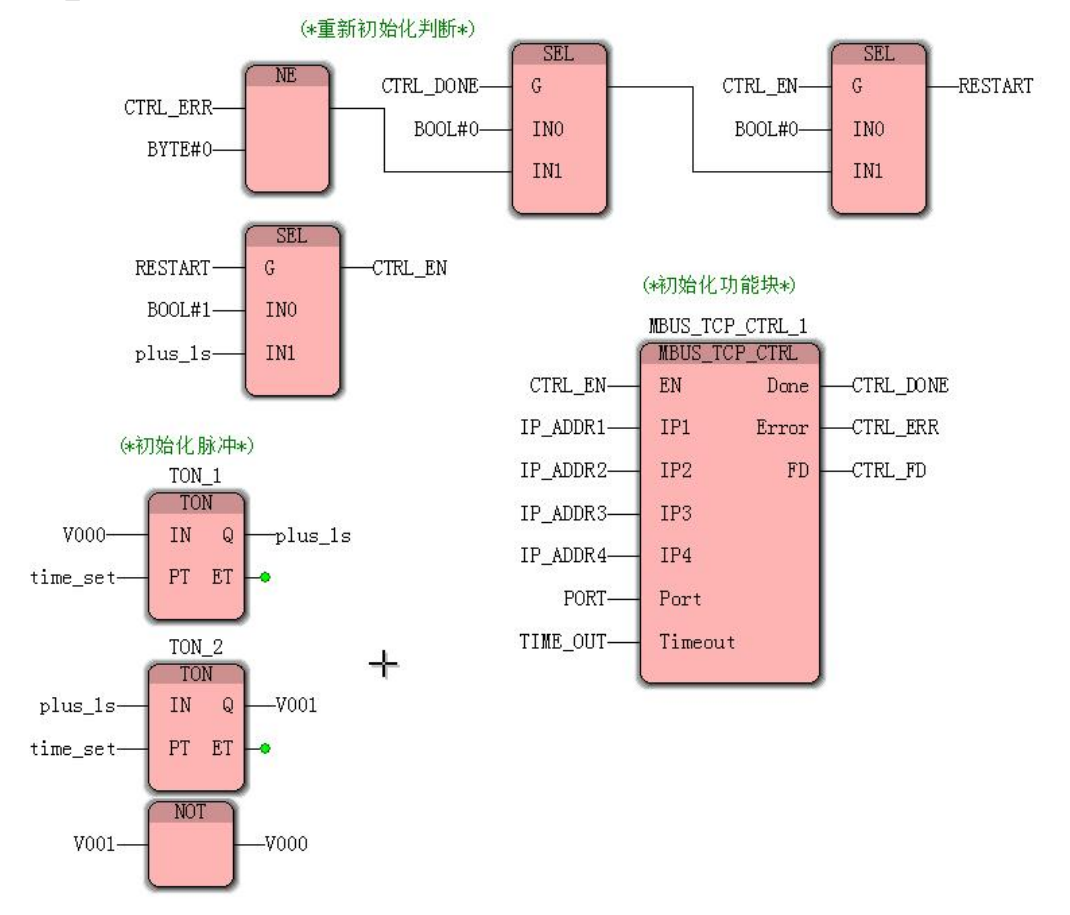

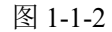

重新初始化判断逻辑:如果初始化功能块执行完成后 CTRL\_DONE 为 TRUE 并且 CTRL\_ERR 不为 0,则需要重新给 CTRL\_EN 一个上升沿,重新建立连接。 初始化脉冲逻辑:产生脉冲;

### 1.1.2 Modbus TCP 数据通讯

MBUS\_TCP\_MSG\_1 MBUS\_TCP\_MSG EN Done First Error FD Slave RW Addr Count DataPtr

Modbus TCP 数据通讯采用 MBUS\_TCP\_MSG 功能块:

图 1-1-3

EN: 使能控制,如果启用功能块,必须为TRUE。

First:通讯请求脉冲,由 FALSE 变为 TRUE 时,按照给定参数执行一次数据请求;需要连续的给定上升沿脉冲,才能进行连续的数据请求。

FD: Modbus 连接标识号,由 MBUS TCP CTRL 产生。

Slave: 从站设备地址 ID。

RW: 读写指示, 0为读, 1 写。

Addr:读写寄存器地址,根据地址不同判断读写哪一类寄存器,1-65535(线圈寄存器0xxxx)、100001-165535(离散寄存器1xxxx)、300001-365535(输入寄存器3xxxx)、400001-465535(保持寄存器4xxxx),第一个数字表示寄存器类型,后面5位表示寄存器地址;地址为从编号从1开始,最大65535,对应的modicon(莫迪康)地址从0开始。

Count: 单次读写从站寄存器个数,线圈寄存器最多: 1920 个、离散寄存器最多: 1920 个、输入寄存器最多: 120 个、保持寄存器最多: 120 个。

DataPtr:读写数据存放首地址,类型为 Any,需要指向一块地址连续的存储单元,建议变量为数组变量或者地址为 M3 的共享内存区。

Done:功能块执行完成标志,当 First 通讯请求脉冲由 FALSE 变为 TRUE 时,Done 变为 FALSE,当功能块执行完成(从站正常返回数据或者产生错误终止)后,变为 TRUE。

Error: 错误代码, BYTE 类型, 仅当 Done 输出为 TRUE 时, Error 输出才有效。

详细功能块说明参考《Truhigh P500 功能块手册》第三章, Truhigh\_TifsFwlib 库, 在此只介绍例程。

例程如下:

MSG\_TCP\_CTRL 初始化成功判断逻辑:初始化成功后才能进行数据的读写。 读写脉冲产生逻辑:产生1秒读写脉冲,可根据需求自己编写读写脉冲逻辑和读写间隔时间。读写上升沿只有在 EN 为 TRUE (1)时才有效。 slave\_id 设置为 1;

rw\_r设置为0,表示读寄存器;

reg\_addr为406001,表示读保持寄存器6001(莫迪康地址为6000)寄存器。

reg cnt 为 16, 表示读取 16 个寄存器。

reg data M3, 设置如下:

数据类型为 BYTE,用法为局部变量(VAR)也可设为全局变量(VAR\_GLOBAL),I/O 地址为%MB3.100,则从%MB3.100 开始 16 个保持寄存器(32 个字节)存放读取的数据。

| 名称(N):<br>reg data M3          | 定义范围<br>◎ 局部(L) | 确定    |
|--------------------------------|-----------------|-------|
|                                | 局部变重组(\\):      | 取消    |
| BYTE -                         | Default -       | 帮助(H) |
| 用法(U):                         | 全局变量组(A):       |       |
| VAR - RETAIN                   |                 |       |
| 初值(I):                         | 白… — 资源         |       |
|                                | LOC0_A0510_4    |       |
| I/o地址(S):                      |                 |       |
| %MB3.100                       |                 |       |
| 描述(E):                         | LOC1_DI510_1    |       |
|                                |                 |       |
|                                | NBS             |       |
|                                | < +             |       |
| ■ PDD ■ OPC □ 隐藏(X) □ 初值作为默认值. | ☑显示工作单的所有变量(₩)  |       |

图 1-1-4

当需要获取数据时设置变量地址在此范围内,如例程中变量 hold\_reg1 和 hold\_reg2 属性如下:

| 量属性                 | 变量属性                 |
|---------------------|----------------------|
| 名称(N):<br>hold_reg1 | 名称(N):               |
| 数据类型(D):            | 数据类型(D):             |
| INT -               | INT                  |
| 用法(U):              | 用法(U):               |
| VAR 👻 🕅 RETAIN      | VAR - RETAIN         |
| 初值(I):              | 初值(I):               |
| I/O地址(S):           | I/O地址(S):            |
| %MW3.100            | %MW3.102             |
| 描述(E):              | 描述(E):               |
| ■PDD ■OPC □隐藏(X)    | ■ PDD ■ OPC □ 隐藏 (X) |

图 1-1-5

表示 hold\_reg1 数据内容和保持寄存器 6000 内容一致, hold\_reg2 内容和保持寄存器 6001 内容一致。

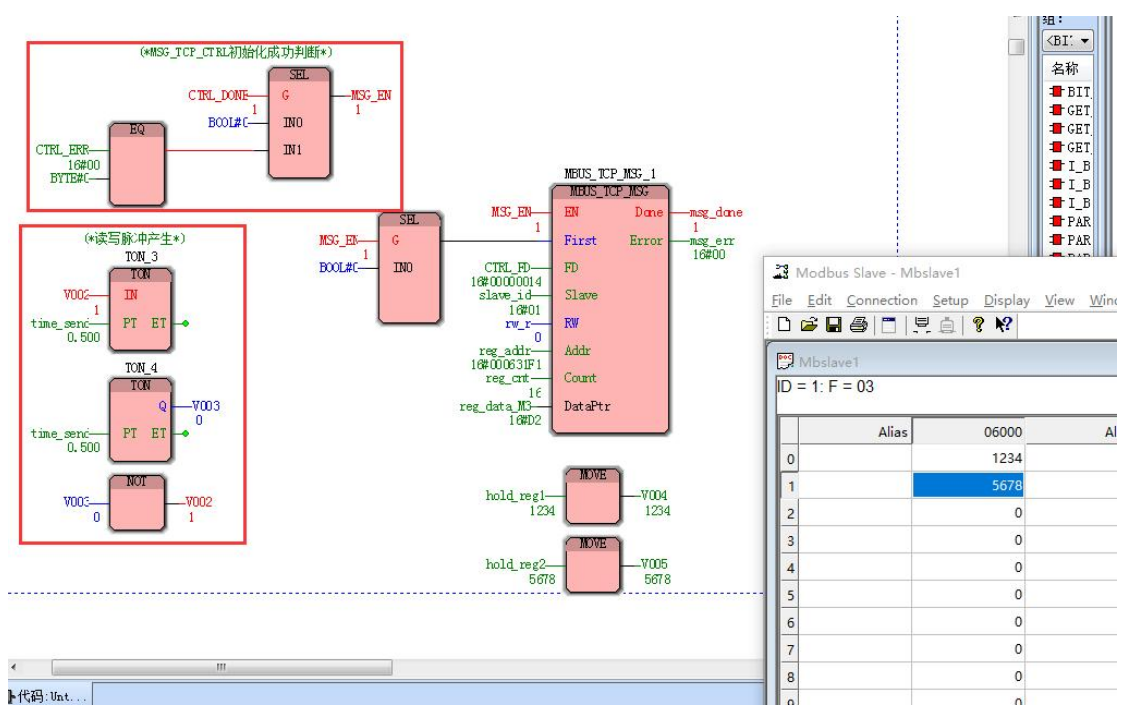

图 1-1-6

DataPtr 如果不采用 M3 区变量,可以用数组形式,例如定义数组类型为 TYPE

MB\_INT\_100 : ARRAY [0..99] OF INT;

END\_TYPE

hold\_datas 属性如下:

| 名称(N):     |          |
|------------|----------|
| hold_datas | -        |
| 数据类型(D):   |          |
| MB_INT_100 | +        |
| 用法(U):     |          |
| VAR        | - RETAIN |
| 初值(I):     |          |
| I/O地址(S):  |          |
| 描述(E):     |          |
| PDD OPC    | □隐藏(X)   |

图 1-1-7

则对应数据如下:

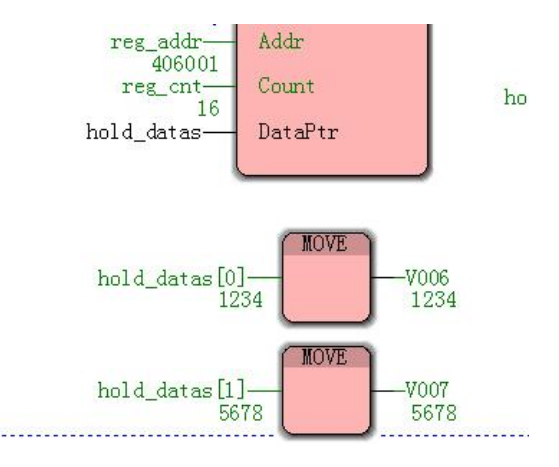

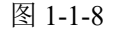

每个 hold datas[x]数组成员代表一个寄存器数据。

如果针对一个从站既有读也有写类型,并且寄存器类型也都多种,则需要采用多个 MBUS TCP MSG 功能块,例程如下:

不同 MBUS\_TCP\_MSG 功能块需要轮训执行,所以需要设计相应的轮训程序。 MBUS\_TCP\_MSG1 功能为读取保持寄存器数据,起始地址为 6001,个数为 16 个; MBUS\_TCP\_MSG2 功能为写保持寄存器数据,起始地址为 6101,个数为 8 个; MBUS\_TCP\_MSG3 功能为读线圈寄存器数据,起始地址为 48001,个数为 10 个; MBUS\_TCP\_MSG4 功能为写线圈寄存器数据,起始地址为 48101,个数为 10 个; time\_tvl 为每个功能块执行间隔时间,设置为 100ms。 数据类型定义为

TYPE

MB\_INT\_100 : ARRAY [0..99] OF INT;

MB\_BOOL\_100 : ARRAY [0..99] OF BOOL;

END\_TYPE

hold\_data\_r 和 hold\_data\_w 数据类型为 MB\_INT\_100; coil data r 和 coil data w 数据类型为 MB BOOL 100;

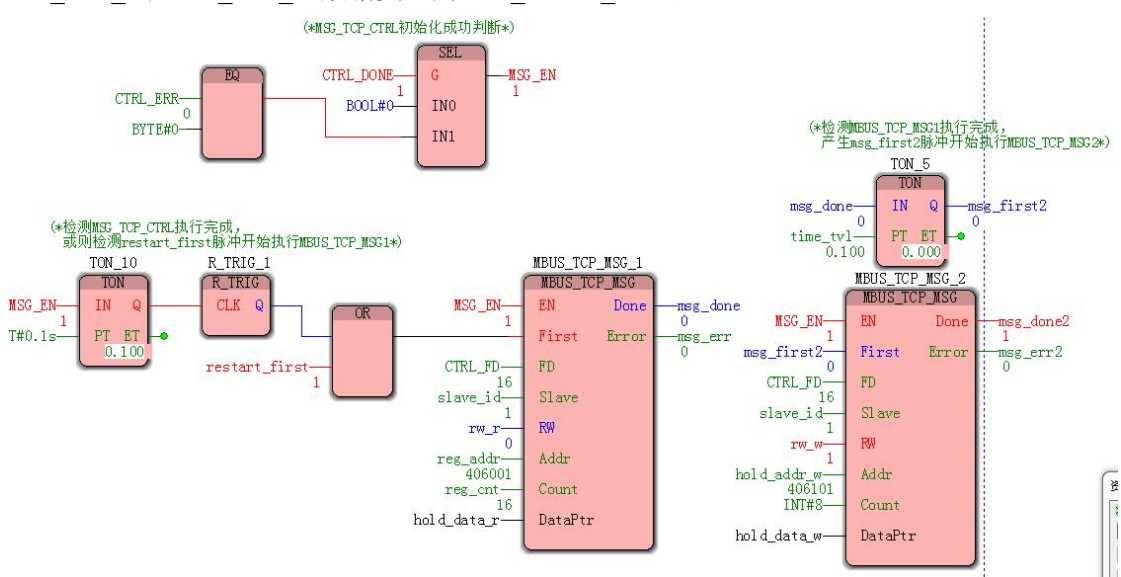

图 1-1-9

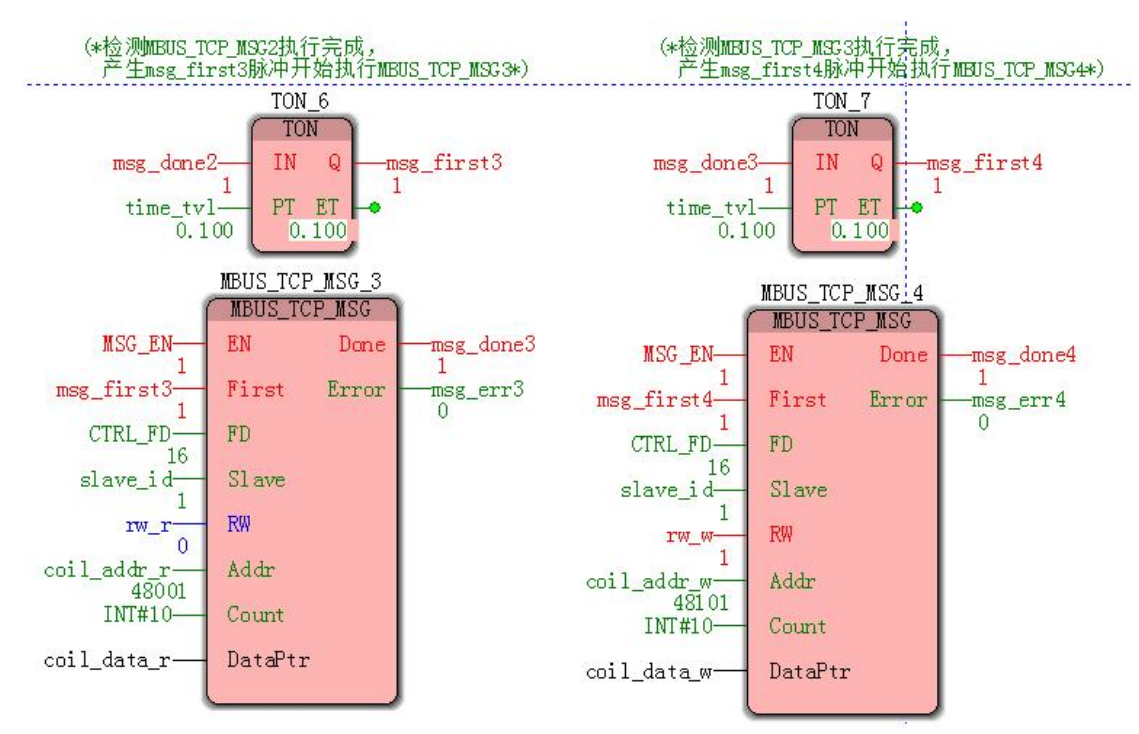

图 1-1-10

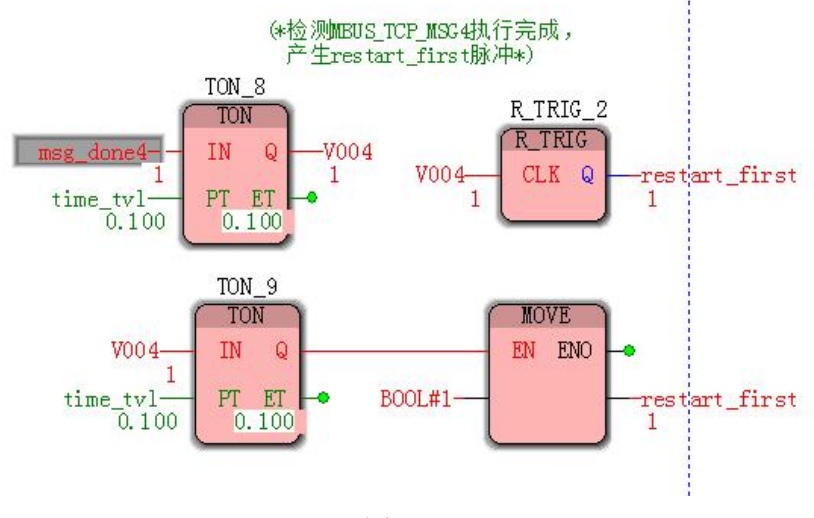

图 1-1-11

# 1.2 Modbus TCP 从站

## 1.2.1 Modbus 从站通讯初始化

Modbus 从站通讯初始化采用 MBUS\_TCP\_INIT 功能块。

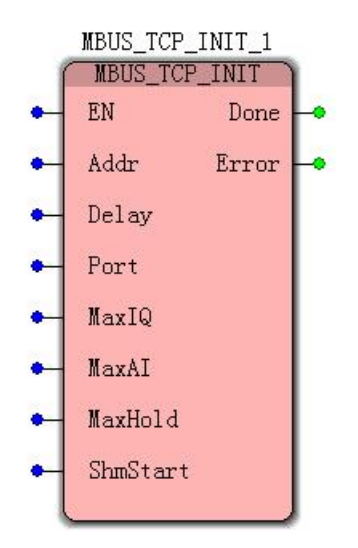

图 1-2-1

EN: 使能控制,为 TRUE(1)时该功能块才有效。 Addr: 从站地址号 ID; Delay: 延迟相应时间,延迟相应主站的读写操作,单位 ms,典型值为 0。 Port: 网络端口号,典型值为 502。 MaxIQ: 用于设置 Modbus 寄存器(线圈和离散)可用的点数(寄存器个数)。 MaxAI: 用于设置 Modbus 寄存器(输入寄存器)可用的点数(寄存器个数)。 MaxHold: 用于设置 Modbus 寄存器(保持寄存器)可用的点数(寄存器个数)。 ShmStart:用于设置 Modbus 从站数据的起始地址,必须存放在 M3 区,合法地址为 0-10239。 Done: 功能块执行完成标志。 Error: 功能块执行结果,为0时表示没有错误。

Modbus 从站通讯状态指示功能块采用 MBUS\_TCP\_SLAVE 功能块。

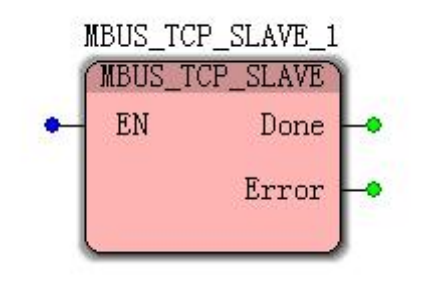

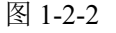

EN:使能控制,当为TRUE(1)时判断从站接收状态。

Done: 功能块执行完成标志。

Error:从站接收状态,为0时表示连接正常。

详细功能块说明参考《Truhigh P500 功能块手册》第三章, Truhigh\_TifsFwlib 库, 在此只介绍例程。

例程如下:

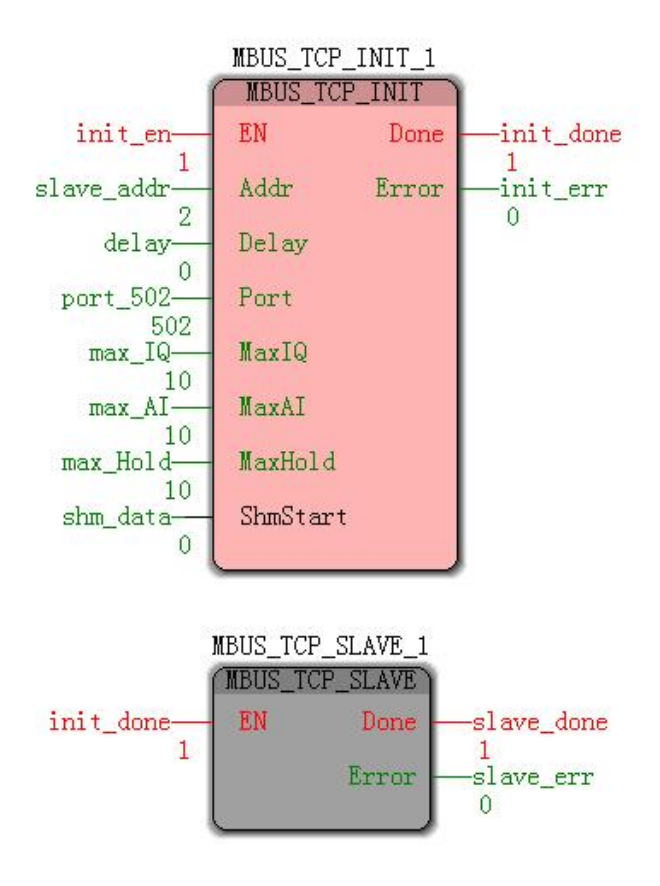

图 1-2-3

slave\_addr 设置为 2;

port 502 设置为 502;

max\_IQ、max\_AI、max\_Hold 设置为 10;

shm data 设置地址为%MB3.1000,数据类型为 BYTE。

各类型寄存器在 M3 区的存储顺序为先是线圈寄存器,然后是离散输入寄存器,之后是只 读输入寄存器,最后是保存寄存器,如果长度为0则跳过相应寄存器,如上例程:

MaxIQ = 10;

MaxAI = 10;

MaxHold = 10;

ShmStart = %MB3.1000;

则相应寄存器数据起始地址如下:

线圈寄存器的起始地址为%MB3.1000,长度占用(10 + 7)/8 = 2 字节,即 3.1000 和 3.1001; 离散输入寄存器的起始地址为%MB3.1002,长度占用(10 + 7)/8 = 2 字节,即 3.1002 和 3.1003;

只读输入寄存器的起始地址为%MB3.1004,长度占用 10\*2 = 20 字节,3.1004 到 3.1023; 保存寄存器的起始地址为%MB3.1024,长度占用 10\*2 = 20 字节,3.1024 到 3.1043; Modbus 从站寄存器在 M3 区存放地址规则如下:

每个线圈和离散寄存器占用 M3 的一个 bit 位, 例程中线圈和离散寄存器地址和 M3 区地址 对应关系如下:表 1-2-1

| 线圈寄存<br>器地址 | M3 地址                   | 离散寄存<br>器地址 | M3 地址                   |
|-------------|-------------------------|-------------|-------------------------|
| 0-7         | %MX3.1000.0-%MX3.1000.7 | 0-7         | %MX3.1002.0-%MX3.1002.7 |

| 8-9 %MX3.1001.0-%MX3.1001.1 | 8-9 | %MX3.1003.0-%MX3.1003.1 |
|-----------------------------|-----|-------------------------|
|-----------------------------|-----|-------------------------|

| 可建立相应变量,填写对应的地址,即 | 『可访问对应的 Modbus | 寄存器数据, | 如下表: |
|-------------------|----------------|--------|------|
|-------------------|----------------|--------|------|

| 8.2      |             | 10000 | 1   |        |             |   |
|----------|-------------|-------|-----|--------|-------------|---|
| 15       | coil_data_0 | BOOL  | VAR | 线圈寄存器0 | %MX3.1000.0 |   |
| 16       | coil_data_1 | BOOL  | VAR | 线圈寄存器1 | %MX3.1000.1 |   |
| 17       | coil_data_2 | BOOL  | VAR | 线圈寄存器2 | %MX3.1000.2 |   |
| 18       | coil_data_3 | BOOL  | VAR | 线圈寄存器3 | %MX3.1000.3 |   |
| 19       | coil_data_4 | BOOL  | VAR | 线圈寄存器4 | %MX3.1000.4 |   |
| 20       | coil_data_5 | BOOL  | VAR | 线圈寄存器5 | %MX3.1000.5 |   |
| 21       | coil_data_6 | BOOL  | VAR | 线圈寄存器6 | %MX3.1000.6 | 1 |
| 22       | coil_data_7 | BOOL  | VAR | 线圈寄存器7 | %MX3.1000.7 |   |
| 23       | coil_data_8 | BOOL  | VAR | 线圈寄存器8 | %MX3.1001.0 |   |
| 24       | coil_data_9 | BOOL  | VAR | 线圈寄存器9 | %MX3.1001.1 |   |
| 25       | disp_data_0 | BOOL  | VAR | 离散寄存器0 | %MX3.1002.0 |   |
| 26       | disp_data_1 | BOOL  | VAR | 离散寄存器1 | %MX3.1002.1 |   |
| 27       | disp_data_2 | BOOL  | VAR | 离散寄存器2 | %MX3.1002.2 |   |
| 28       | disp_data_3 | BOOL  | VAR | 离散寄存器3 | %MX3.1002.3 |   |
| 29       | disp_data_4 | BOOL  | VAR | 离散寄存器4 | %MX3.1002.4 | 1 |
| 30       | disp_data_5 | BOOL  | VAR | 离散寄存器5 | %MX3.1002.5 |   |
| 31       | disp_data_6 | BOOL  | VAR | 离散寄存器6 | %MX3.1002.6 |   |
| 32       | disp_data_7 | BOOL  | VAR | 离散寄存器7 | %MX3.1002.7 |   |
| 33       | disp_data_8 | BOOL  | VAR | 离散寄存器8 | %MX3.1003.0 |   |
| 34       | disp_data_9 | BOOL  | VAR | 离散寄存器9 | %MX3.1003.1 |   |
| 2012 - D |             |       | 1   | 1 9    | 1 1         | - |

图 1-2-4

每个输入和保持寄存器占用 M3 的两个字节,例程中线圈和离散寄存器地址和 M3 区地址 对应关系如下:表 1-2-2

| 输入寄存 | M3 地址               | 保持寄存 | M3 地址               |
|------|---------------------|------|---------------------|
| 器地址  |                     | 器地址  |                     |
| 0-10 | %MW3.1004-%MW3.1022 | 0-10 | %MW3.1024-%MW3.1042 |

可建立相应变量,填写对应的地址,即可访问对应的 Modbus 寄存器数据,如下表:

|    |              |     |     | Distances for the second state of the | I support the second second seco |
|----|--------------|-----|-----|---------------------------------------|----------------------------------------------------------------------------------------------------|
| 35 | input_data_0 | INT | VAR | 输入寄存器0                                | %MW3.1004                                                                                                    |
| 36 | input_data_1 | INT | VAR | 输入寄存器1                                | %MW3.1006                                                                                                    |
| 37 | input_data_2 | INT | VAR | 输入寄存器2                                | %MW3.1008                                                                                                    |
| 38 | input_data_3 | INT | VAR | 输入寄存器3                                | %MW3.1010                                                                                                    |
| 39 | input_data_4 | INT | VAR | 输入寄存器4                                | %MW3.1012                                                                                                    |
| 40 | input_data_5 | INT | VAR | 输入寄存器5                                | %MW3.1014                                                                                                    |
| 41 | input_data_6 | INT | VAR | 输入寄存器6                                | %MW3.1016                                                                                                    |
| 42 | input_data_7 | INT | VAR | 输入寄存器7                                | %MW3.1018                                                                                                    |
| 43 | input_data_8 | INT | VAR | 输入寄存器8                                | %MW3.1020                                                                                                    |
| 44 | input_data_9 | INT | VAR | 输入寄存器9                                | %MW3.1022                                                                                                    |
| 45 | hold_data_0  | INT | VAR | 保持寄存器0                                | %MW3.1024                                                                                                    |
| 46 | hold_data_1  | INT | VAR | 保持寄存器1                                | %MW3.1026                                                                                                    |
| 47 | hold_data_2  | INT | VAR | 保持寄存器2                                | %MW3.1028                                                                                                    |
| 48 | hold_data_3  | INT | VAR | 保持寄存器3                                | %MW3.1030                                                                                                    |
| 49 | hold_data_4  | INT | VAR | 保持寄存器4                                | %MW3.1032                                                                                                    |
| 50 | hold_data_5  | INT | VAR | 保持寄存器5                                | %MW3.1034                                                                                                    |
| 51 | hold_data_6  | INT | VAR | 保持寄存器6                                | %MW3.1036                                                                                                    |
| 52 | hold_data_7  | INT | VAR | 保持寄存器7                                | %MW3.1038                                                                                                    |
| 53 | hold_data_8  | INT | VAR | 保持寄存器8                                | %MW3.1040                                                                                                    |
| 54 | hold data 9  | INT | VAR | 保持寄存器9                                | %MW3.1042                                                                                                    |

图 1-2-5

## 1.3Modbus RTU 主站

#### 1.3.1 确定通讯要求

1、modbus rtu 通讯需要使用 485 进行通讯, 故选择扩展端口中的 COM0、COM1、COM2, 此处选择 COM0 进用于 modbus rtu 通讯。

2、根据总线物理通讯速率与校验方式确定端口的波特率、校验位,此处选择 115200 波特率、无校验的通讯方式。

3、为保障 modbus rtu 通讯的严谨型,设定 0-65535ms 的通讯超时时间,此处选择 1000ms.

#### 1.3.2 配置物理端口

确定 modbus rtu 通讯要求后,直接在工程中使用 MBUS\_RTU\_CTRL 功能块对 modbus rtu 通讯所使用的扩展端口配置即可。如下图所示。

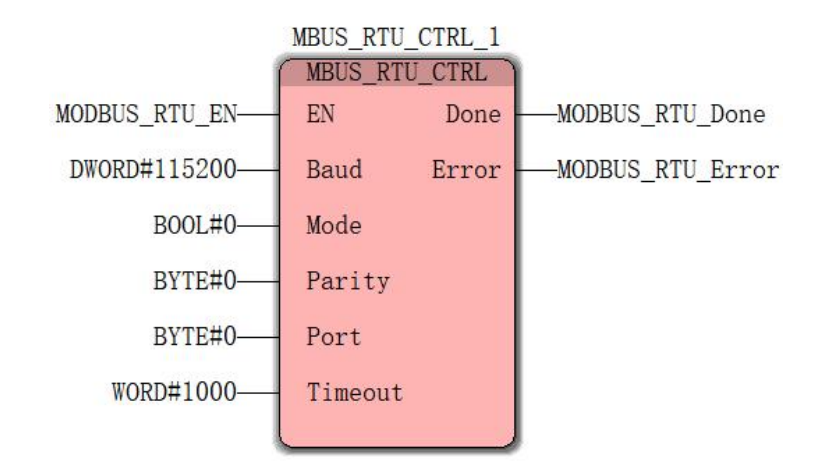

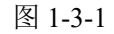

EN 位连接 MODBUS\_RTU\_EN, 用于 MBUS\_RTU\_CTRL\_1 功能块的使能与禁用的控

制,置为 True,方能够配置扩展端口 COM0 作为 modbus rtu 通讯,置为 False,扩展端口 COM0 上的 modbus rtu 通讯功能禁用。

Baud 传入参数 DWORD#115200, 即设置波特率为 115200;

Mode 传入参数 BOOL#0, Mode 用于设置功能块模式,当前为保留选项,该参数设置为0即可;

Parity 传入参数 BYTE#0,即表示设置校验位为无校验。0 为无校验,1 为奇校验,2 为偶校验;

Port 传入参数 BYTE#0, 即表示使用扩展端口 0。0 为 COM0, 1 为 COM1;

Timeout 传入参数 WORD#1000,即表示 modbus rtu 的超时时间设置为 1000ms,通讯 延迟 1000ms 则认为 modbus rtu 通讯超时;

Done 为配置结果输出位,结果传入变量 MODBUS\_RTU\_Done。

Error 为配置错误信息输出,结果传入变量 MODBUS\_RTU\_Error。

以上仅为 1.3.1 确定通讯要求 参数下的配置,对 MBUS RTU CTRL 功能块的使用详

12

见功能块手册第三章 2.1 章节。

工程运行后 MODBUS\_RTU\_EN 置为 True, 之后 MODBUS\_RTU\_Done 结果为 True, MODBUS\_RTU\_Error 结果为 0, 即表示将 COM0 配置为 modbus rtu 所用的物理端口成功。如下图所示。

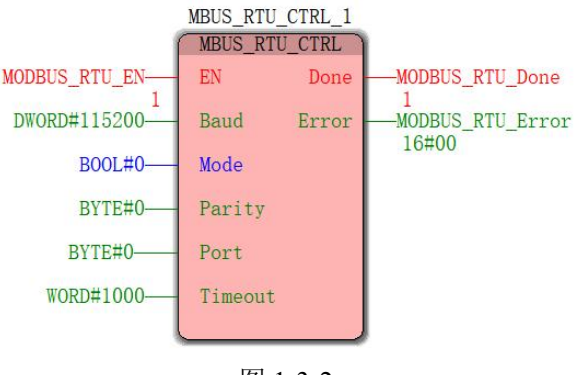

图 1-3-2

## 1.3.3 modbus rtu 寄存其操作

当端口配置成功后,便可以使用 MBUS\_RTU\_MSG 功能块对目标 modbus 寄存器进行操作。MBUS\_RTU\_MSG 功能块的使用方法详见功能块手册第三章 2.2 章节。本文仅对 modbus 的部分寄存器进行举例介绍。

#### 1.3.3.1 线圈寄存器的读写操作

假设目标从站的地址为1,对其前10个线圈寄存器进行读写。配置功能块如下。

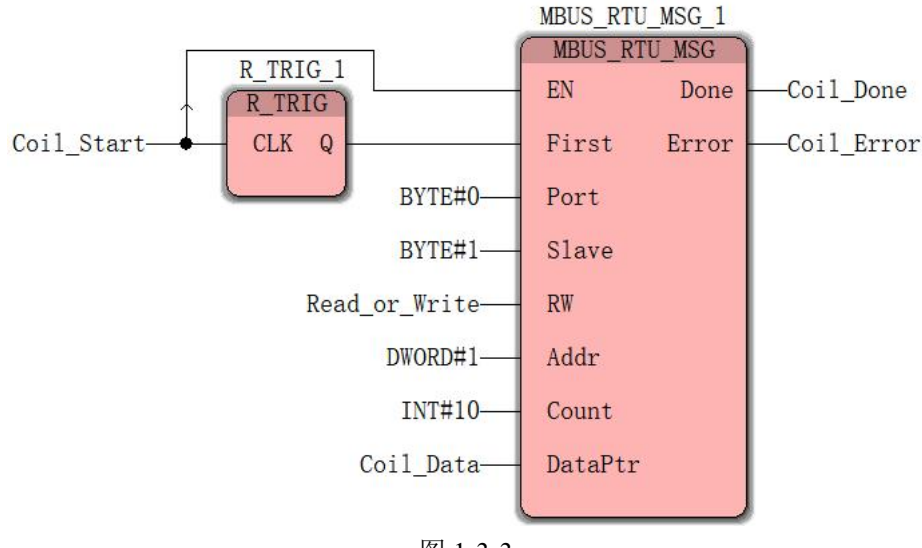

图 1-3-3

Coil\_Start 用于对 modbus 线圈的操作控制,其参数由 False 转 True,便会完成一次对 从站的指定线圈进行一次读写操作,其中 R\_TRIG 功能块用于上升沿检测。 Port 传入的端口号为之前使用 MBUS\_RTU\_CTRL\_1 配置过的端口。

Slave 传入参数即为目标从站的地址。

RW 为灵活控制读写, 传入 Read\_or\_Write 变量中的参数, 0 为读操作, 1 为写操作。 Addr 传入 modbus 寄存器的地址, 此处为 1.

Count 传入参数为操作寄存器的个数,即自 Addr 传入的地址,连续操作寄存器的个数, 此处为自 modbus 地址1(线圈1)连续操作10个寄存器,线圈1至线圈10。

DataPtr 为 modbus 线圈寄存器 1 至 10 存放的首地址,此处选择自 M3 分区的首地址。 配置如下。

| 名称(N):                                   | 定义范围                 | 确定            |
|------------------------------------------|----------------------|---------------|
| Data                                     | ● 局部(L) ○ 全局(G)      | RHIVE         |
| ἡ据类型(Π)·                                 | 局部变量组(型):            | 取消            |
| BOOL                                     | 🗐 Default 🗸          | <b>趣</b> 助(H) |
| ■→→→→→→→→→→→→→→→→→→→→→→→→→→→→→→→→→→→→    | 全局变量组( <u>A</u> ):   | (1) 245 (22)  |
| VAR                                      | □                    |               |
| 刃值( <u>I</u> ):                          |                      |               |
|                                          | 日" — 只尿              |               |
|                                          | System Variables     |               |
| [/0地址( <u>S</u> ):                       | System Variables     |               |
| (/O地址( <u>S</u> ):<br>MMX3.0.0           | System Variables     |               |
| [/o地址( <u>S</u> ):<br>MMX3.0.0<br>届述(E): | L 🔄 System Variables |               |
| [/O地址( <u>S</u> ):<br>#MX3.0.0<br>菌述(E): | L 🔄 System Variables |               |
| [/O地址( <u>S</u> ):<br>#MX3.0.0<br>描述(E): | L System Variables   |               |
| [/o地址( <u>s</u> ):<br>#MX3.0.0<br>描述(E): | System Variables     |               |

#### 图 1-3-4

为方便观察,建立线圈寄存器的变量表,如下图所示。

| 名称      | 类型     | 用法     | 描述      | 地址       | 初值 | 保持 | P | 0 | 隐藏 初 | 默认的隐藏值 |
|---------|--------|--------|---------|----------|----|----|---|---|------|--------|
| 🗆 Coil  | 🖻 Coil |        |         |          |    |    |   |   |      |        |
| Coil_1  | BO     | VAR_GL | 线圈寄存器1  | %MX3.0.0 |    |    |   |   |      |        |
| Coil_2  | BO     | VAR_GL | 线圈寄存器2  | %MX3.0.1 |    |    |   |   |      |        |
| Coil_3  | BO     | VAR_GL | 线圈寄存器3  | %MX3.0.2 |    |    |   |   |      |        |
| Coil_4  | BO     | VAR_GL | 线圈寄存器4  | %MX3.0.3 |    |    |   |   |      |        |
| Coil_5  | BO     | VAR_GL | 线圈寄存器5  | %MX3.0.4 |    |    |   |   |      |        |
| Coil_6  | BO     | VAR_GL | 线圈寄存器6  | %MX3.0.5 |    |    |   |   |      |        |
| Coil_7  | BO     | VAR_GL | 线圈寄存器7  | %MX3.0.6 |    |    |   |   |      |        |
| Coil_8  | BO     | VAR_GL | 线圈寄存器8  | %MX3.0.7 | 1  |    |   |   |      |        |
| Coil_9  | BO     | VAR_GL | 线圈寄存器9  | %MX3.1.0 |    |    |   |   |      |        |
| Coil_10 | BO     | VAR_GL | 线圈寄存器10 | %MX3.1.1 |    |    |   |   |      |        |

图 1-3-5

Done 与 Error 为功能块执行结果,分别传入 Coil\_Done 与 Coil\_Error 变量,若 Coil\_Done 为 True, Coil\_Error 为 0,表示此次操作成功。

1、读取线圈寄存器

(1) 使用 Modbus Slave 软件,设置站地址为 1,并把 10 个线圈寄存器全部置为 1。

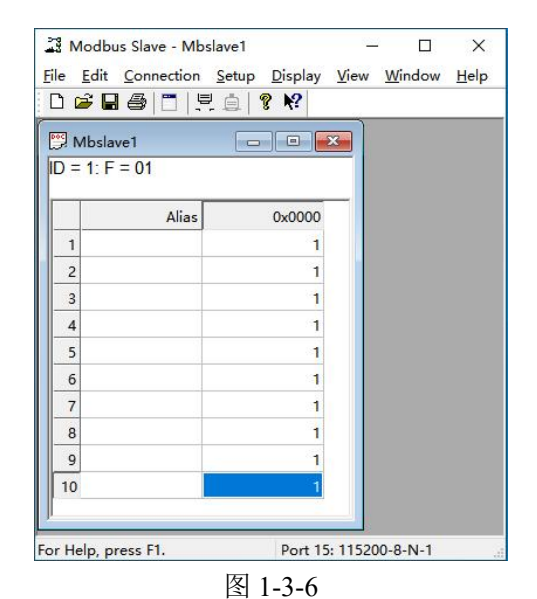

(2)使用功能块进行读操作,即 Coil\_Start 由 False 转 True,如下图所示;

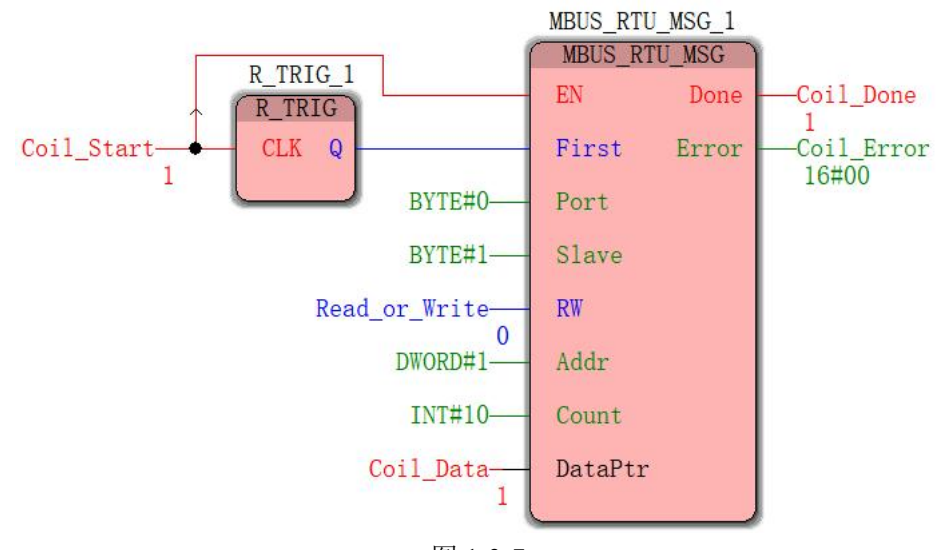

图 1-3-7

操作成功,查看变量表,相关联的变量均置为 True,如下图所示。

| 名称      | 联机值  | 类型 | 用法     | 描述      | 地址       | 初值 | 保持 | P | 0 | 隐藏 初 | 默认的隐藏值 |
|---------|------|----|--------|---------|----------|----|----|---|---|------|--------|
| 🗉 Coil  |      |    |        |         |          |    |    |   |   |      |        |
| Coil_1  | TRUE | BO | VAR_GL | 线圈寄存器1  | %MX3.0.0 |    |    |   |   |      |        |
| Coil_2  | TRUE | BO | VAR_GL | 线圈寄存器2  | %MX3.0.1 |    |    |   |   |      |        |
| Coil_3  | TRUE | BO | VAR_GL | 线圈寄存器3  | %MX3.0.2 |    |    |   |   |      |        |
| Coil_4  | TRUE | BO | VAR_GL | 线圈寄存器4  | %MX3.0.3 |    |    |   |   |      | 6      |
| Coil_5  | TRUE | BO | VAR_GL | 线圈寄存器5  | %MX3.0.4 |    |    |   |   |      |        |
| Coil_6  | TRUE | BO | VAR_GL | 线圈寄存器6  | %MX3.0.5 |    |    |   |   |      |        |
| Coil_7  | TRUE | BO | VAR_GL | 线圈寄存器7  | %MX3.0.6 |    |    |   |   |      |        |
| Coil_8  | TRUE | BO | VAR_GL | 线圈寄存器8  | %MX3.0.7 |    |    |   |   |      |        |
| Coil_9  | TRUE | BO | VAR_GL | 线圈寄存器9  | %MX3.1.0 |    |    |   |   |      |        |
| Coil 10 | TRUE | BO | VAR GL | 线圈寄存器10 | %MX3.1.1 |    |    |   |   |      |        |

2、写线圈寄存器

(1) 修改变量表中的线圈寄存器关联变量的值为 False

| 名称      | 联机值   | 类型 | 用法     | 描述      | 地址       | 初值 | 保持 | P | 0 | 隐藏衫 | 默认的隐藏值 |
|---------|-------|----|--------|---------|----------|----|----|---|---|-----|--------|
|         |       |    |        |         |          |    |    |   |   |     |        |
| Coil_1  | FALSE | BO | VAR_GL | 线圈寄存器1  | %MX3.0.0 |    |    |   |   |     |        |
| Coil_2  | FALSE | BO | VAR_GL | 线圈寄存器2  | %MX3.0.1 |    |    |   |   |     | ]      |
| Coil_3  | FALSE | BO | VAR_GL | 线圈寄存器3  | %MX3.0.2 |    |    |   |   |     | 1      |
| Coil_4  | FALSE | BO | VAR_GL | 线圈寄存器4  | %MX3.0.3 |    |    |   |   |     |        |
| Coil_5  | FALSE | BO | VAR_GL | 线圈寄存器5  | %MX3.0.4 |    |    |   |   |     | ]      |
| Coil_6  | FALSE | BO | VAR_GL | 线圈寄存器6  | %MX3.0.5 |    |    |   |   |     | ]      |
| Coil_7  | FALSE | BO | VAR_GL | 线圈寄存器7  | %MX3.0.6 |    |    |   |   |     | ]      |
| Coil_8  | FALSE | BO | VAR_GL | 线圈寄存器8  | %MX3.0.7 |    |    |   |   |     | ] [    |
| Coil_9  | FALSE | BO | VAR_GL | 线圈寄存器9  | %MX3.1.0 |    |    |   |   |     |        |
| Coil_10 | FALSE | BO | VAR_GL | 线圈寄存器10 | %MX3.1.1 |    |    |   |   |     | ]      |

(2) 更改 Read\_or\_Write 变量为 1,将 Coil\_Start 由 False 转 True 一次,结果如下;

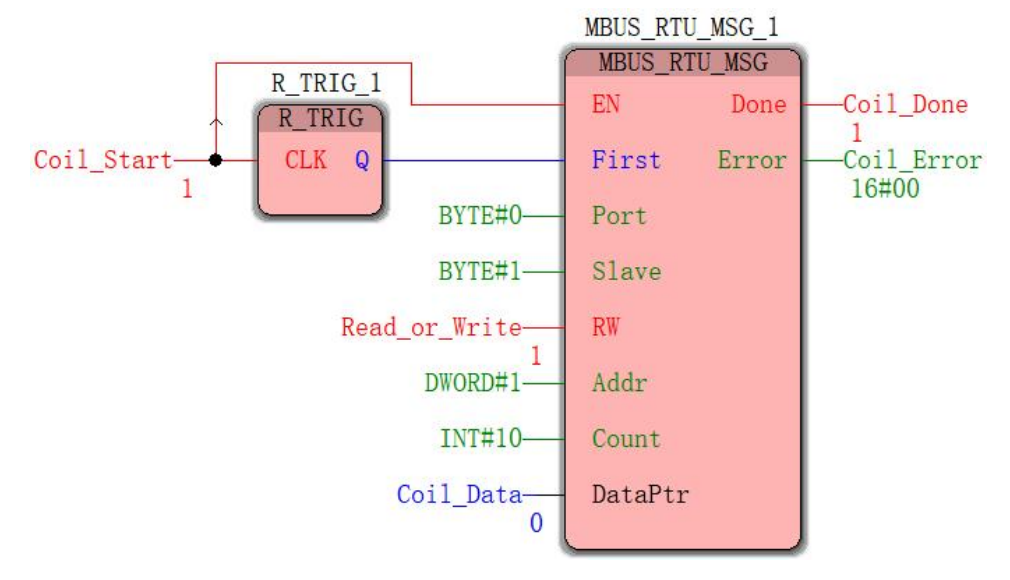

图 1-3-10

Modbus Slave 软件中表示线圈寄存器的结果如下

| Mbslav   | re1   |        |  |
|----------|-------|--------|--|
| ) = 1: F | = 01  |        |  |
|          | Alias | 0x0000 |  |
| 1        |       | 0      |  |
| 2        |       | 0      |  |
| 3        |       | 0      |  |
| 4        |       | 0      |  |
| 5        |       | 0      |  |
| 6        |       | 0      |  |
| 7        |       | 0      |  |
| 8        |       | 0      |  |
| 9        |       | 0      |  |
| 10       |       | 0      |  |

图 1-3-11

如此,读写线圈寄存器操作完成。

## 1.3.3.2 离散寄存器的读操作

离散寄存器操作与线圈寄存器类似,只是没有了写操作。 假设目标从站的地址为1,对其前10个离散寄存器进行读操作。配置功能块如下。

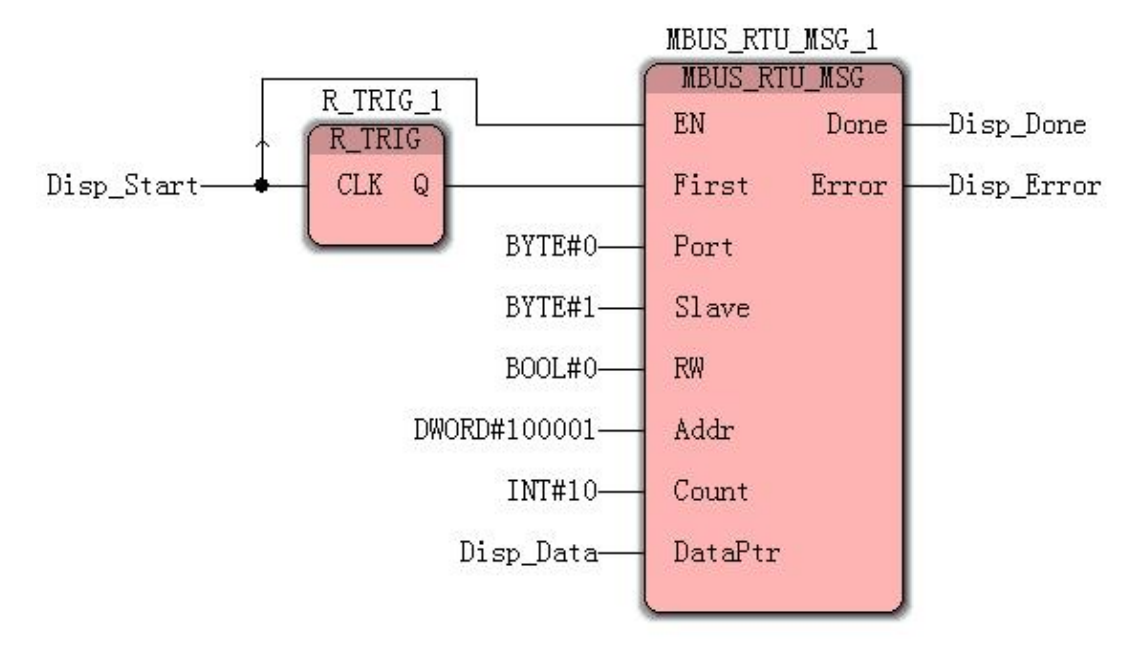

图 1-3-12

Disp\_Start 用于对 modbus 离散寄存器的操作控制,其参数由 False 转 True,便会完成一次对从站的指定离散寄存器进行一次读写操作,其中 R\_TRIG 功能块用于上升沿检测。

Port 传入的端口号为之前使用 MBUS\_RTU\_CTRL\_1 配置过的端口。

Slave 传入参数即为目标从站的地址。

RW 为灵活控制读写, 传入 BOOL#0, 设为读操作。

Addr 传入 modbus 寄存器的地址,此处为 1.

Count 传入参数为操作寄存器的个数,即自 Addr 传入的地址,连续操作寄存器的个数, 此处为自 modbus 地址 100001(离散寄存器 1)连续操作 10个寄存器,离散寄存器 1 至离 散寄存器 10。

DataPtr 为 modbus 离散寄存器 1 至 10 存放的首地址,此处选择 M3 分区,首地址选择%MX3.10.0。配置如下。

| 名称(M):<br>Disp_Data v  | 定义范围<br>●局部(L) ○全局(G) | 确定    |
|------------------------|-----------------------|-------|
| 数据类型(D):               | 局部变量组(型):             | 則消    |
| BOOL                   | 🗐 Default 🗸           | 帮助(H) |
|                        | 全局变量组(▲):             |       |
| VAR ~ 🗆 <u>R</u> ETAIN | □── 物理硬件              |       |
| 初值( <u>I</u> ):        | 白                     |       |
|                        | Coil                  |       |
| I/O把班(S):<br>WW2 10 0  | System Variables      |       |
| MIR 3. 10. 0           |                       |       |
| 144 242 7 H X          |                       |       |
| 描述(區):                 |                       |       |
| 描述(E):                 |                       |       |
| 描述(E):                 |                       |       |
| 描述(E):                 |                       |       |

为方便观察,同样建立离散寄存器的变量表,如下图所示。

| 名称      | 类型   | 用法     | 描述      | 地址        | 初值 | 保持 | P | 0 | 隐藏 初 | 默认的隐藏值 |
|---------|------|--------|---------|-----------|----|----|---|---|------|--------|
| 🗆 Disp  |      |        |         |           |    |    |   |   |      |        |
| Disp_1  | BOOL | VAR_GL | 离散寄存器1  | %MX3.10.0 |    |    |   |   |      |        |
| Disp_2  | BOOL | VAR_GL | 离散寄存器2  | %MX3.10.1 |    |    |   |   |      |        |
| Disp_3  | BOOL | VAR_GL | 离散寄存器3  | %MX3.10.2 |    |    |   |   |      |        |
| Disp_4  | BOOL | VAR_GL | 离散寄存器4  | %MX3.10.3 |    |    |   |   |      |        |
| Disp_5  | BOOL | VAR_GL | 离散寄存器5  | %MX3.10.4 |    |    |   |   |      |        |
| Disp_6  | BOOL | VAR_GL | 离散寄存器6  | %MX3.10.5 |    |    |   |   |      |        |
| Disp_7  | BOOL | VAR_GL | 离散寄存器7  | %MX3.10.6 |    |    |   |   |      |        |
| Disp_8  | BOOL | VAR_GL | 离散寄存器8  | %MX3.10.7 |    |    |   |   |      |        |
| Disp_9  | BOOL | VAR_GL | 离散寄存器9  | %MX3.11.0 |    |    |   |   |      |        |
| Disp_10 | BOOL | VAR_GL | 离散寄存器10 | %MX3.11.1 |    |    |   |   |      |        |

图 1-3-14

Done 与 Error 为功能块执行结果,分别传入 Disp\_Done 与 Disp\_Error 变量,若 Disp\_Done 为 True, Disp\_Error 为 0,表示此次操作成功。

1、读取线圈寄存器

(1) 使用 Modbus Slave 软件,设置站地址为 1,并把 10 个离散寄存器设置如下。

| ) 🖻 🕻     |        | à  <b>? ∖?</b> | _ |  |
|-----------|--------|----------------|---|--|
| Mbsl      | ave2   |                | 3 |  |
| ID = 1: I | = = 02 |                |   |  |
|           | Alias  | 1x0000         |   |  |
| 1         |        | 1              |   |  |
| 2         |        | 0              |   |  |
| 3         |        | 1              |   |  |
| 4         |        | 0              |   |  |
| 5         |        | 1              |   |  |
| 6         |        | 0              |   |  |
| 7         |        | 1              |   |  |
| 8         |        | 0              |   |  |
| 9         |        | 1              |   |  |
| 10        |        | 0              |   |  |
|           |        |                |   |  |

(2) 使用功能块进行读操作,即 Disp\_Start 由 False 转 True,如下图所示;

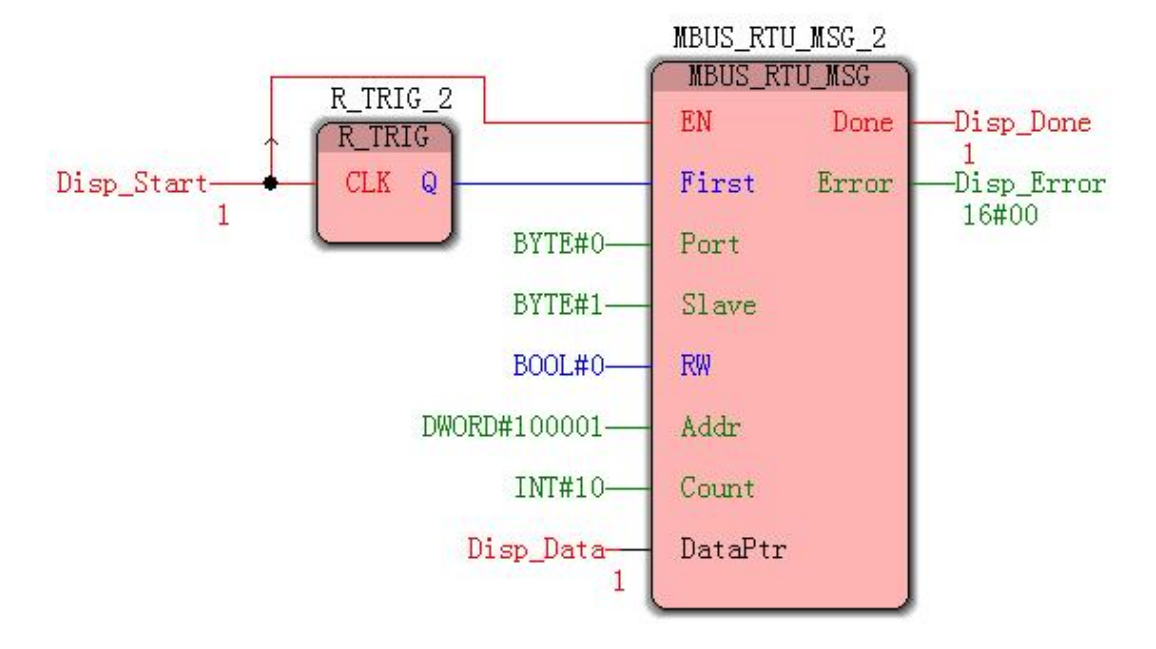

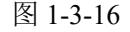

操作成功,查看变量表,相关联的变量均置为 True,如下图所示。

| 名称      | 联机值   | 类型   | 用法     | 描述      | 地址        | 初值 | 保持 | P | 0 | 隐藏初 | 默认的隐藏值 |
|---------|-------|------|--------|---------|-----------|----|----|---|---|-----|--------|
| 🗆 Disp  |       |      |        |         |           |    |    |   |   |     |        |
| Disp_1  | TRUE  | BOOL | VAR_GL | 离散寄存器1  | %MX3.10.0 |    |    |   |   |     |        |
| Disp_2  | FALSE | BOOL | VAR_GL | 离散寄存器2  | %MX3.10.1 |    |    |   |   |     | 6      |
| Disp_3  | TRUE  | BOOL | VAR_GL | 离散寄存器3  | %MX3.10.2 |    |    |   |   |     |        |
| Disp_4  | FALSE | BOOL | VAR_GL | 离散寄存器4  | %MX3.10.3 |    |    |   |   |     |        |
| Disp_5  | TRUE  | BOOL | VAR_GL | 离散寄存器5  | %MX3.10.4 |    |    |   |   |     |        |
| Disp_6  | FALSE | BOOL | VAR_GL | 离散寄存器6  | %MX3.10.5 |    |    |   |   |     |        |
| Disp_7  | TRUE  | BOOL | VAR_GL | 离散寄存器7  | %MX3.10.6 |    |    |   |   |     |        |
| Disp_8  | FALSE | BOOL | VAR_GL | 离散寄存器8  | %MX3.10.7 |    |    |   |   |     |        |
| Disp_9  | TRUE  | BOOL | VAR_GL | 离散寄存器9  | %MX3.11.0 |    |    |   |   |     |        |
| Disp_10 | FALSE | BOOL | VAR_GL | 离散寄存器10 | %MX3.11.1 |    |    |   |   |     |        |

结果与 Modbus Slave 软件中离散寄存器设置一致,如此,读离散寄存器操作完成。

#### 1.3.3.2 输入寄存器的读操作

输入寄存器操作与线圈寄存器及离散寄存器操作类似,仅在映射本地地址上有所不同。 同样假设目标从站的地址为1,对其前10个输入寄存器进行读操作。配置功能块如下。

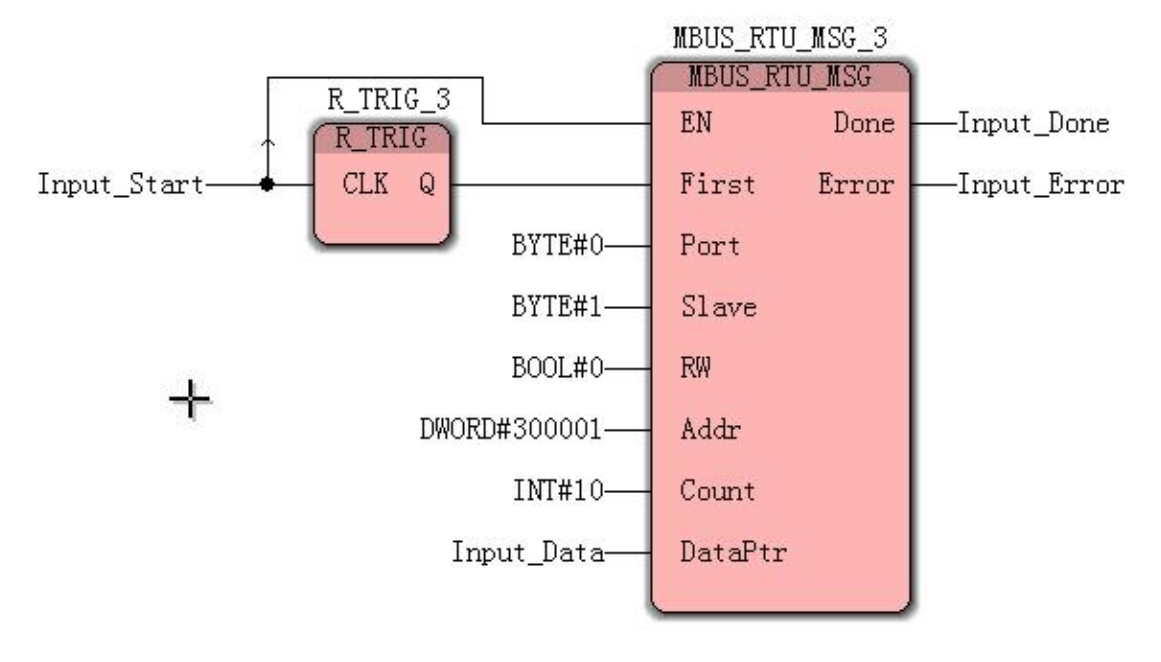

图 1-3-18

Input\_Start 用于对 modbus 输入寄存器的操作控制,其参数由 False 转 True,便会完成一次对从站的指定输入寄存器进行一次读写操作,其中 R\_TRIG 功能块用于上升沿检测。

Port 传入的端口号为之前使用 MBUS\_RTU\_CTRL\_1 配置过的端口。

Slave 传入参数即为目标从站的地址。

RW 为灵活控制读写, 传入 BOOL#0, 设为读操作。

Addr 传入 modbus 寄存器的地址,此处为 1.

Count 传入参数为操作寄存器的个数,即自 Addr 传入的地址,连续操作寄存器的个数, 此处为自 modbus 地址 300001 (输入寄存器 1) 连续操作 10 个寄存器,输入寄存器 1 至输 入寄存器 10。

DataPtr 为 modbus 输入寄存器 1 至 10 存放的首地址,此处选择 M3 分区,首地址选择%MW3.20。配置如下。

| 名称(N):                 | 定义范围               | 确定             |
|------------------------|--------------------|----------------|
| Input_Data 🗸 🗸         | ●局部(L)             | 取消             |
| 数据类型( <u>D</u> ):      | 局部变重组(型):          |                |
| INT 🗸                  | Default 🗸          | 帮助( <u>H</u> ) |
| 用法(U):                 | 全局变量组(▲):          | 1              |
| VAR ~ 🗌 <u>R</u> ETAIN | □…● 物理硬件           |                |
| 初值( <u>I</u> ):        | 白                  |                |
|                        | Coil               |                |
| I/O地址( <u>S</u> ):     | Disp               |                |
| %MW3.20                | System Variables   |                |
| 描述(E):                 |                    |                |
|                        |                    |                |
|                        |                    |                |
|                        |                    |                |
|                        |                    |                |
|                        | ▽ 見テ工作单的所有变母 ()//) |                |

为方便观察,同样建立离散寄存器的变量表,如下图所示。

| 名称       | 类型  | 用法     | 描述      | 地址      | 初值 | 保持 | P | 0 | 隐藏 初 | 默认的隐藏值 |
|----------|-----|--------|---------|---------|----|----|---|---|------|--------|
| 🗉 Input  |     |        |         |         |    |    |   |   |      |        |
| Input_1  | INT | VAR_GL | 输入寄存器1  | %MW3.20 |    |    |   |   |      |        |
| Input_2  | INT | VAR_GL | 输入寄存器2  | %MW3.22 |    |    |   |   |      |        |
| Input_3  | INT | VAR_GL | 输入寄存器3  | %MW3.24 |    |    |   |   |      |        |
| Input_4  | INT | VAR_GL | 输入寄存器4  | %MW3.26 |    |    |   |   |      |        |
| Input_5  | INT | VAR_GL | 输入寄存器5  | %MW3.28 |    |    |   |   |      | -      |
| Input_6  | INT | VAR_GL | 输入寄存器6  | %MW3.30 |    |    |   |   |      |        |
| Input_7  | INT | VAR_GL | 输入寄存器7  | %MW3.32 |    |    |   |   |      |        |
| Input_8  | INT | VAR_GL | 输入寄存器8  | %MW3.34 |    |    |   |   |      |        |
| Input_9  | INT | VAR_GL | 输入寄存器9  | %MW3.36 |    |    |   |   |      |        |
| Input_10 | INT | VAR_GL | 输入寄存器10 | %MW3.38 |    |    |   |   |      |        |

图 1-3-20

Done 与 Error 为功能块执行结果,分别传入 Input\_Done 与 Input\_Error 变量,若 Input\_Done 为 True, Input\_Error 为 0,表示此次操作成功。

1、读取输入寄存器

(1) 使用 Modbus Slave 软件,设置站地址为 1,并把 10 个输入寄存器设置如下。

| 📲 Modbu    | ıs Slave - Mbsl | ave3          |          |         | ×    |
|------------|-----------------|---------------|----------|---------|------|
| File Edit  |                 | Setup Display | View     | Window  | Help |
|            |                 | B 8 7:        | )        |         |      |
| 👺 Mbslav   | re3             |               | ×        |         |      |
| ID = 1: F  | = 04            |               |          |         |      |
|            | Alias           | 3x0000        |          |         |      |
| 1          |                 | 1             |          |         |      |
| 2          |                 | -1            |          |         |      |
| 3          |                 | 1000          |          |         |      |
| 4          |                 | -1000         |          |         |      |
| 5          |                 | 5000          |          |         |      |
| 6          |                 | -5000         |          |         |      |
| 7          |                 | 10000         |          |         |      |
| 8          |                 | -10000        |          |         |      |
| 9          |                 | 32767         |          |         |      |
| 10         |                 | -32768        |          |         |      |
|            |                 |               |          | 83      |      |
| or Help, p | ress F1.        | Port 15       | 5: 11520 | 0-8-N-1 |      |

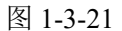

(2) 使用功能块进行读操作,即 Input\_Start 由 False 转 True,如下图所示;

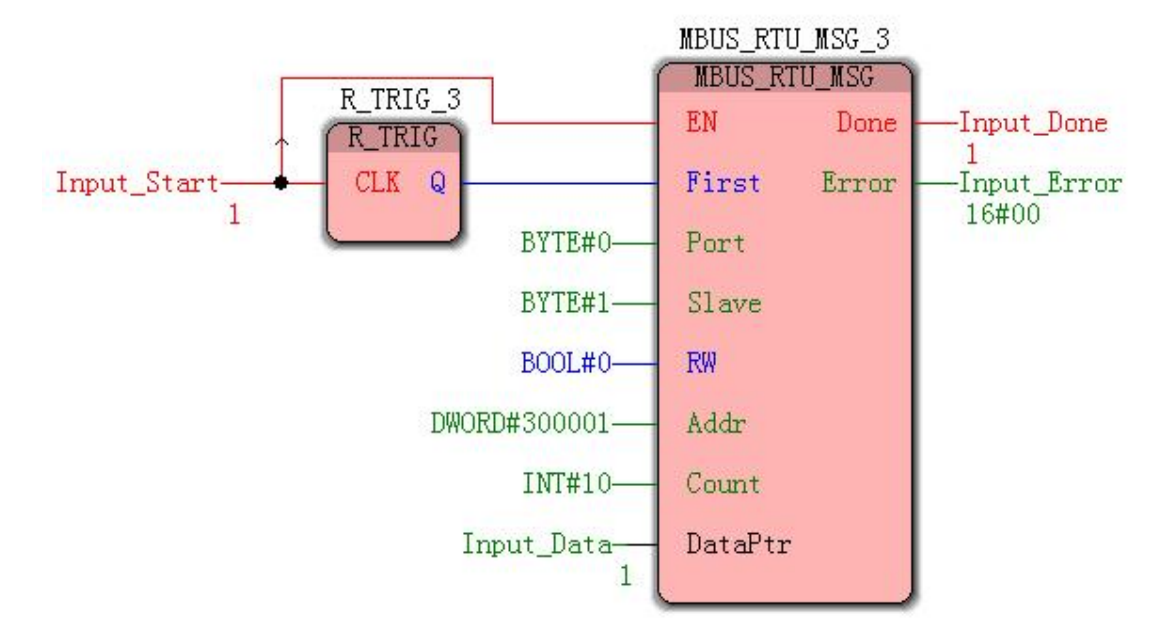

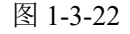

操作成功,查看变量表,相关联的变量结果,如下图所示。

| 名称       | 联机值    | 类型  | 用法     | 描述      | 地址      | 初值 | 保持 | P | 0 | 隐藏 | 初 | 默认的隐藏值 |
|----------|--------|-----|--------|---------|---------|----|----|---|---|----|---|--------|
| 🗆 Input  |        |     |        |         |         |    |    |   |   |    |   |        |
| Input_1  | 1      | INT | VAR_GL | 输入寄存器1  | %MW3.20 |    |    |   |   |    |   |        |
| Input_2  | -1     | INT | VAR_GL | 输入寄存器2  | %MW3.22 |    |    |   |   |    |   |        |
| Input_3  | 1000   | INT | VAR_GL | 输入寄存器3  | %MW3.24 |    |    |   |   |    |   |        |
| Input_4  | -1000  | INT | VAR_GL | 输入寄存器4  | %MW3.26 |    |    |   |   |    |   |        |
| Input_5  | 5000   | INT | VAR_GL | 输入寄存器5  | %MW3.28 |    |    |   |   |    |   |        |
| Input_6  | -5000  | INT | VAR_GL | 输入寄存器6  | %MW3.30 |    |    |   |   |    |   |        |
| Input_7  | 10000  | INT | VAR_GL | 输入寄存器7  | %MW3.32 |    |    |   |   |    |   |        |
| Input_8  | -10000 | INT | VAR_GL | 输入寄存器8  | %MW3.34 |    |    |   |   |    |   |        |
| Input_9  | 32767  | INT | VAR_GL | 输入寄存器9  | %MW3.36 |    |    |   |   |    |   |        |
| Input_10 | -32768 | INT | VAR_GL | 输入寄存器10 | %MW3.38 |    |    |   |   |    |   |        |

结果与 Modbus Slave 软件中输入寄存器设置一致,如此,读输入寄存器操作完成。

#### 1.3.3.4 保持寄存器的读写操作

假设目标从站的地址为1,对其前10个保持寄存器进行读写。配置功能块如下。

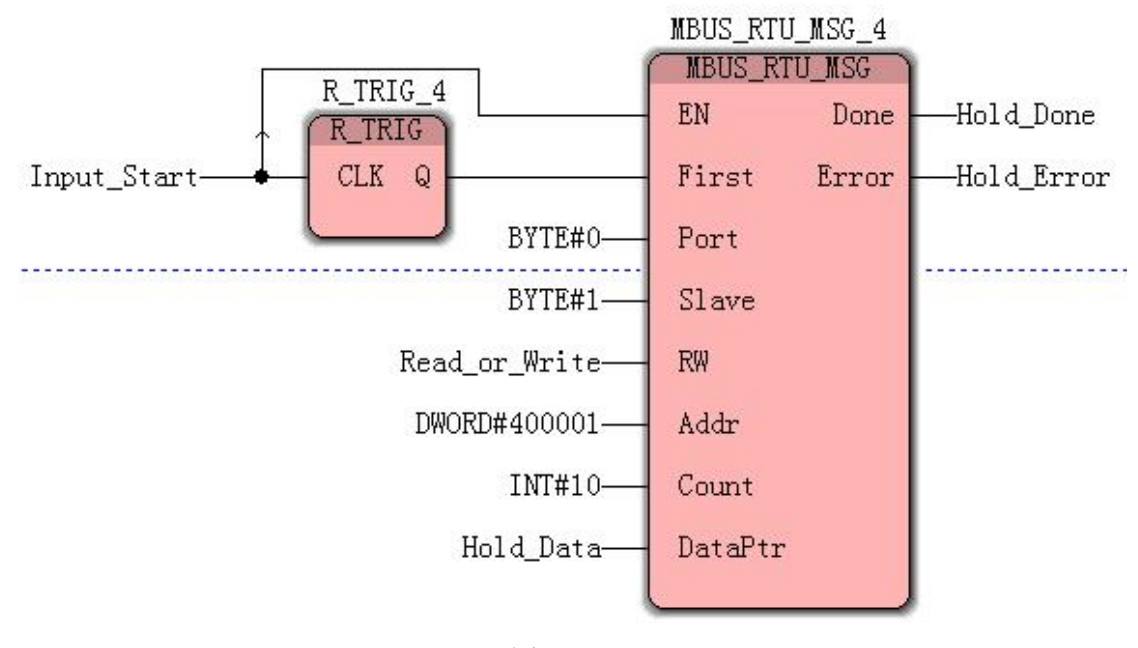

图 1-3-24

Coil\_Start 用于对 modbus 保持寄存器的操作控制,其参数由 False 转 True,便会完成一次对从站的指定保持寄存器进行一次读写操作,其中 R\_TRIG 功能块用于上升沿检测。

Port 传入的端口号为之前使用 MBUS\_RTU\_CTRL\_1 配置过的端口。

Slave 传入参数即为目标从站的地址。

RW 为灵活控制读写, 传入 Read\_or\_Write 变量中的参数, 0 为读操作, 1 为写操作。 Addr 传入 modbus 寄存器的地址, 此处为 1.

Count 传入参数为操作寄存器的个数,即自 Addr 传入的地址,连续操作寄存器的个数, 此处为自 modbus 地址 1 (保持寄存器 1)连续操作 10 个寄存器,保持寄存器 1 至保持寄 存器 10。

DataPtr 为 modbus 保持寄存器 1 至 10 存放的首地址,此处选择自 M3 分区,首地址 为%MW3.40。配置如下。

| 名称(1):                 | 定义范围               | 确定                                       |
|------------------------|--------------------|------------------------------------------|
| Hold_Data ~            | ● 局部(L) ○ 全局(G)    | 取消                                       |
| 数据类型( <u>D</u> ):      | 局部变重组(型):          | 1                                        |
| INT ~                  | Default 🗸          | 帮助( <u>H</u> )                           |
| 用法(U):                 | 全局变量组( <u>A</u> ): | hann an an an an an an an an an an an an |
| VAR ~ 🗌 <u>R</u> ETAIN | □…● 物理硬件           |                                          |
|                        | 白                  |                                          |
|                        | - A Coil           |                                          |
| I/0地址( <u>S</u> ):     |                    |                                          |
| %MW3.40                | Hold               |                                          |
| <u>描述(E):</u>          | System Variables   |                                          |
| 1                      |                    |                                          |
|                        |                    |                                          |
|                        |                    |                                          |
|                        |                    |                                          |
|                        |                    |                                          |

| 为方便观察, | 建立线圈寄存器的变量表, | 如下图所示。 |
|--------|--------------|--------|
|--------|--------------|--------|

| 名称      | 类型  | 用法     | 描述      | 地址      | 初值 | 保持 | P | 0 | 隐藏初 | 默认的隐藏值 |
|---------|-----|--------|---------|---------|----|----|---|---|-----|--------|
| I Hold  |     |        |         |         |    |    |   |   |     |        |
| Hold_1  | INT | VAR_GL | 保持寄存器1  | %MW3.40 |    |    |   |   |     |        |
| Hold_2  | INT | VAR_GL | 保持寄存器2  | %MW3.42 |    |    |   |   |     |        |
| Hold_3  | INT | VAR_GL | 保持寄存器3  | %MW3.44 |    |    |   |   |     |        |
| Hold_4  | INT | VAR_GL | 保持寄存器4  | %MW3.46 |    |    |   |   |     |        |
| Hold_5  | INT | VAR_GL | 保持寄存器5  | %MW3.48 |    |    |   |   |     | -      |
| Hold_6  | INT | VAR_GL | 保持寄存器6  | %MW3.50 |    |    |   |   |     |        |
| Hold_7  | INT | VAR_GL | 保持寄存器7  | %MW3.52 |    |    |   |   |     |        |
| Hold_8  | INT | VAR_GL | 保持寄存器8  | %MW3.54 |    |    |   |   |     |        |
| Hold_9  | INT | VAR_GL | 保持寄存器9  | %MW3.56 |    |    |   |   |     |        |
| Hold_10 | INT | VAR_GL | 保持寄存器10 | %MW3.58 |    |    |   |   |     |        |

图 1-3-26

Done 与 Error 为功能块执行结果,分别传入 Input\_Done 与 Input\_Error 变量,若 Input\_Done 为 True, Input\_Error 为 0,表示此次操作成功。

1、读取保持寄存器

(1) 使用 Modbus Slave 软件,设置站地址为 1,并把 10 个保持寄存器设置如下。

| ) 🖼 🖬      | s = !! | 1 <b>? K?</b> |   | 2    |  |
|------------|--------|---------------|---|------|--|
| 🛒 Mbslav   | e4     |               | × |      |  |
| D = 1: F = | = 03   |               |   |      |  |
|            |        |               |   | 1    |  |
|            | Alias  | 4x0000        |   |      |  |
| 1          |        | 1             |   |      |  |
| 2          |        | -1            |   |      |  |
| 3          |        | 1000          |   |      |  |
| 4          |        | -1000         |   |      |  |
| 5          |        | 5000          |   |      |  |
| 6          |        | -5000         |   |      |  |
| 7          |        | 10000         |   |      |  |
| 8          |        | -10000        |   |      |  |
| 9          |        | 32767         |   |      |  |
| 10         |        | -32768        |   | 10.5 |  |
| 1.1        |        |               |   |      |  |

(2) 使用功能块进行读操作,即 Input\_Start 由 False 转 True,如下图所示;

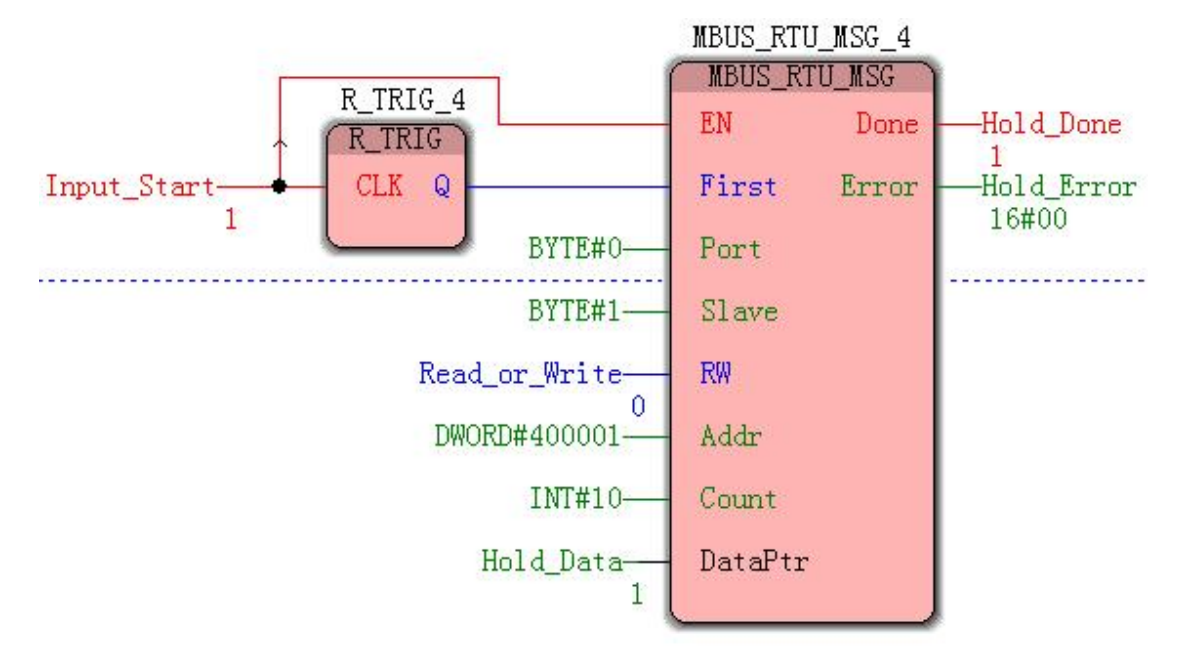

图 1-3-28

操作成功,查看变量表,相关联的变量均置为 True,如下图所示。

| 名称      | 联机值    | 类型  | 用法     | 描述      | 地址      | 初值 | 保持 | P | 0 | 隐藏 初 | 默认的隐藏值 |
|---------|--------|-----|--------|---------|---------|----|----|---|---|------|--------|
| 🗉 Hold  |        |     |        |         |         |    |    |   |   |      |        |
| Hold_1  | 1      | INT | VAR_GL | 保持寄存器1  | %MW3.40 |    |    |   |   |      |        |
| Hold_2  | -1     | INT | VAR_GL | 保持寄存器2  | %MW3.42 |    |    |   |   |      |        |
| Hold_3  | 1000   | INT | VAR_GL | 保持寄存器3  | %MW3.44 |    |    |   |   |      |        |
| Hold_4  | -1000  | INT | VAR_GL | 保持寄存器4  | %MW3.46 |    |    |   |   |      |        |
| Hold_5  | 5000   | INT | VAR_GL | 保持寄存器5  | %MW3.48 |    |    |   |   |      |        |
| Hold_6  | -5000  | INT | VAR_GL | 保持寄存器6  | %MW3.50 |    |    |   |   |      | i i i  |
| Hold_7  | 10000  | INT | VAR_GL | 保持寄存器7  | %MW3.52 |    |    |   |   |      |        |
| Hold_8  | -10000 | INT | VAR_GL | 保持寄存器8  | %MW3.54 |    |    |   |   |      |        |
| Hold_9  | 32767  | INT | VAR_GL | 保持寄存器9  | %MW3.56 |    |    |   |   |      |        |
| Hold_10 | -32768 | INT | VAR_GL | 保持寄存器10 | %MW3.58 |    |    |   |   |      |        |

2、写线圈寄存器

(1) 修改变量表中的保持寄存器关联变量的值为0

| 名称      | 联机值 | 类型  | 用法     | 描述      | 地址      | 初值 | 保持 | P | 0 | 隐藏 初 | 默认的隐藏值 |
|---------|-----|-----|--------|---------|---------|----|----|---|---|------|--------|
| ⊡ Hold  |     |     |        |         |         |    |    |   |   |      |        |
| Hold_1  | 0   | INT | VAR_GL | 保持寄存器1  | %MW3.40 |    |    |   |   |      |        |
| Hold_2  | 0   | INT | VAR_GL | 保持寄存器2  | %MW3.42 |    |    |   |   |      |        |
| Hold_3  | 0   | INT | VAR_GL | 保持寄存器3  | %MW3.44 |    |    |   |   |      |        |
| Hold_4  | 0   | INT | VAR_GL | 保持寄存器4  | %MW3.46 |    |    |   |   |      |        |
| Hold_5  | 0   | INT | VAR_GL | 保持寄存器5  | %MW3.48 |    |    |   |   |      |        |
| Hold_6  | 0   | INT | VAR_GL | 保持寄存器6  | %MW3.50 |    |    |   |   |      |        |
| Hold_7  | 0   | INT | VAR_GL | 保持寄存器7  | %MW3.52 |    |    |   |   |      |        |
| Hold_8  | 0   | INT | VAR_GL | 保持寄存器8  | %MW3.54 |    |    |   |   |      |        |
| Hold_9  | 0   | INT | VAR_GL | 保持寄存器9  | %MW3.56 |    |    |   |   |      |        |
| Hold_10 | 0   | INT | VAR_GL | 保持寄存器10 | %MW3.58 |    |    |   |   |      |        |

图 1-3-30

(2) 更改 Read\_or\_Write 变量为 1, 将 Input\_Start 由 False 转 True 一次,结果如下;

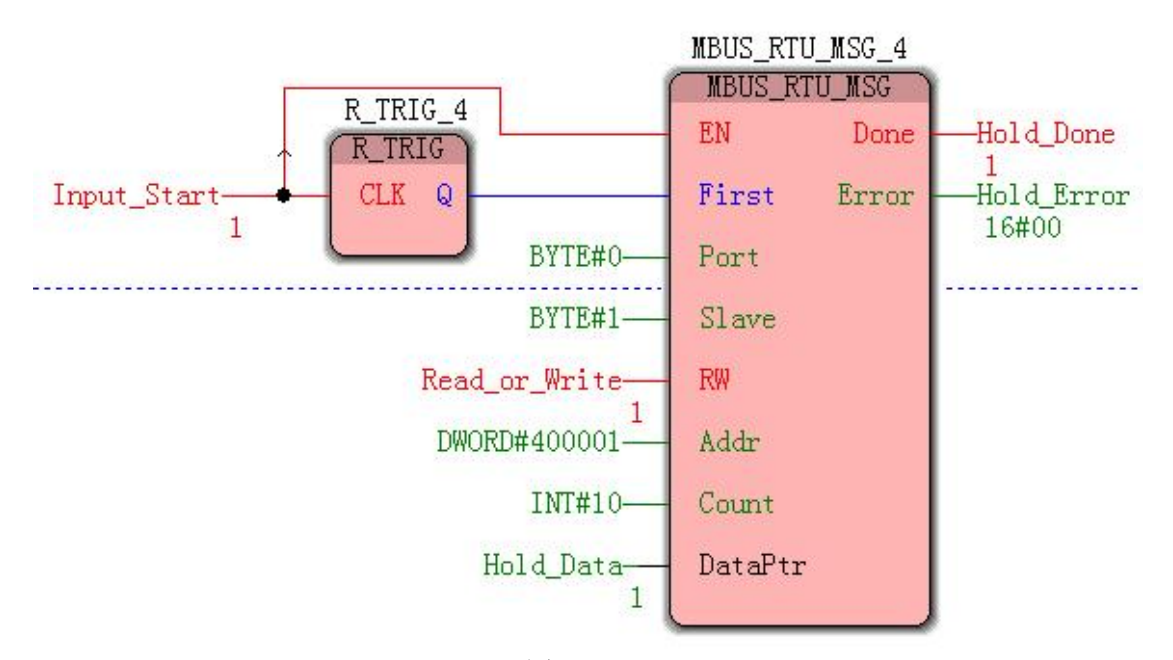

图 1-3-31 Modbus Slave 软件中表示保持寄存器的结果如下,结果全部被设置为 0。

| Modbus            | Slave - Mbslave               | 4                  | 100     |                | $\times$     |
|-------------------|-------------------------------|--------------------|---------|----------------|--------------|
| <u>File E</u> dit | <u>Connection</u> <u>S</u> et | up <u>D</u> isplay | View    | <u>W</u> indow | <u>H</u> elp |
| 0 🖻 🔒             | 8 🗖 🗏 i                       | l 💡 隆              |         | 12:            |              |
| Mbslav            | e4                            |                    | 8       |                |              |
| ID = 1: F =       | = 03                          |                    |         | 20             |              |
|                   |                               |                    |         | ,              |              |
|                   | Alias                         | 4x0000             |         |                |              |
| 1                 |                               | 0                  |         |                |              |
| 2                 |                               | 0                  |         |                |              |
| 3                 |                               | 0                  |         |                |              |
| 4                 |                               | 0                  |         |                |              |
| 5                 |                               | 0                  |         |                |              |
| 6                 |                               | 0                  |         |                |              |
| 7                 |                               | 0                  |         |                |              |
| 8                 |                               | 0                  |         |                |              |
| 9                 |                               | 0                  |         |                |              |
| 10                |                               | 0                  |         |                |              |
|                   |                               | х IVI (ШР)         |         | 1              |              |
| For Help, pre     | ess F1.                       | Port 15            | : 11520 | 0-8-N-1        | -            |
| 1.1               |                               | 图 1-3-32           |         |                |              |

如此,读写保持寄存器操作完成。

# 1.3.3.5 寄存器操作总结

对于 modbus RTU 通讯所需的扩展端口配置, 仅需使用 MBUS\_RTU\_CTRL 功能块配 置一次即可, 但要保证 modbus 通讯期间功能块一直使能, 使用同一种 MBUS\_RTU\_MSG 功能块, 进行不同的配置, 便可完成对于具体 modbus 寄存器的操作。

1、完整工程如下:

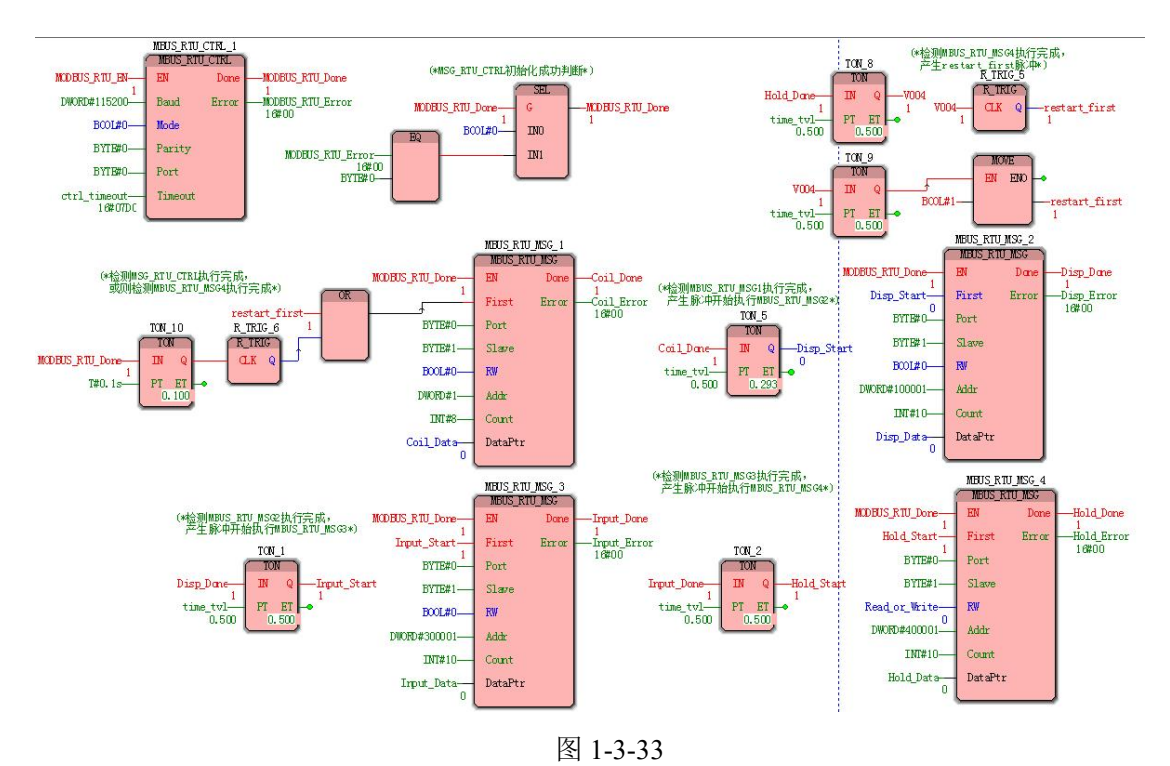

2、modbus参数变量表如下:

| 名称       | 类型   | 用法     | 描述      | 地址                   | 初值保持  | P     | O 隐藏 初 | 默认的隐藏值 |
|----------|------|--------|---------|----------------------|-------|-------|--------|--------|
| 🗉 Hold   |      |        |         |                      |       |       |        | -      |
| Hold_1   | INT  | VAR_GL | 保持寄存器1  | %MW3.40              |       |       |        |        |
| Hold_2   | INT  | VAR GL | 保持寄存器2  | %MW3.42              |       |       |        |        |
| Hold_3   | INT  | VAR GL | 保持寄存器3  | %MW3.44              |       |       |        |        |
| Hold 4   | INT  | VAR GL | 保持寄存器4  | %MW3.46              |       |       |        |        |
| Hold_5   | INT  | VAR_GL | 保持寄存器5  | %MW3.48              |       |       |        |        |
| Hold_6   | INT  | VAR_GL | 保持寄存器6  | %MW3.50              |       |       |        |        |
| Hold_7   | INT  | VAR_GL | 保持寄存器7  | %MW3.52              |       |       |        |        |
| Hold_8   | INT  | VAR_GL | 保持寄存器8  | %MW3.54              |       |       |        |        |
| Hold_9   | INT  | VAR_GL | 保持寄存器9  | %MW3.56              |       |       |        |        |
| Hold_10  | INT  | VAR GL | 保持寄存器10 | %MW3.58              |       |       |        |        |
| 🗆 Input  |      |        |         |                      | · · · |       |        |        |
| Input_1  | INT  | VAR_GL | 输入寄存器1  | %MW3.20              |       |       |        |        |
| Input_2  | INT  | VAR GL | 输入寄存器2  | %MW3.22              |       |       |        |        |
| Input_3  | INT  | VAR GL | 输入寄存器3  | %MW3.24              |       |       |        |        |
| Input_4  | INT  | VAR GL | 输入寄存器4  | %MW3.26              |       |       |        | 2      |
| Input 5  | INT  | VAR GL | 输入寄存器5  | %MW3.28              |       |       |        |        |
| Input 6  | INT  | VAR GL | 输入寄存器6  | %MW3.30              |       |       |        |        |
| Input 7  | INT  | VAR GL | 输入寄存器7  | %MW3.32              |       |       |        |        |
| Input 8  | INT  | VAR GL | 输入寄存器8  | %MW3.34              |       |       |        |        |
| Input 9  | INT  | VAR GL | 输入寄存器9  | %MW3.36              |       |       |        |        |
| Input 10 | INT  | VAR GL | 输入寄存器10 | %MW3.38              |       |       |        |        |
| 🗉 Disp   |      | -      |         | Sector Sector Sector | –     | 1 - 1 |        |        |
| Disp 1   | BOOL | VAR GL | 离散寄存器1  | %MX3.10.0            |       |       |        |        |
| Disp 2   | BOOL | VAR GL | 离散寄存器2  | %MX3.10.1            |       |       |        |        |
| Disp 3   | BOOL | VAR GL | 离散寄存器3  | %MX3.10.2            |       | 171   |        |        |
| Disp 4   | BOOL | VAR GL | 离散寄存器4  | %MX3.10.3            |       |       |        |        |
| Disp 5   | BOOL | VAR GL | 离散寄存器5  | %MX3.10.4            |       | 171   |        |        |
| Disp 6   | BOOL | VAR GL | 离散寄存器6  | %MX3.10.5            |       | 一     |        |        |
| Disp 7   | BOOL | VAR GL | 离散寄存器7  | %MX3.10.6            |       |       |        |        |
| Disp 8   | BOOL | VAR GL | 离散寄存器8  | %MX3.10.7            |       |       |        |        |
| Disp 9   | BOOL | VAR GL | 离散寄存器9  | %MX3.11.0            |       | 一     |        |        |
| Disp 10  | BOOL | VAR GL | 离散寄存器10 | %MX3.11.1            |       |       |        | -      |
|          |      |        | 1       |                      |       | 1-1   |        |        |
| Coil 1   | BOOL | VAR GL | 线圈寄存器1  | %MX3.0.0             |       |       |        |        |
| Coil 2   | BOOL | VAR GL | 线圈寄存器2  | %MX3.0.1             |       | th    |        |        |
| Coil 3   | BOOL | VAR GL | 线圈寄存器3  | %MX3.0.2             |       | 市     |        |        |
| Coil 4   | BOOL | VAR GL | 线圈寄存器4  | %MX3.0.3             |       |       |        | -      |
| Coil 5   | BOOL | VAR GL | 线圈寄存器5  | %MX3.0.4             |       | tit   |        |        |
| Coil 6   | BOOL | VAR GL | 线圈寄存器6  | %MX3.0.5             |       | 市     |        |        |
| Coil 7   | BOOL | VAR GL | 线圈寄存器7  | %MX3.0.6             |       | th    |        |        |
| Coil 8   | BOOI | VAR GL | 线圈寄存器8  | %MX3.0.7             |       | 1H    |        |        |
| Coil 9   | BOOI | VAR GL | 线圈寄存器9  | %MX3.1.0             |       | H     |        |        |
| Coil 10  | BOOL | VAR GI | 线圈寄存器10 | %MX3 1 1             |       |       |        |        |

图 1-3-34

# 1.4 Modbus RTU 从站

## 1.4.1 确定通讯要求

1、modbus rtu 通讯需要使用 485 进行通讯,故选择扩展端口中的 COM0 或 COM1,本次选择 COM0 进用于 modbus rtu 通讯。

2、根据总线物理通讯速率与校验方式确定端口的波特率、校验位,此处选择 115200 波特率、无校验的通讯方式。

3、确定本机的 modbus 地址、modbus 寄存器使用状况及存放本地数据位置,本次演示选择地址 1,开启 80个线圈寄存器、80个离散寄存器、10个输入寄存器、10个保持寄存器。

#### 1.4.2 配置物理端口及 modbus 参数

确定 modbus rtu 通讯要求后,直接在工程中使用 MBUS\_RTU\_INIT 功能块对 modbus rtu 通讯所使用的扩展端口配置即可。如下图所示。

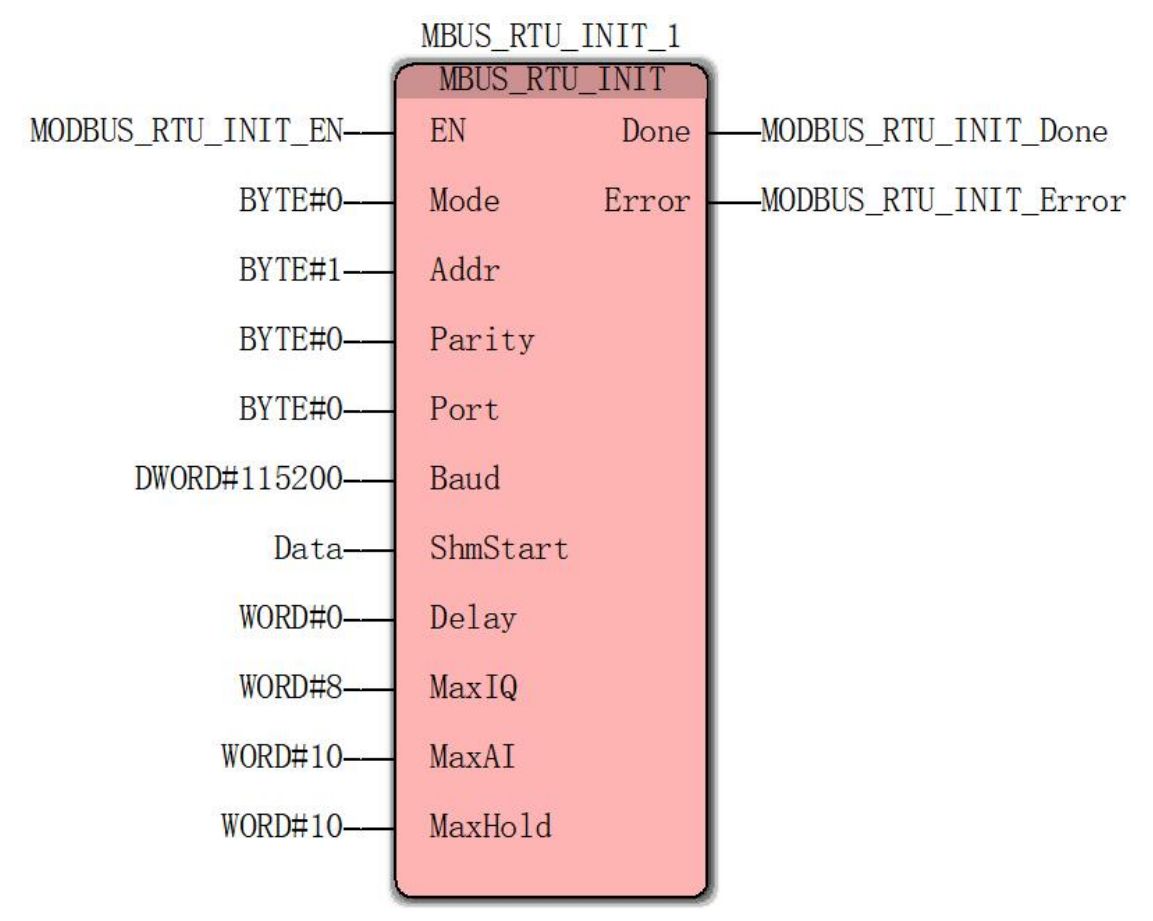

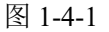

EN 位连接 MODBUS\_RTU\_INIT\_EN,用于 MBUS\_RTU\_INIT\_1 功能块的使能与禁用的控制,置为 True,方能够配置扩展端口 COM0 作为 modbus rtu 通讯并开启相关 modbus 寄存器,置为 False,扩展端口 COM0 上的 modbus rtu 通讯功能禁用。

Mode 传入参数 BOOL#0, Mode 用于设置功能块模式,当前为保留选项,该参数设置为0即可;

Addr 传入参数为本机地址,即 modbus 从站地址,本次使用地址 1;

Port 传入参数 BYTE#0, 即表示使用扩展端口 0。0 为 COM0, 1 为 COM1;

Parity 传入参数 BYTE#0,即表示设置校验位为无校验。0 为无校验,1 为奇校验,2 为偶校验;

Baud 传入参数 DWORD#115200, 即设置波特率为 115200;

Data 传入本地地址,用以映射 modbus 寄存器数据,本次选择自%MX3.0.0 开始存放;

| <br>夕ħ/m).                           | 会义范围               | 75.2                                    |
|--------------------------------------|--------------------|-----------------------------------------|
| ·西柳(盟):<br>Dete                      |                    | ・・・・・・・・・・・・・・・・・・・・・・・・・・・・・・・・・・・・・・・ |
|                                      |                    | 取消                                      |
| 数据类型( <u>D</u> ):                    | 同部受重组(⊻):          |                                         |
| BOOL ~                               | Default 🗸          | 帮助(H)                                   |
|                                      | 全局变量组( <u>A</u> ): | L                                       |
| VAR - RETAIN                         | 物理硬件               |                                         |
| └────」                               |                    |                                         |
|                                      | □                  |                                         |
| T/Othenth(S):                        | Disn               |                                         |
| \$MX3.0.0                            | Hold               |                                         |
| 4414 / 72 \                          | - Input            |                                         |
| 相还也):                                | System Variables   |                                         |
|                                      |                    |                                         |
|                                      |                    |                                         |
|                                      |                    |                                         |
|                                      |                    |                                         |
| □□□□□□□□□□□□□□□□□□□□□□□□□□□□□□□□□□□□ |                    |                                         |

图 1-4-2

Delay 传入参数 WORD#0,即表示回应 modbus rtu 请求时不延时,即收即发; MaxIQ 传入参数 WORD#8,表示开启 8 个线圈寄存器与 8 个离散寄存器; MaxAI 传入参数 WORD#10,表示开启 10 个输入寄存器; MaxHold 传入参数 WORD#10,表示开启 10 个保持寄存器; Done 为配置结果输出位,结果传入变量 MODBUS\_RTU\_INIT\_Done。 Error 为配置错误信息输出,结果传入变量 MODBUS\_RTU\_INIT\_Error。

以上仅为 1.4.1 确定通讯要求 参数下的配置,对 MBUS\_RTU\_INIT 功能块的使用详 见功能块手册第三章 3.1 章节。

工程运行后 MODBUS\_RTU\_INIT\_EN 置为 True, 之后 MODBUS\_RTU\_INIT\_Done 结 果为 True, MODBUS\_RTU\_INIT\_Error 结果为 0, 即表示使用 COM0 并配置 modbus rtu 从 站成功。如下图所示。

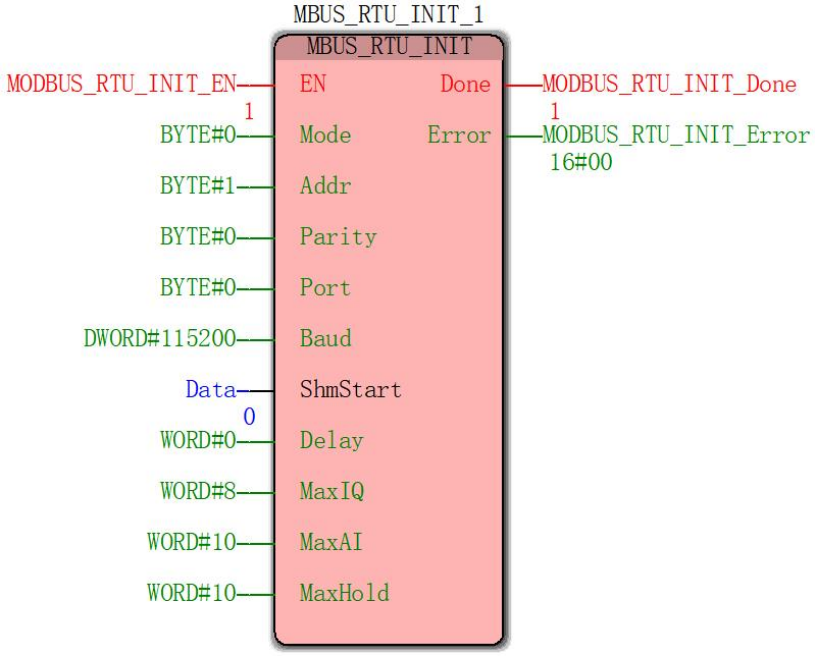

图 1-4-3

## 1.4.3 开启通讯

modbus 从站配置完成后,通讯功能并未完全开启,主站还不能对从站进行操作,还需要使用 MBUS\_RTU\_SLAVE 功能块开启从站的 modbus 通讯功能。配置如下:

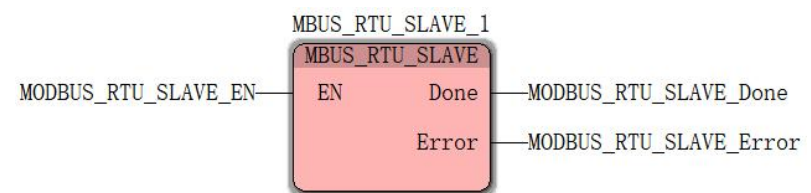

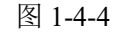

将 MBUS\_RTU\_SLAVE\_1 功能块的 EN 位使能,若 MODBUS\_RTU\_Slave\_Done 结果为 True, MODBUS\_RTU\_Slave\_Error 结果为 0,即表示 modbus rtu 从站功能开启并被主站 连接成功。

从站开启通讯

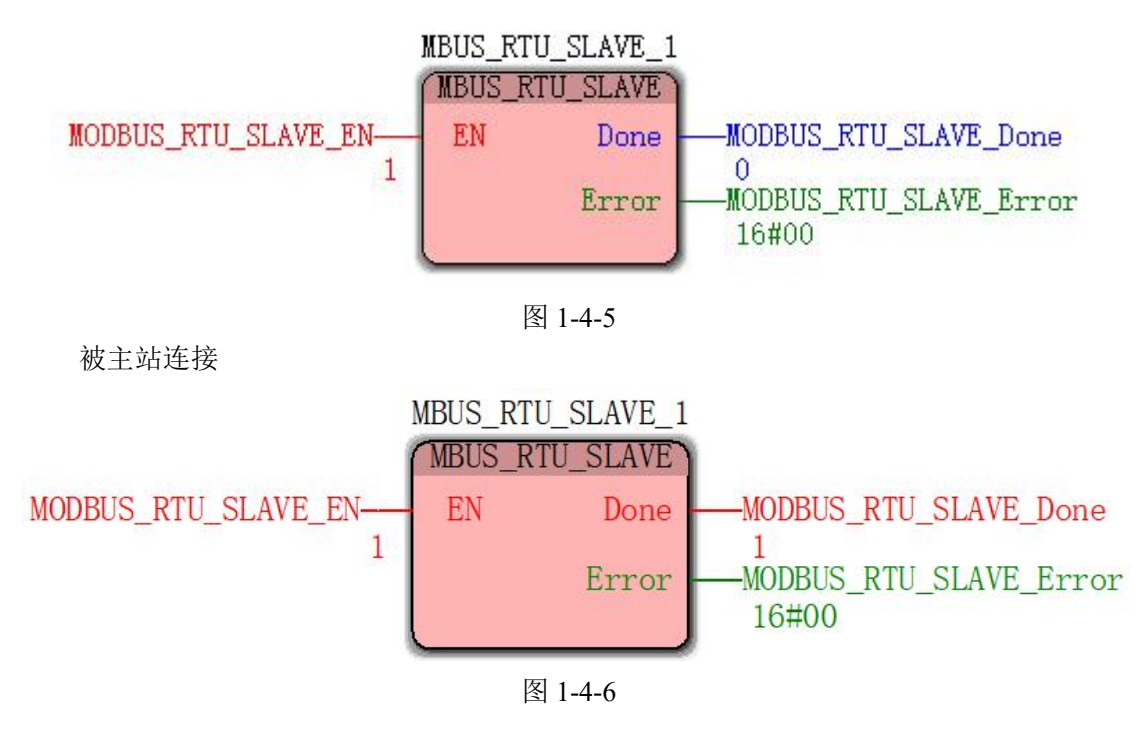

## 1.4.4 建立 modbus 变量表

根据 modbus rtu 从站的配置,对使用的 modbus 寄存器建立对应的变量表,此操作用于数据展示,实际使用仅对 M3 分区地址操作即可。

| modbus | modbus        | modbus | 本地地址     |
|--------|---------------|--------|----------|
| 寄存器类型  | 寄存器地址         | 寄存器个数  | (M3 🗵)   |
| 线圈寄存器  | 1-8           | 8      | %MX3.0.0 |
| 离散寄存器  | 100001-100008 | 8      | %MX3.1.0 |
| 输入寄存器  | 300001-300010 | 10     | %MW3.2   |

modbus 数据与本地地址映射(针对本次配置),表 1-4-1

|          | 保持寄存器                    | 暑   40000 | 01-400010        | 10       |      | %M       | W3. | 22 |                                         |       |
|----------|--------------------------|-----------|------------------|----------|------|----------|-----|----|-----------------------------------------|-------|
| 变量表如下    | :                        |           |                  |          |      |          |     |    |                                         |       |
| 名称       | 类型                       | 用法        | 描述               | 地址       | 初值   | 保持       | P   | 0  | 隐藏初                                     | 默认的隐别 |
| 🗆 Coil   |                          |           |                  |          |      |          |     |    |                                         |       |
| Coil_1   | BOOL                     | VAR_GL    | 线圈寄存器1           | %MX3.0.0 |      |          |     |    |                                         |       |
| Coil_2   | BOOL                     | VAR_GL    | 线圈寄存器2           | %MX3.0.1 |      |          |     |    |                                         |       |
| Coil_3   | BOOL                     | VAR_GL    | 线圈寄存器3           | %MX3.0.2 |      |          |     |    |                                         |       |
| Coil_4   | BOOL                     | VAR_GL    | 线圈寄存器4           | %MX3.0.3 |      |          |     |    |                                         |       |
| Coil_5   | BOOL                     | VAR_GL    | 线圈寄存器5           | %MX3.0.4 |      |          |     |    |                                         | -     |
| Coil_6   | BOOL                     | VAR_GL    | 线圈寄存器6           | %MX3.0.5 |      |          |     |    |                                         |       |
| Coil_7   | BOOL                     | VAR_GL    | 线圈寄存器7           | %MX3.0.6 |      |          |     |    |                                         |       |
| Coil_8   | BOOL                     | VAR_GL    | 线圈寄存器8           | %MX3.0.7 |      |          |     |    |                                         |       |
| 🗆 Disp   | 20<br>22 - 1 - 1 - 1 - 1 |           | and and a second |          | - 10 | 14<br>15 |     |    | 1 - 1 - 1 - 1 - 1 - 1 - 1 - 1 - 1 - 1 - |       |
| Disp_1   | BOOL                     | VAR_GL    | 离散寄存器1           | %MX3.1.0 |      |          |     |    |                                         | -     |
| Disp_2   | BOOL                     | VAR_GL    | 离散寄存器2           | %MX3.1.1 |      |          |     |    |                                         |       |
| Disp_3   | BOOL                     | VAR_GL    | 离散寄存器3           | %MX3.1.2 |      |          |     |    |                                         |       |
| Disp_4   | BOOL                     | VAR_GL    | 离散寄存器4           | %MX3.1.3 |      |          |     |    |                                         |       |
| Disp_5   | BOOL                     | VAR_GL    | 离散寄存器5           | %MX3.1.4 |      |          |     |    |                                         |       |
| Disp_6   | BOOL                     | VAR_GL    | 离散寄存器6           | %MX3.1.5 |      |          |     |    |                                         | -     |
| Disp_7   | BOOL                     | VAR_GL    | 离散寄存器7           | %MX3.1.6 |      |          |     |    |                                         | 6     |
| Disp_8   | BOOL                     | VAR_GL    | 离散寄存器8           | %MX3.1.7 |      |          |     |    |                                         |       |
| 🗆 Input  |                          |           |                  |          |      |          |     |    |                                         |       |
| Input_1  | INT                      | VAR_GL    | 输入寄存器1           | %MW3.2   |      |          |     |    |                                         |       |
| Input_2  | INT                      | VAR_GL    | 输入寄存器2           | %MW3.4   |      |          |     |    |                                         |       |
| Input_3  | INT                      | VAR_GL    | 输入寄存器3           | %MW3.6   |      |          |     |    |                                         | -     |
| Input_4  | INT                      | VAR_GL    | 输入寄存器4           | %MW3.8   |      |          |     |    |                                         |       |
| Input_5  | INT                      | VAR_GL    | 输入寄存器5           | %MW3.10  |      |          |     |    |                                         |       |
| Input_6  | INT                      | VAR_GL    | 输入寄存器6           | %MW3.12  |      |          |     |    |                                         |       |
| Input_7  | INT                      | VAR_GL    | 输入寄存器7           | %MW3.14  |      |          |     |    |                                         |       |
| Input_8  | INT                      | VAR_GL    | 输入寄存器8           | %MW3.16  |      |          |     |    |                                         |       |
| Input_9  | INT                      | VAR_GL    | 输入寄存器9           | %MW3.18  |      |          |     |    |                                         |       |
| Input_10 | INT                      | VAR_GL    | 输入寄存器10          | %MW3.20  |      |          |     |    |                                         |       |
| 🗆 Hold   |                          |           |                  |          |      |          |     |    |                                         |       |
| Hold_1   | INT                      | VAR_GL    | 保持寄存器1           | %MW3.22  |      |          |     |    |                                         |       |
| Hold_2   | INT                      | VAR_GL    | 保持寄存器2           | %MW3.24  |      |          |     |    |                                         |       |
| Hold_3   | INT                      | VAR_GL    | 保持寄存器3           | %MW3.26  |      |          |     |    |                                         |       |
| Hold_4   | INT                      | VAR_GL    | 保持寄存器4           | %MW3.28  |      |          |     |    |                                         |       |
| Hold_5   | INT                      | VAR_GL    | 保持寄存器5           | %MW3.30  |      |          |     |    |                                         |       |
| Hold_6   | INT                      | VAR_GL    | 保持寄存器6           | %MW3.32  |      |          |     |    |                                         |       |
| Hold_7   | INT                      | VAR_GL    | 保持寄存器7           | %MW3.34  |      |          |     |    |                                         |       |
| Hold_8   | INT                      | VAR_GL    | 保持寄存器8           | %MW3.36  |      |          |     |    |                                         | -     |
| Hold_9   | INT                      | VAR_GL    | 保持寄存器9           | %MW3.38  |      |          |     |    |                                         |       |
| Hold 10  | INT                      | VAR GL    | 保持寄存器10          | %MW3.40  |      |          |     |    |                                         |       |

图 1-4-7

## 1.4.5 modbus 通讯验证

使用 Modbus Poll 软件连接 P500 modbus rtu 从站设备,从而进行寄存器的读写操作,验证通讯功能。

1、读线圈寄存器

修改变量表中的 Coil\_1 值,将其由 False 变为 True。

| 名称     | 联机值  | 类型   | 用法     | 描述     | 地址       | 初值 | 保持 | P | 0 | 隐藏 初 | 默认的隐藏值 |
|--------|------|------|--------|--------|----------|----|----|---|---|------|--------|
|        |      |      |        |        |          |    |    |   |   |      |        |
| Coil_1 | TRUE | BOOL | VAR_GL | 线圈寄存器1 | %MX3.0.0 |    |    |   |   |      |        |

图 1-4-8

使用 modbus 功能码 01 读线圈寄存器,观察 Modbus Poll 软件中线圈寄存器 1 的值, 发现线圈寄存器 1 的值由 0 变为 1,证明读线圈寄存器成功。如下图所示。

| ) 🖨 🖬 🎒 🗙 🛛           | <u>-</u><br>二月夏夏 几 05 | 06 15 16 1 | 7 22 | 23   1 | C 🛛 |
|-----------------------|-----------------------|------------|------|--------|-----|
| 🥄 Mbpoll1             |                       |            |      |        |     |
| rx = 153: Err = 0: ID | ) = 1: F = 01: SR = 1 | 1000ms     |      |        |     |
| Alias                 | 0x0001                |            |      |        |     |
| 1                     | 1                     |            |      |        |     |
| 2                     | 0                     |            |      |        |     |
| 3                     | 0                     |            |      |        |     |
| 4                     | 0                     |            |      |        |     |
| 5                     | 0                     |            |      |        |     |
| 6                     | 0                     |            |      |        |     |
| 7                     | 0                     |            |      |        |     |
| 1953 C                | 0                     |            |      |        |     |

#### 2、写单个线圈寄存器

修改 Modbus Poll 软件中线圈寄存器 1 的值,由 1 变为 0,使用 modbus 功能码 05 写 单个线圈寄存器,如下图所示。

| 붭 Modb                    | us Poll - Mbp     | oll1          |            |        |            | ŝ    | 228 |       | ×            |
|---------------------------|-------------------|---------------|------------|--------|------------|------|-----|-------|--------------|
| <u>F</u> ile <u>E</u> dit | <u>Connection</u> | <u>S</u> etup | Functions  | Displa | y <u>∖</u> | liew | Wi  | indow | <u>H</u> elp |
| 🗅 🖻 🖥                     | 1 🕹 🗙 🛯           |               | Ì  05      | 06 1   | 5 16       | 17   | 22  | 23    | TC 🗵 🔤       |
| 🕎 Mbpo                    |                   |               |            |        | ×          |      |     |       |              |
| Tx = 47:                  | Err = 0: ID =     | : 1: F =      | 05: SR = 1 | 1000m  | s          |      |     |       |              |
|                           |                   |               |            |        | _          |      |     |       |              |
|                           | Alias             |               | 0x0001     |        |            |      |     |       |              |
| 1                         |                   |               | 0          |        |            |      |     |       |              |
|                           |                   |               |            |        |            |      |     |       |              |
| For Help, p               | recc F1           |               | Port 15    | 115200 | 8-N-       | 1    |     |       |              |
| ror neip, p               | 1033111           |               | TOR IS     | 13200  | 0.14       | 5. C |     |       |              |

图 1-4-10

观察变量表中的 Coil\_1 结果发生改变,由 True 变为 False,证明写单个线圈寄存器写成功。如下图所示。

| 名称     | 联机值   | 类型   | 用法     | 描述     | 地址       | 初值 | 保持 | P | 0 | 隐藏 初 | 默认的隐藏值 |
|--------|-------|------|--------|--------|----------|----|----|---|---|------|--------|
|        |       |      |        |        |          |    |    |   |   |      |        |
| Coil_1 | FALSE | BOOL | VAR_GL | 线圈寄存器1 | %MX3.0.0 |    |    |   |   |      |        |

#### 图 1-4-11

3、写多个线圈寄存器

修改 Modbus Poll 软件中线圈寄存器 1 至线圈寄存器 8 的值,全部由 1 变为 0,使用 modbus 功能码 15 写多个线圈寄存器,如下图所示。
| Nodbus             | Poll - Mbpoll1  |                         |          | <u>100</u> 7 |                | ×            |
|--------------------|-----------------|-------------------------|----------|--------------|----------------|--------------|
| <u>File Edit (</u> | Connection Se   | etup F <u>u</u> nctions | Display  | View V       | <u>V</u> indow | <u>H</u> elp |
| 🗅 🗃 🖬 🛛            | 🗐 🗙 🗂 🗍         | 토희 几 0                  | 5 06 15  | 16 17 23     | 2 23   -       | гс 🗵         |
| Mbpoll1            |                 |                         |          |              |                |              |
| Tx = 24: E         | rr = 0: ID = 1: | F = 15: SR =            | 1000ms   |              |                |              |
|                    | Alias           | 0x0001                  |          |              |                |              |
| 1                  |                 | 1                       |          |              |                |              |
| 2                  |                 | 1                       |          |              |                |              |
| 3                  |                 | 1                       |          |              |                |              |
| 4                  |                 | 1                       |          |              |                |              |
| 5                  |                 | 1                       |          |              |                |              |
| 6                  |                 | 1                       |          |              |                |              |
| 7                  | •               | 1                       |          |              |                |              |
| 8                  |                 | 1                       |          |              |                |              |
| For Help, pres     | ss F1.          | Port 15:                | 115200-8 | -N-1         |                |              |

图 1-4-12

观察变量表中的 Coil\_1 至 Coil\_8 结果发生改变,均由 False 变为 True,证明写单多个 线圈寄存器写成功,如下图所示。

| 名称     | 联机值  | 类型   | 用法     | 描述     | 地址       | 初值 | 保持 | P | 0 | 隐藏初 | 默认的隐藏值 |
|--------|------|------|--------|--------|----------|----|----|---|---|-----|--------|
|        |      |      |        |        |          |    |    |   |   |     |        |
| Coil_1 | TRUE | BOOL | VAR_GL | 线圈寄存器1 | %MX3.0.0 |    |    |   |   |     |        |
| Coil_2 | TRUE | BOOL | VAR_GL | 线圈寄存器2 | %MX3.0.1 |    |    |   |   |     |        |
| Coil_3 | TRUE | BOOL | VAR_GL | 线圈寄存器3 | %MX3.0.2 | 1) |    |   |   |     |        |
| Coil_4 | TRUE | BOOL | VAR_GL | 线圈寄存器4 | %MX3.0.3 |    |    |   |   |     |        |
| Coil_5 | TRUE | BOOL | VAR_GL | 线圈寄存器5 | %MX3.0.4 |    |    |   |   |     | -      |
| Coil_6 | TRUE | BOOL | VAR_GL | 线圈寄存器6 | %MX3.0.5 |    |    |   |   |     |        |
| Coil_7 | TRUE | BOOL | VAR_GL | 线圈寄存器7 | %MX3.0.6 |    |    |   |   |     |        |
| Coil_8 | TRUE | BOOL | VAR_GL | 线圈寄存器8 | %MX3.0.7 | 2  |    |   |   |     |        |

#### 图 1-4-13

4、读离散寄存器

修改变量表中的 Disp\_1 至 Disp\_8 值,展示如下。

| 名称     | 联机值   | 类型   | 用法     | 描述     | 地址       | 初值  | 保持 | P | 0 | 隐藏 初 | 默认的隐藏值 |
|--------|-------|------|--------|--------|----------|-----|----|---|---|------|--------|
| 🗆 Disp |       |      |        |        |          |     |    |   |   |      |        |
| Disp_1 | TRUE  | BOOL | VAR_GL | 离散寄存器1 | %MX3.1.0 |     |    |   |   |      |        |
| Disp_2 | FALSE | BOOL | VAR_GL | 离散寄存器2 | %MX3.1.1 |     |    |   |   |      |        |
| Disp_3 | TRUE  | BOOL | VAR_GL | 离散寄存器3 | %MX3.1.2 |     |    |   |   |      |        |
| Disp_4 | FALSE | BOOL | VAR_GL | 离散寄存器4 | %MX3.1.3 | . j |    |   |   |      |        |
| Disp_5 | TRUE  | BOOL | VAR_GL | 离散寄存器5 | %MX3.1.4 |     |    |   |   |      | -      |
| Disp_6 | FALSE | BOOL | VAR_GL | 离散寄存器6 | %MX3.1.5 |     |    |   |   |      |        |
| Disp_7 | TRUE  | BOOL | VAR_GL | 离散寄存器7 | %MX3.1.6 |     |    |   |   |      |        |
| Disp_8 | FALSE | BOOL | VAR_GL | 离散寄存器8 | %MX3.1.7 | 1   |    |   |   |      |        |

#### 图 1-4-14

使用 modbus 功能码 02 读离散寄存器,观察 Modbus Poll 软件中离散寄存器 1 至离散 寄存器 8 的值,如下图所示。

| Eile       Edit       Connection       Setup       Functions       Display       View       Window       He         Image: Setup       Image: Setup       Image: S                                                                                                    | Modbus Poll - Mbpo                  | 1                  | 6                            | - 0    | ×            |
|----------------------------------------------------------------------------------------------------|-------------------------------------|--------------------|------------------------------|--------|--------------|
| □       □       □       □       □       □       □       □       □       □       □       □       □       □       □       □       □       □       □       □       □       □       □       □       □       □       □       □       □       □       □       □       □       □       □       □       □       □       □       □       □       □       □       □       □       □       □       □       □       □       □       □       □       □       □       □       □       □       □       □       □       □       □       □       □       □       □       □       □       □       □       □       □       □       □       □       □       □       □       □       □       □       □       □       □       □       □       □       □       □       □       □       □       □       □       □       □       □       □       □       □       □       □       □       □       □       □       □       □       □       □       □       □       □       □       □       □       □       □                                                                                                          | ile <u>E</u> dit <u>C</u> onnection | Setup Functions    | <u>D</u> isplay <u>V</u> iew | Window | <u>H</u> elp |
| Mbpoll1       Image: Constraint of the second second | D 🗳 日 🎒 🗙 🗂                         | 夏倉 几 05            | 06 15 16 17                  | 22 23  | TC 🖻         |
| Alias       1x0001         1       1         2       0         3       1         4       0         5       1         6       0         7       1         8       0                                                                                                    | 💬 Mbpoll1                           |                    |                              |        |              |
| Alias       1x0001         1       1         2       00         3       11         4       00         5       11         6       0         7       11         8       0                                                                                                    | Tx = 2: Err = 0: ID = 1             | : F = 02: SR = 100 | 0ms                          |        |              |
| 1       1         2       0         3       1         4       0         5       1         6       0         7       1         8       0                                                                                                    | Alias                               | 1x0001             |                              |        |              |
| 2 0<br>3 1<br>4 0<br>5 1<br>6 0<br>7 1<br>8 0                                                                                                    | 1                                   | 1                  |                              |        |              |
| 3       1         4       0         5       1         6       0         7       1         8       0                                                                                                    | 2                                   | 0                  |                              |        |              |
| 4     0       5     1       6     0       7     1       8     0                                                                                                    | 3                                   | 1                  |                              |        |              |
| 5     1       6     0       7     1       8     0                                                                                                    | 4                                   | 0                  |                              |        |              |
| 6 0<br>7 1<br>8 0                                                                                                    | 5                                   | 1                  |                              |        |              |
| 7 1<br>8 0                                                                                                    | 6                                   | 0                  |                              |        |              |
| 8 0                                                                                                    | 7                                   | 1                  |                              |        |              |
|                                                                                                    | 8                                   | 0                  |                              |        |              |
| Port 15: 115200-8-N-1                                                                                                    | vr Help, press F1                   | Port 15: 11        | 5200-8-N-1                   |        |              |

#### 图 1-4-15

发现离散寄存器1至离散寄存器8的值与变量表一致,证明读离散寄存器成功。

5、读输入寄存器

修改变量表中的 Input\_1 至 Input\_10 值,展示如下。

| 名称       | 联机值    | 类型  | 用法     | 描述      | 地址      | 初值 | 保持 | P | 0 | 隐藏初 | 默认的隐藏值 |
|----------|--------|-----|--------|---------|---------|----|----|---|---|-----|--------|
| 🗆 Input  |        |     |        |         |         |    |    |   |   |     |        |
| Input_1  | 1      | INT | VAR_GL | 输入寄存器1  | %MW3.2  |    |    |   |   |     |        |
| Input_2  | -1     | INT | VAR_GL | 输入寄存器2  | %MW3.4  |    |    |   |   |     |        |
| Input_3  | 1000   | INT | VAR_GL | 输入寄存器3  | %MW3.6  |    |    |   |   |     |        |
| Input_4  | -1000  | INT | VAR_GL | 输入寄存器4  | %MW3.8  |    |    |   |   |     |        |
| Input_5  | 0      | INT | VAR_GL | 输入寄存器5  | %MW3.10 |    |    |   |   |     | -      |
| Input_6  | 0      | INT | VAR_GL | 输入寄存器6  | %MW3.12 |    |    |   |   |     |        |
| Input_7  | 10000  | INT | VAR_GL | 输入寄存器7  | %MW3.14 |    |    |   |   |     |        |
| Input_8  | -10000 | INT | VAR_GL | 输入寄存器8  | %MW3.16 | Î. |    |   |   |     |        |
| Input_9  | 32767  | INT | VAR_GL | 输入寄存器9  | %MW3.18 | 1  |    |   |   |     |        |
| Input_10 | -32768 | INT | VAR_GL | 输入寄存器10 | %MW3.20 |    |    |   |   |     | -      |

图 1-4-16

使用 modbus 功能码 04 读输入寄存器,观察 Modbus Poll 软件中输入寄存器 1 至输入 寄存器 10 的值,发现输入寄存器 1 至输入寄存器 10 的值与变量表一致,证明读输入寄存 器成功。如下图所示。

| łow <u>H</u> elp<br>3   TC 座   <b>%</b> | <u>V</u> iew <u>W</u> i | Display      | States and a state of the state of the state |                        |                        |
|-----------------------------------------|-------------------------|--------------|----------------------------------------------------------------------------------------------------|------------------------|------------------------|
| 3   TC 🔎   🤋                            |                         | <u> </u>     | Setup Function                                                                                                    | Edit <u>Connection</u> | ile <u>E</u> c         |
|                                         | 5 17 22                 | 5 06 15 1    | 토희 1                                                                                                    | € 🖬 🚭   🗙   🗖          | 🗅 🖻                    |
|                                         | ]                       |              |                                                                                                    | Ibpoll1                | 🕎 Mb                   |
|                                         |                         | 1000ms       | 1: F = 04: SR =                                                                                                    | 20: Err = 0: ID =      | Tx = 2                 |
|                                         |                         |              | 3x0001                                                                                                    | Alias                  |                        |
|                                         |                         |              | 1                                                                                                    |                        | 1                      |
|                                         |                         |              | -1                                                                                                    |                        | 2                      |
|                                         |                         |              | 1000                                                                                                    |                        | 3                      |
|                                         |                         |              | -1000                                                                                                    |                        | 4                      |
|                                         |                         |              | 0                                                                                                    |                        | 5                      |
|                                         |                         |              | 0                                                                                                    |                        | 6                      |
|                                         |                         |              | 10000                                                                                                    |                        | 7                      |
|                                         |                         |              | -10000                                                                                                    |                        | 8                      |
|                                         |                         |              | 32767                                                                                                    |                        | 9                      |
|                                         |                         |              | -32768                                                                                                    |                        | 10                     |
|                                         | -1                      | : 115200-8-N | 0<br>10000<br>-10000<br>32767<br>-32768<br>Port 15                                                                                                    | n press F1             | 6<br>7<br>8<br>9<br>10 |

图 1-4-17

6、读保持寄存器

修改变量表中的 Hold\_1 至 Hold\_10 值,展示如下。

| 名称      | 联机值 | 类型  | 用法     | 描述      | 地址      | 初值 | 保持 | P | 0 | 隐藏 初 | 默认的隐藏值 |
|---------|-----|-----|--------|---------|---------|----|----|---|---|------|--------|
| 🗆 Hold  |     |     |        |         |         |    |    |   |   |      |        |
| Hold_1  | 1   | INT | VAR_GL | 保持寄存器1  | %MW3.22 |    |    |   |   |      |        |
| Hold_2  | 2   | INT | VAR_GL | 保持寄存器2  | %MW3.24 |    |    |   |   |      |        |
| Hold_3  | 3   | INT | VAR_GL | 保持寄存器3  | %MW3.26 | 1  |    |   |   |      |        |
| Hold_4  | 4   | INT | VAR_GL | 保持寄存器4  | %MW3.28 | 6  |    |   |   |      |        |
| Hold_5  | 5   | INT | VAR_GL | 保持寄存器5  | %MW3.30 |    |    |   |   |      | 6      |
| Hold_6  | 6   | INT | VAR_GL | 保持寄存器6  | %MW3.32 | 1  |    |   |   |      |        |
| Hold_7  | 7   | INT | VAR_GL | 保持寄存器7  | %MW3.34 |    |    |   |   |      |        |
| Hold_8  | 8   | INT | VAR_GL | 保持寄存器8  | %MW3.36 | 2  |    |   |   |      |        |
| Hold_9  | 9   | INT | VAR_GL | 保持寄存器9  | %MW3.38 |    |    |   |   |      |        |
| Hold_10 | 10  | INT | VAR_GL | 保持寄存器10 | %MW3.40 |    |    |   |   |      |        |

图 1-4-18

使用 modbus 功能码 03 读保持寄存器,观察 Modbus Poll 软件中保持寄存器 1 至保持 寄存器 10 的值,发现保持寄存器 1 至保持寄存器 10 的值与变量表一致,证明读保持寄存 器成功。如下图所示。

| 🖁 Modbus Poll - Mk                                                                                                    | poll1                                             | – 🗆 X                                       |
|----------------------------------------------------------------------------------------------------|---------------------------------------------------|---------------------------------------------|
| e <u>E</u> dit <u>C</u> onnectio                                                                                                    | n <u>S</u> etup F <u>u</u> nctions <u>D</u> ispla | ay <u>V</u> iew <u>W</u> indow <u>H</u> elp |
| ) 🖻 🖬 🎒 🗙                                                                                                    | 🛅   🖳 直   几   05 06 1                             | 5 16 17 22 23   TC 🗵                        |
| 🦻 Mbpoll1                                                                                                    |                                                   | <b>×</b>                                    |
| x = 4: Err = 0: ID                                                                                                    | = 1: F = 03: SR = 1000ms                          |                                             |
| Alia                                                                                                    | s 4x0001                                          |                                             |
| 1                                                                                                    | 1                                                 |                                             |
| 2                                                                                                    | 2                                                 |                                             |
| 3                                                                                                    | 3                                                 |                                             |
| 4                                                                                                    | 4                                                 |                                             |
| 5                                                                                                    | 5                                                 |                                             |
| 6                                                                                                    | 6                                                 |                                             |
| 7                                                                                                    | 7                                                 |                                             |
| and the second second se | 8                                                 |                                             |
| 8                                                                                                    |                                                   |                                             |
| 8                                                                                                    | 9                                                 |                                             |

图 1-4-19

7、写单个保持寄存器

修改 Modbus Poll 软件中保持寄存器 1 的值为 32767,使用 modbus 功能码 06 写单个保持寄存器,如下图所示

| Modbus Poll - Mbp           | oll1                                            | – 🗆 🗙                            |
|-----------------------------|-------------------------------------------------|----------------------------------|
| <u>File Edit Connection</u> | <u>Setup</u> Functions <u>D</u> isplay <u>V</u> | (iew <u>W</u> indow <u>H</u> elp |
| 🗅 📽 🖬 🎒 🗙 🗋                 | ]   🗒 🊊   几   05 06 15 16                       | 17 22 23   TC 🗵   💡              |
| 🖳 Mbpoll1                   |                                                 |                                  |
| Tx = 27: Err = 0: ID =      | = 1: F = 06: SR = 1000ms                        |                                  |
|                             |                                                 |                                  |
| Alias                       | 4x0001                                          |                                  |
| 1                           | 32767                                           |                                  |
|                             |                                                 |                                  |
| For Help, press F1.         | Port 15: 115200-8-N-                            | 1                                |

图 1-4-20

观察变量表中的 Hold\_1 结果变为 32768, 证明写单个保持寄存器写成功, 如下图所示。

| 名称     | 联机值   | 类型  | 用法     | 描述     | 地址      | 初值 | 保持 | P | 0 | 隐藏 初 | 默认的隐藏值 |
|--------|-------|-----|--------|--------|---------|----|----|---|---|------|--------|
| 🗆 Hold |       |     |        |        |         |    |    |   |   |      |        |
| Hold_1 | 32767 | INT | VAR_GL | 保持寄存器1 | %MW3.22 |    |    |   |   |      |        |

图 1-4-21

#### 8、写多个保持寄存器

修改 Modbus Poll 软件中保持寄存器 1 至保持寄存器 10 的值,使用 modbus 功能码 16 写多个保持寄存器,如下图所示

| ile <u>E</u> d | lit <u>C</u> onnection | <u>Setup</u> Functions | Display | / <u>⊻</u> i | ew | Wi | indow | <u>H</u> elp | > |
|----------------|------------------------|------------------------|---------|--------------|----|----|-------|--------------|---|
| ם ב            |                        | ]   틧 直   ㅅ   야        | 5 06 15 | 16           | 17 | 22 | 23    | TC 🛛         |   |
| 🧐 Mb           | poll1                  |                        | • ×     |              |    |    |       |              |   |
| Tx = 9         | 6: Err = 0: ID =       | 1: F = 16: SR =        | 1000ms  |              |    |    |       |              |   |
|                | Alias                  | <mark>4x0001</mark>    |         |              |    |    |       |              |   |
| 1              |                        | -32768                 |         |              |    |    |       |              |   |
| 2              |                        | -3277                  |         |              |    |    |       |              |   |
| 3              |                        | -328                   |         |              |    |    |       |              |   |
| 4              |                        | -33                    |         |              |    |    |       |              |   |
| 5              |                        | -3                     |         |              |    |    |       |              |   |
| 6              |                        | 3                      |         |              |    |    |       |              |   |
| 7              |                        | 33                     |         |              |    |    |       |              |   |
| 8              |                        | 328                    |         |              |    |    |       |              |   |
| 9              |                        | 3277                   |         |              |    |    |       |              |   |
| 10             |                        | 32767                  |         |              |    |    |       |              |   |

图 1-4-22

观察变量表中的 Hold\_1 至 Hold\_10 结果发生变化, 证明写多个保持寄存器写成功。如下图所示。

| 名称      | 联机值    | 类型  | 用法     | 描述      | 地址      | 初值 | 保持 | P | 0 | 隐藏初 | 默认的隐藏值 |
|---------|--------|-----|--------|---------|---------|----|----|---|---|-----|--------|
| ⊟ Hold  |        |     |        |         |         |    |    |   |   |     |        |
| Hold_1  | -32768 | INT | VAR_GL | 保持寄存器1  | %MW3.22 | 1  |    |   |   |     |        |
| Hold_2  | -3277  | INT | VAR_GL | 保持寄存器2  | %MW3.24 |    |    |   |   |     |        |
| Hold_3  | -328   | INT | VAR_GL | 保持寄存器3  | %MW3.26 |    |    |   |   |     |        |
| Hold_4  | -33    | INT | VAR_GL | 保持寄存器4  | %MW3.28 | Ĵ  |    |   |   |     |        |
| Hold_5  | -3     | INT | VAR_GL | 保持寄存器5  | %MW3.30 |    |    |   |   |     | -      |
| Hold_6  | 3      | INT | VAR_GL | 保持寄存器6  | %MW3.32 | 1  |    |   |   |     |        |
| Hold_7  | 33     | INT | VAR_GL | 保持寄存器7  | %MW3.34 |    |    |   |   |     |        |
| Hold_8  | 328    | INT | VAR_GL | 保持寄存器8  | %MW3.36 | 1  |    |   |   |     |        |
| Hold_9  | 3277   | INT | VAR_GL | 保持寄存器9  | %MW3.38 | 1  |    |   |   |     |        |
| Hold_10 | 32767  | INT | VAR_GL | 保持寄存器10 | %MW3.40 |    |    |   |   |     | -      |

图 1-4-23

## 1.5 PU510 作为 Modbus 从站(MBS)

P500 可作为标准 Modbus 从站与第三方主站通讯,支持 ModbusTCP/RTU。 1、启用 MBS 功能,右键点击 MBS,选择启用;

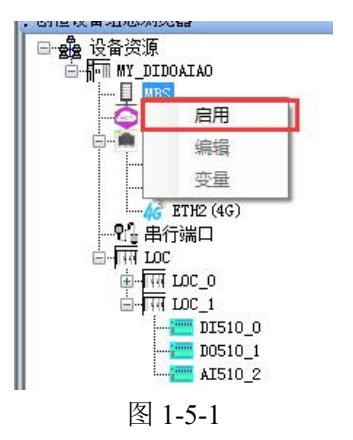

2、配置通讯参数,右键点击 MBS,选择编辑,弹出 MBS 配置界面;

| 从站ID: | 1             | •  |   |
|-------|---------------|----|---|
| 延迟时间: | 0             | 毫  | 眇 |
| 超时时间: | 1000          | 毫利 | 眇 |
| 通信协议: | ModBus TCP    | •  |   |
| 端口号:  | 502           |    |   |
| 串行端口: | (COM2 (RS232) | T  |   |
| 波特率:  | 9600          | *  |   |
| 数据位:  | 8             | Ŧ  |   |
| 检验位:  | None          | w. |   |
| 停止位:  | 1             | w  |   |

图 1-5-2

从站 ID:PU510 作为从站时的 Modbus 地址 1-255; 延迟时间:响应主站延时返回时间,单位毫秒; 超时时间:判断主站连接超时时间,单位毫秒; 通信协议:Modbus TCP/RTU; 作为 Modbus TCP 从站时参数: 端口号:网络端口号; 作为 Modbus RTU 从站时参数: 串行端口:COM0-COM2,RTU 通讯端口。 波特率:1200~115200,波特率可选,默认 9600; 数据位:通讯数据位; 校验位:数据校验位:None/Odd/Even; 停止位:1、2个停止位;

3、变量,右键点击 MBS,选择变量,弹出变量配置界面;

| 🚸 MBS变量   |      |      |      |     | 10.<br>20 | - 🗆 | ×                                                                                                    |
|-----------|------|------|------|-----|-----------|-----|----------------------------------------------------------------------------------------------------|
| 设备变量 设备属性 |      |      |      |     |           |     |                                                                                                    |
|           | 导出   | 添加   | 批量添加 | 修改  | 批量修改列     | 删除  | <ul> <li>Image: A second second s</li></ul> |
| 名称        | 数据类型 | 读写类型 | 地址   | OPC | 备注        |     |                                                                                                    |
|           |      |      |      |     |           |     |                                                                                                    |
|           |      |      |      |     |           |     |                                                                                                    |
|           |      |      |      |     |           |     |                                                                                                    |
|           |      |      |      |     |           |     |                                                                                                    |
|           |      |      |      |     |           |     |                                                                                                    |
|           |      |      |      |     |           |     |                                                                                                    |
|           |      |      |      |     |           |     |                                                                                                    |
|           |      |      |      |     |           |     |                                                                                                    |
|           |      |      |      |     |           |     |                                                                                                    |
|           |      |      |      |     |           |     |                                                                                                    |
|           |      |      |      |     |           |     |                                                                                                    |
|           |      |      |      |     |           |     |                                                                                                    |
|           |      |      |      |     |           |     |                                                                                                    |

图 1-5-3

**导出:**可把当前配置的变量点表导出到 csv 格式表格中,以便其他应用使用或者查看点表 信息。

| 🔅 М | IBS变量        |         |        |          |          | <u>1</u>    |      |
|-----|--------------|---------|--------|----------|----------|-------------|------|
| 设备变 | 21 设备属性      |         |        | Divities | 1276     | 10-53/815-1 | nula |
| _   |              | 守田      | 添加 批   | 里添加      |          | 批里哆叹列       |      |
|     | 冶称           | <b></b> | 候与奕型   | 地址       | UPC      | 畲汪          | ^    |
| ▶ 1 | mbs_b_var000 | BOOL    | 读写     | VX0.0    | 是        |             |      |
| 2   | mbs_r_var000 | REAL    | 1.5F   | 10020    |          |             |      |
| 3   | mbs_b_var001 | BOOL    | 🎨 文件类型 | - (      |          |             |      |
| 4   | mbs_b_var002 | BOOL    |        |          |          |             |      |
| 5   | mbs_b_var003 | BOOL.   | 文件类型:  | MCGSPro  | ~        |             |      |
| 6   | mbs_b_var004 | BOOL    | 确定     | Modbus   |          |             |      |
| 7   | mbs_b_var005 | BOOL    | ₩.⊐    | 780.0    | بر<br>بر |             |      |
| 8   | mbs_b_var006 | BOOL    | 读写     | VX0.6    | 是        |             | ~    |

图 1-5-4

| ← → • ↑ <mark>■</mark> • | 此电脑 → Desktop      |                    | ~       | ・ O 搜索"Desktop" |                      | 1 |
|--------------------------|--------------------|--------------------|---------|-----------------|----------------------|---|
| 组织 🔻 新建文件判               | 5                  |                    |         |                 | <b>H</b> EE <b>•</b> | ( |
| IEC104                   | ^ 名称 ^             | ✓ 修改日期             | 类型      | 大小              |                      |   |
| P800                     | lede manage-3.5    | 2024/1/22 星期一 15:  | 文件来     |                 |                      |   |
| Projects                 | lede manage-3.6    | 2024/1/22 星期一 15:  | 文件夹     |                 |                      |   |
|                          | P500               | 2024/1/23 星期二 13:  | 文件夹     |                 |                      |   |
| VVP32xm                  | P600&P700          | 2022/9/14 星期三 17:  | 文件夹     |                 |                      |   |
| OneDrive - Perse         | 调试工具               | 2023/12/26 星期二 1   | 文件夹     |                 |                      |   |
| 此由時                      | 应用软件               | 2023/12/14 星期四 8:  | 文件夹     |                 |                      |   |
|                          | 整合编程工具             | 2023/3/21 星期二 11:  | 文件夹     |                 |                      |   |
| - 50 対象                  | canwenjian.CSV     | 2023/11/20 星期— 1   | XLS 工作表 | 5,113 KB        |                      |   |
| Desktop                  | 🗾 linuxfile - 快捷方式 | 2022/7/25 星期— 8:50 | 快捷方式    | 1 KB            |                      |   |
| Share (192.168           |                    | 2022/7/11 星期— 14:  | 快捷方式    | 2 KB            |                      |   |
| 🔛 视频                     | 🗾 临时文件 - 快捷方式      | 2022/5/24 星期二 10:  | 快捷方式    | 1 KB            |                      |   |
| ■ 图片                     |                    |                    |         |                 |                      |   |
| ■ 文档                     | ~                  |                    |         |                 |                      |   |
| 文件名(N): P5               | i00_mbs            |                    |         |                 |                      |   |
| 保存类型(T): CS              | SV文件 (*.csv)       |                    |         |                 |                      |   |

图 1-5-5

CINES IN THE OWNER

导出类型分为 MCGSPro 和 Modbus, MCGSPro 格式文件符合 MCGS\_Pro 软件导入设备格式,可以在 MCGS\_Pro 软件里面快速建立点表。

MCGSPro 内容格式如下:

| А                            | В                         | С             | D             | E    | F       | G             | н     | 1    | J      | K    | L  |
|------------------------------|---------------------------|---------------|---------------|------|---------|---------------|-------|------|--------|------|----|
| 组态设备名称:设备1                   |                           |               |               |      |         |               |       |      |        |      |    |
| 驱动库文件路径:d:\mcgspro\program\o | drivers\plc\创恒\tru-modbus | -rtu\inhhmodh | usrtu. ui     |      |         |               |       |      |        |      |    |
| 驱动构件名称:创恒PLC ModbusTCP       |                           | 125           |               |      |         |               |       |      |        |      |    |
| 驱动构件版本:8.007                 |                           |               |               |      |         |               |       |      |        |      |    |
| 通道号                          | 变量名                       | <b>变量类型</b>   | 通道名称          | 读写类型 | 寄存器名称   | 数据类型          | 寄存器地址 | 地址偏移 | 通道采集頻次 | 通道处理 | 描述 |
|                              | O MES_VAR_B_000           | INTEGER       | 读写VXBT0000_00 | 读写   | VX中间存储区 | 通道第00位        |       | 0    | 1      |      |    |
|                              | 1 MBS_VAR_R_000           | SINGLE        | 读写VDF0000     | 读写   | Ⅴ中间存储区  | 32位 浮点数       |       | 0    | 1      |      |    |
|                              | 2 MBS_VAR_B_001           | INTEGER       | 读写VXBT0000_01 | 读写   | VX中间存储区 | 通道第01位        |       | 0    | 1      |      |    |
|                              | 3 MBS_VAR_B_002           | INTEGER       | 读写VXBT0000_02 | 读写   | VX中间存储区 | 通道第02位        |       | 0    | 1      |      |    |
|                              | 4 MBS_VAR_B_003           | INTEGER       | 读写VXBT0000_03 | 读写   | VX中间存储区 | 通道第03位        |       | 0    | 1      |      |    |
|                              | 5 MBS_VAR_B_004           | INTEGER       | 读写VXBT0000_04 | 读写   | VX中间存储区 | 通道第04位        |       | 0    | 1      |      |    |
|                              | 6 MES_VAR_B_005           | INTEGER       | 读写VXBT0000_05 | 读写   | VX中间存储区 | 通道第05位        |       | 0    | 1      |      |    |
|                              | 7 MBS_VAR_B_006           | INTEGER       | 读写VXBT0000_06 | 读写   | VX中间存储区 | <b>通道第06位</b> |       | 0    | 1      |      |    |
|                              | 8 MBS_VAR_B_007           | INTEGER       | 读写VXBT0000_07 | 读写   | VX中间存储区 | 通道第07位        |       | 0    | 1      |      |    |
|                              | 9 MBS_VAR_B_008           | INTEGER       | 读写VXBT0001_00 | 读写   | VX中间存储区 | 通道第00位        |       | 1    | 1      |      |    |
|                              | 10 MES_VAR_B_009          | INTEGER       | 读写VXBT0001_01 | 读写   | VX中间存储区 | 通道第01位        |       | 1    | 1      |      |    |
|                              | 11 MBS_VAR_B_010          | INTEGER       | 读写VXBT0001_02 | 读写   | VX中间存储区 | 通道第02位        |       | 1    | 1      |      |    |
|                              | 12 MBS_VAR_B_011          | INTEGER       | 读写VXBT0001_03 | 读写   | VX中间存储区 | <b>通道第03位</b> |       | 1    | 1      |      |    |
|                              | 13 MBS_VAR_B_012          | INTEGER       | 读写VXBT0001_04 | 读写   | VX中间存储区 | 通道第04位        |       | 1    | 1      |      |    |
|                              | 14 MBS_VAR_B_013          | INTEGER       | 读写VXBT0001_05 | 读写   | VX中间存储区 | 通道第05位        |       | 1    | 1      |      |    |
|                              | 15 MBS_VAR_B_014          | INTEGER       | 读写¥XBT0001_06 | 读写   | VX中间存储区 | <b>通道第06位</b> |       | 1    | 1      |      |    |
|                              | 16 MBS_VAR_B_015          | INTEGER       | 读写VXBT0001_07 | 读写   | VX中间存储区 | 通道第07位        |       | 1    | 1      |      |    |
|                              | 17 MBS_VAR_B_016          | INTEGER       | 读写VXBT0002_00 | 读写   | VX中间存储区 | 通道第00位        |       | 2    | 1      |      |    |
|                              | 18 MBS_VAR_B_017          | INTEGER       | 读写VXBT0002_01 | 读写   | VX中间存储区 | 通道第01位        |       | 2    | 1      |      |    |
|                              | 19 MRS VAR R 018          | INTEGER       | 读写WWRT0002 02 | 读写   | WW中间存储区 | 通道館∩2位        |       | 2    | 1      |      |    |

图 1-5-6

**组态设备名称:** 需要和 MCGSPro 软件里面建立的设备名称同名,根据需要自行修改,否则会导入失败。

**驱动库文件路径:** 需要和 MCGSPro 软件安装的创恒 MCGS 驱动路径相同,注意驱动类型 TCP/RTU,根据需要自行修改。

驱动构件名称: 需要和 MCGSPro 软件里面驱动名称相同, 根据需要自行修改。

**驱动构件版本:** 需要和 MCGSPro 软件里面驱动版本相同,根据需要自行修改。 Modbus 内容格式如下:

| 4  | A B             | C           | D    | E    | F     | G   | Н  |
|----|-----------------|-------------|------|------|-------|-----|----|
| 1  | 通道号 名称          | 寄存器类型       | 读写类型 | 数据类型 | 寄存器地址 | OPC | 描述 |
| 2  | 0 MBS_VAR_B_00  | 0 [0区]线圈寄存器 | 读写   | BOOL | 48000 | 0   |    |
| 3  | 1 MBS_VAR_R_00  | 0 [4区]保持寄存器 | 读写   | REAL | 6000  | 0   |    |
| 4  | 2 MBS_VAR_B_00  | 1 [0区]线圈寄存器 | 读写   | BOOL | 48001 | 0   |    |
| 5  | 3 MBS_VAR_B_00  | 2 [0区]线圈寄存器 | 读写   | BOOL | 48002 | 0   |    |
| 6  | 4 MBS_VAR_B_00  | 3 [0区]线圈寄存器 | 读写   | BOOL | 48003 | 0   |    |
| 7  | 5 MBS_VAR_B_00  | 4 [0区]线圈寄存器 | 读写   | BOOL | 48004 | 0   |    |
| 8  | 6 MBS_VAR_B_00  | 5 [0区]线圈寄存器 | 读写   | BOOL | 48005 | 0   |    |
| 9  | 7 MBS_VAR_B_00  | 6 [0区]线圈寄存器 | 读写   | BOOL | 48006 | 0   |    |
| 0  | 8 MBS_VAR_B_00  | 7 [0区]线圈寄存器 | 读写   | BOOL | 48007 | 0   |    |
| 11 | 9 MBS_VAR_B_00  | 8 [0区]线圈寄存器 | 读写   | BOOL | 48008 | 0   |    |
| 2  | 10 MBS_VAR_B_00 | 9 [0区]线圈寄存器 | 读写   | BOOL | 48009 | 0   |    |
| 3  | 11 MBS_VAR_B_01 | 0 [0区]线圈寄存器 | 读写   | BOOL | 48010 | 0   |    |
| 4  | 12 MBS_VAR_B_01 | 1 [0区]线圈寄存器 | 读写   | BOOL | 48011 | 0   |    |
| 5  | 13 MBS_VAR_B_01 | 2 [0区]线圈寄存器 | 读写   | BOOL | 48012 | 0   |    |
| 6  | 14 MBS_VAR_B_01 | 3 [0区]线圈寄存器 | 读写   | BOOL | 48013 | 0   |    |
| 7  | 15 MBS_VAR_B_01 | 4 [0区]线圈寄存器 | 读写   | BOOL | 48014 | 0   |    |
| 8  | 16 MRS VAR R 01 | 5 [n区]线圈寄存器 | 读写   | BOOI | 48015 | 0   |    |

图 1-5-7

可自行修改导出的文件内容,方便创恒其他设备导入点表。

#### 注意:

名称:字符长度不超 26 字符;

**寄存器类型:**分为[0区]线圈寄存器、[1区]离散输入寄存器、[3区]只读输入寄存器、[4区] 保持寄存器;

读写类型:分为只读、只写、读写;

**数据类型:** 支持 BOOL、INT、UINT、DINT、UDINT、REAL、LREAL、WORD、DORD; 寄存器地址: 为 Modbus 寄存器地址,没有偏移,起始地址为 0 地址; **OPC:** 是否具有 OPC 属性。

添加:添加单个变量,添加界面如下:

| 石柳:   |      |   |       |       |         |
|-------|------|---|-------|-------|---------|
| 数据类型: | BOOL | • | 读写类型: | □只读 ▼ | ]       |
| 地址偏移: |      |   | 位偏移:  | 0 🔻   | ) 📄 opc |
| 备注:   |      |   |       |       |         |
|       | 2    |   |       |       |         |

图 1-5-8

名称:变量名称,最长支持26个字符; 数据类型:系统基本数据类型。 读写类型:只读和读写,以主站角度定义读写类型。 OPC:是否作为OPC变量;

地址偏移: V 变量区寄存器地址

表 1-5-1

| 数据类型   | 地址偏移 X | 位偏移 Y | 最多变量个数 |
|--------|--------|-------|--------|
| BOOL   | 0-124  | 0-7   | 1000   |
| INT    |        |       |        |
| UINT   |        |       |        |
| WORD   |        |       |        |
| DINT   | 0.2000 | 0     | 1000   |
| UDINT  | 0-3998 | 0     | 1000   |
| DWORD  |        |       |        |
| REAL   |        |       |        |
| STRING |        |       |        |

#### 注意:

 1、V区所有变量累加最多 1000 个变量,BOOL 类型数据地址和非 BOOL 类型数据 地址相互独立,所有非 BOOL 类型地址为公用地址,并且不可重复使用。
 2、非 BOOL 变量地址偏移加上变量类型字节长度不得超过 4000;
 例如 INT/UINT/WORD 变量字节长度为 2,则偏移地址最大为 3998;

DINT/UDINT/DWORD/REAL 变量字节长度为 4, 则偏移地址最大为 3996;

STRING 变量字节长度为 80,则偏移地址最大为 3920.

例如:添加以下变量时地址偏移和位偏移分别为

AA:地址偏移为 0, 位偏移为 0, 对应 Modbus 地址为线圈区 48000; BB:地址偏移为 0, 位偏移为 1, 对应 Modbus 地址为线圈区 48001; CC:地址偏移为 0, 位偏移为 2, 对应 Modbus 地址为线圈区 48002; DD:地址偏移为 0, 位偏移为 0, 对应 Modbus 地址为保持区 6000; EE:地址偏移为 2, 位偏移为 0, 对应 Modbus 地址为保持区 6001; FF:地址偏移为 6, 位偏移为 0, 对应 Modbus 地址为保持区 6003;

|   |    |      | 导出   | 添加     | 批量添加 | 修改 | 刪除 |
|---|----|------|------|--------|------|----|----|
|   | 名称 | 数据类型 | 读写类型 | 地址     | OPC  | 备注 |    |
| 1 | AA | BOOL | 读写   | VXO. 0 | 否    |    |    |
| 2 | BB | BOOL | 读写   | VXO. 1 | 否    |    |    |
| 3 | сс | BOOL | 读写   | VX0. 2 | 否    |    |    |
| 4 | DD | INT  | 读写   | VWO    | 否    |    |    |
| 5 | EE | REAL | 读写   | VDF2   | 否    |    |    |
| 6 | FF | INT  | 读写   | VW6    | 否    |    |    |

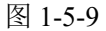

V区变量地址与 Modbus 地址对应关系如下:

x 为地址偏移, y 为位偏移。BOOL 类型数据为线圈寄存器, 其他为保持寄存器。

| 丰  | 1 | 5 | 2  |
|----|---|---|----|
| 1X | 1 |   | -2 |

| 数据类型        |        | Modbus 地址            | 通信功能码    | 系统显示地址 |
|-------------|--------|----------------------|----------|--------|
| 线圈 (BOOL)   | BOOL   | x <b>*</b> 8+y+48000 | 读1,写5/15 | VXx. y |
| 16 位 无符号二进制 | UINT   | x/2+6000             | 读3,写6/16 | VWUx   |
| 16位 有符号二进制  | INT    | x/2+6000             | 读3,写6/16 | VWx    |
| 16位4位BCD    | WORD   | x/2+6000             | 读3,写6/16 | VWDx   |
| 32 位 无符号二进制 | UDINT  | x/2+6000             | 读3,写6/16 | VDUx   |
| 32位 有符号二进制  | DINT   | x/2+6000             | 读3,写6/16 | VDx    |
| 32位8位BCD    | DWORD  | x/2+6000             | 读3,写6/16 | VDDx   |
| 32位 浮点数     | REAL   | x/2+6000             | 读3,写6/16 | VDFx   |
| ASCII 字符串   | STRING | x/2+6000             | 读3,写6/16 | VBSx   |

#### 说明: ASCII 字符串变量固定为 80 个字节长度。

I/Q 区变量(IO 模块对应通道)与 Modbus 地址对应关系如下:

x 为地址偏移, y 为位偏移。

IX 输入存储区为 DIxxx; I 输入存储区 AIxxx; QX 输出存储区为 DOxxx; Q 输出存储 区 AOxxx。

I/Q 区变量不需要单独添加,通讯时按照 IO 组态时所添加的地址进行通信。

表 1-5-3:

| MCGS 通<br>道类型 | 数据类型        |       | Modbus<br>地址 | 通信功能码    | PLC 地址 |
|---------------|-------------|-------|--------------|----------|--------|
| IX 输入存<br>储区  | DI 开关量      | BOOL  | x*8+y        | 2        | IXx. y |
|               | 16 位 无符号二进制 | UINT  | x/2          | 4        | IWx    |
|               | 16 位 有符号二进制 | INT   | x/2          | 4        | IWx    |
| 「於)方は         | 16位4位BCD    | WORD  | x/2          | 4        | IWx    |
| 1             | 32 位 无符号二进制 | UDINT | x/2          | 4        | IDx    |
|               | 32位 有符号二进制  | DINT  | x/2          | 4        | IDx    |
|               | 32位8位BCD    | DWORD | x/2          | 4        | IDx    |
|               | 32位 浮点数     | REAL  | x/2          | 4        | IDx    |
| QX 输出存<br>储区  | D0 开关量      | BOOL  | x*8+y        | 读1,写5/15 | QXx. y |

|                      | 16 位 无符号二进制 | UINT  | x/2 | 读3,写6/16 | QWx |
|----------------------|-------------|-------|-----|----------|-----|
|                      | 16 位 有符号二进制 | INT   | x/2 | 读3,写6/16 | QWx |
| ○於山方は                | 16位4位BCD    | WORD  | x/2 | 读3,写6/16 | QWx |
| Q 111 日 111<br>(111) | 32 位 无符号二进制 | UDINT | x/2 | 读3,写6/16 | QDx |
|                      | 32位 有符号二进制  | DINT  | x/2 | 读3,写6/16 | QDx |
|                      | 32位8位BCD    | DWORD | x/2 | 读3,写6/16 | QDx |
|                      | 32位 浮点数     | REAL  | x/2 | 读3,写6/16 | QDx |

批量添加:点击批量添加按钮,弹出批量添加界面:

| 🤲 M | MBS变量 |      |                                                                                                    |     |      |     |     |    |   |     | <u></u> : | × |
|-----|-------|------|----------------------------------------------------------------------------------------------------|-----|------|-----|-----|----|---|-----|-----------|---|
|     | 名称    | 数据类型 | ថ                                                                                                    | 与类型 | 地址   |     | 位地址 | OP | 3 | 备   | 注         |   |
| *1  |       | BOOL | <ul> <li></li> <li></li> <li><!--</td--><td>读</td><td>~</td><td></td><td>0</td><td>~</td><td></td><td></td><td></td><td></td></li></ul> | 读   | ~    |     | 0   | ~  |   |     |           |   |
|     |       |      |                                                                                                    |     |      |     |     | 14 |   | 1.1 |           |   |
|     |       |      |                                                                                                    |     |      |     |     |    |   |     |           |   |
|     |       |      |                                                                                                    |     |      |     |     |    |   |     |           |   |
|     |       |      |                                                                                                    |     |      |     |     |    |   |     |           |   |
|     |       |      |                                                                                                    |     |      |     |     |    |   |     |           |   |
|     |       |      |                                                                                                    |     |      |     |     |    |   |     |           |   |
|     |       |      |                                                                                                    |     |      |     |     |    |   |     |           |   |
|     |       |      |                                                                                                    |     |      |     |     |    |   |     |           |   |
|     |       |      |                                                                                                    |     |      |     |     |    |   |     |           |   |
|     |       |      |                                                                                                    |     |      |     |     |    |   |     |           |   |
|     |       |      |                                                                                                    |     |      |     |     |    |   |     |           |   |
|     |       |      |                                                                                                    |     |      |     |     |    |   |     |           |   |
|     |       |      |                                                                                                    |     |      |     |     |    |   |     |           |   |
|     |       |      |                                                                                                    |     |      |     |     |    |   |     |           |   |
|     |       |      |                                                                                                    |     |      |     |     |    |   |     |           |   |
|     |       |      |                                                                                                    |     |      |     |     |    |   |     |           |   |
|     |       |      |                                                                                                    |     |      |     |     |    |   |     |           |   |
|     |       |      |                                                                                                    |     |      |     |     |    |   |     |           |   |
|     |       |      | 导入                                                                                                    |     | 批量生成 | t i | 确定  | 取  | 消 |     |           |   |

图 1-5-10

批量添加分为手动添加、批量生成、导入文件三种模式:

#### 1、手动添加

在批量添加界面表格中手动填入变量各项属性,然后点击"确定"按钮,则逐条添加 到全局变量表中。

|    | 名称 | 数据类型 |   | 读写类型 |   | 地址 | 位地址 |   | OPC | 备注 |
|----|----|------|---|------|---|----|-----|---|-----|----|
| 1  | al | BOOL | ~ | 只读   | ~ | 1  | 0   | ~ |     |    |
| 2  | a2 | BOOL | ~ | 只读   | ~ | 1  | 1   | ~ |     |    |
| з  | a3 | BOOL | ~ | 只读   | ~ | 1  | 2   | ~ |     |    |
| 4  | a4 | BOOL | ~ | 只读   | ~ | 1  | 3   | ~ |     |    |
| Б  | a5 | BOOL | ~ | 只读   | ~ | 1  | 4   | ~ |     |    |
|    | a6 | BOOL | ~ | 只读   | ~ | 1  | 5   | ~ |     |    |
| •7 |    | BOOL | ~ | 只读   | ~ |    | 0   | ~ |     |    |

图 1-5-11

#### 2、批量生成

点击批量生成按钮,弹出批量生成界面:

| MBS变量批量生成          | - MONTH 21 | ×     |
|--------------------|------------|-------|
| 名称                 |            |       |
| VAR#               |            |       |
| (使用#来插入当前号码)       |            |       |
| 起始: 0 🔶            | 终止:        | 999 🌲 |
| 🔄 必要时填充前导"O"       |            |       |
| 预览:                |            |       |
| VARO               |            |       |
| <br>VAR999         |            |       |
| +#h+++             |            |       |
| 地址<br>数据类型: BOOL , | -          |       |
| VX#                |            |       |
| (使用#来插入当前号码)       |            |       |
| 起始: 0 🔤            |            |       |
| 预览:                |            |       |
| VX0. 0             |            |       |
| VX124. 7           |            |       |
|                    |            |       |
| 读写类刑: 读写 🚽         | IFT OPC    |       |
|                    | Enc        |       |
| ■注·                |            |       |
|                    |            |       |
|                    |            |       |
|                    |            |       |
| <br>(使用#来插入当前号码)   |            |       |
|                    |            |       |
| 确定                 | 取消         |       |
|                    |            |       |

图 1-5-12

名称:变量名称,使用#来表示号码插入位置; 起始/终止:号码的起始和结束(包含结束号码); 必要时填充前导"0":是否在号码前填充"0"; 数据类型:所批量添加的变量数据类型; 起始:变量起始地址; 读写类型:只读/读写; OPC:所添加变量是否具有 OPC 属性。 例如填写如下:

| 名称            |       |       |
|---------------|-------|-------|
| MBS_VAR_#     |       |       |
| (使用#来插入当前号码)  |       |       |
| 起始: 0 🛬       | 终止:   | 199 🌲 |
| 📝 必要时填充前导"0"  |       |       |
| 预览:           |       |       |
| MBS_VAR_000   |       |       |
| MBS_VAR_199   |       |       |
| thtt          |       |       |
| 数据类型: INT     | •     |       |
| VW#           |       |       |
| (使用#来插入当前号码)  |       |       |
| 記始: 0 🔺       |       |       |
| 2212.         |       |       |
| T%2.          |       |       |
| VW0           |       |       |
| V¥397         |       |       |
|               |       |       |
| 读写类型:读写 🗸     | • OPC |       |
| 备注:           |       |       |
| MBS测试变量#      |       |       |
|               |       |       |
|               |       |       |
|               |       |       |
| (侍田#本任) 光台早辺) |       |       |
| (使用#术抽八目削亏帕)  |       |       |
|               |       |       |

图 1-5-13

点击确定按钮,则在批量添加界面预生成相应的变量,可以查看和修改相应的变量属性:

|            | 名称          | 数据类型 |   | 读写类型 |   | 地址 | 位地址 |   | OPC | 备注 | 1 |
|------------|-------------|------|---|------|---|----|-----|---|-----|----|---|
| <b>)</b> 1 | MBS_VAR_000 | INT  | ~ | 读写   | ~ | 0  | 0   | ~ |     |    |   |
| 2          | MBS_VAR_001 | INT  | ~ | 读写   | ~ | 2  | 0   | ~ |     |    |   |
| 3          | MBS_VAR_002 | INT  | ~ | 读写   | ~ | 4  | 0   | ~ |     |    |   |
| 4          | MBS_VAR_003 | INT  | ~ | 读写   | ~ | 6  | 0   | ~ |     |    |   |
| 5          | MBS_VAR_004 | INT  | ~ | 读写   | ~ | 8  | 0   | ~ |     |    |   |
| 6          | MBS_VAR_005 | INT  | ~ | 读写   | ~ | 10 | 0   | ~ |     |    |   |
| 7          | MBS_VAR_006 | INT  | ~ | 读写   | ~ | 12 | 0   | ~ |     |    |   |
| 8          | MBS_VAR_007 | INT  | ~ | 读写   | ~ | 14 | 0   | ~ |     |    |   |
| 9          | MBS_VAR_008 | INT  | ~ | 读写   | ~ | 16 | 0   | ~ |     |    |   |
| 10         | MBS_VAR_009 | INT  | ~ | 读写   | ~ | 18 | 0   | ~ |     |    |   |
| 11         | MBS_VAR_010 | INT  | ~ | 读写   | ~ | 20 | 0   | ~ |     |    |   |
| 12         | MBS_VAR_011 | INT  | ~ | 读写   | ~ | 22 | 0   | ~ |     |    |   |
| 13         | MBS_VAR_012 | INT  | ~ | 读写   | ~ | 24 | 0   | ~ |     |    |   |
| 14         | MBS_VAR_013 | INT  | ~ | 读写   | ~ | 26 | 0   | ~ |     |    |   |
| 15         | MBS_VAR_014 | INT  | ~ | 读写   | ~ | 28 | 0   | ~ |     |    |   |
| 16         | MBS_VAR_015 | INT  | ~ | 读写   | ~ | 30 | 0   | ~ |     |    |   |
| 17         | MBS_VAR_016 | INT  | ~ | 读写   | ~ | 32 | 0   | ~ |     |    |   |

图 1-5-14

点击"确定"按钮,会自动逐条添加到全局变量表。

3、导入

点击"导入"按钮,选择导入文件类型

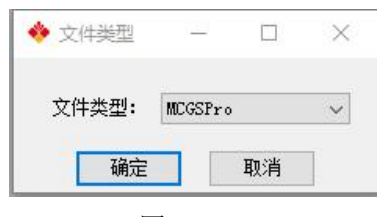

图 1-5-15

选择合法的变量点表文件:

| ← → ~ ↑ □ > ⊭ | ¢电脑 → Deskto   | р                                 | ٽ ~              | 搜索"Desk                             | top"            | Q |
|---------------|----------------|-----------------------------------|------------------|-------------------------------------|-----------------|---|
| 组织 ▼ 新建文件夹    |                |                                   |                  |                                     | )III 🕶 🔲        | ? |
| ★ 快速访问        | ^              | へ<br>名称<br>図 canwenjian.csv       | 修改日月<br>2023/1   | 朝<br>1/20 <u>重</u> 州 <sup>—</sup> 1 | 类型<br>ALS 上作本   |   |
| Desktop       | *              | <mark>,</mark> linuxfile - 快捷方式   | 2022/7           | /25 星期— 8:50                        | 快捷方式            | _ |
| ▶ 下载          | *              | ⑤ P500_mbs.csv<br>Projects - 快捷方式 | 2024/1<br>2022/7 | /23 星期二 14:<br>/11 星期一 14:          | XLS 工作表<br>快捷方式 |   |
| 國 久口          | *              | 临时文件 - 快捷方式                       | 2022/5           | /24 星期二 10:                         | 快捷方式            | > |
|               | 옵(N): P500 mbs | -<br>5.65V                        |                  | ✓ CSV文件 (                           | *.csv)          | ~ |
|               |                |                                   |                  | tTT(0                               | Decover         |   |

图 1-5-16

显示导入的变量点表:

|     | 名称  | 数据类型 |   | 读写类型 |   | 地址 | 位地址 |   | OPC | 备注 |  |
|-----|-----|------|---|------|---|----|-----|---|-----|----|--|
| • 1 | AA. | BOOL | ~ | 读写   | ~ | 0  | 0   | ~ |     |    |  |
| 2   | DD  | INT  | ~ | 读写   | ~ | 0  | 0   | ~ |     |    |  |
| з   | BB  | BOOL | ~ | 读写   | ~ | 0  | 1   | ~ |     |    |  |
| 4   | cc  | BOOL | ~ | 读写   | ~ | 0  | 2   | ~ |     |    |  |
| 5   | EE  | REAL | ~ | 读写   | ~ | 2  | 0   | ~ |     |    |  |
| 6   | FF  | INT  | ~ | 读写   | ~ | 6  | 0   | ~ |     |    |  |
| •7  |     | BOOL | ~ | 只读   | ~ |    | 0   | ~ |     |    |  |

图 1-5-17

并且可对点表查看修改,点击"确定"按钮,会自动逐条添加到全局变量表。 打开全局变量表如下:

|     | 名称               | 类型     | 用法         | 描述         |   | 地址 | 初值 | • | : 巴帕里皮爾坦地の別見                          |
|-----|------------------|--------|------------|------------|---|----|----|---|---------------------------------------|
| 17  | ■ PLC System Var | iables |            |            | , |    |    |   |                                       |
| 46  | E LOC0_DI510_1   |        |            |            |   |    |    |   | MBS                                   |
| 55  | E LOC0_DO510_2   |        |            |            |   |    |    | - | - Č MQT                               |
| 64  | E LOC0_AI510_3   |        |            |            |   |    |    |   | • ● ● 网络                              |
| 69  | E LOC0_AO510_4   |        |            |            |   |    |    |   |                                       |
| 74  | E LOC1_DI510_1   |        |            |            |   |    |    |   | 1 1 1 1 1 1 1 1 1 1 1 1 1 1 1 1 1 1 1 |
| 83  | E LOC1_DO510_2   |        |            |            |   |    |    |   |                                       |
| 92  | ■ LOC1_AI510_3   |        |            |            |   |    |    | _ |                                       |
| 97  | 🗆 MBS            |        |            |            |   |    |    |   |                                       |
| 98  | MBS_VAR_000      | INT    | VAR_GLOBAL | MBS测试变量000 |   |    |    |   |                                       |
| 99  | MBS_VAR_001      | INT    | VAR_GLOBAL | MBS测试变量001 |   |    |    |   |                                       |
| 100 | MBS_VAR_002      | INT    | VAR_GLOBAL | MBS测试变量002 |   |    |    |   |                                       |
| 101 | MBS_VAR_003      | INT    | VAR_GLOBAL | MBS测试变量003 |   |    |    |   |                                       |
| 02  | MBS_VAR_004      | INT    | VAR_GLOBAL | MBS测试变量004 |   |    |    |   |                                       |
| 03  | MBS_VAR_005      | INT    | VAR_GLOBAL | MBS测试变量005 |   |    |    |   |                                       |
| 04  | MBS_VAR_006      | INT    | VAR_GLOBAL | MBS测试变量006 |   |    |    |   |                                       |
| 05  | MBS_VAR_007      | INT    | VAR_GLOBAL | MBS测试变量007 |   |    |    |   |                                       |
| 106 | MBS_VAR_008      | INT    | VAR_GLOBAL | MBS测试变量008 |   |    |    |   |                                       |
| 107 | MBS_VAR_009      | INT    | VAR_GLOBAL | MBS测试变量009 |   |    |    |   |                                       |
| 108 | MBS_VAR_010      | INT    | VAR_GLOBAL | MBS测试变量010 |   |    |    |   |                                       |
| 109 | MBS_VAR_011      | INT    | VAR_GLOBAL | MBS测试变量011 |   |    |    |   |                                       |
| 10  | MBS_VAR_012      | INT    | VAR_GLOBAL | MBS测试变量012 |   |    |    |   |                                       |
| 111 | MBS_VAR_013      | INT    | VAR_GLOBAL | MBS测试变量013 |   |    |    |   |                                       |
| 12  | MBS_VAR_014      | INT    | VAR_GLOBAL | MBS测试变量014 |   |    |    |   |                                       |
| 13  | MBS_VAR_015      | INT    | VAR GLOBAL | MBS测试变量015 |   |    |    |   |                                       |
| 114 | MBS_VAR_016      | INT    | VAR_GLOBAL | MBS测试变量016 |   |    |    |   |                                       |
| 15  | MBS_VAR_017      | INT    | VAR_GLOBAL | MBS测试变量017 |   |    |    |   |                                       |
| 116 | MBS_VAR_018      | INT    | VAR_GLOBAL | MBS测试变量018 |   |    |    |   | 1                                     |
| 117 | MBS_VAR_019      | INT    | VAR_GLOBAL | MBS测试变量019 |   |    |    |   | 1                                     |
| 118 | MBS_VAR_020      | INT    | VAR_GLOBAL | MBS测试变量020 |   |    |    |   | 1                                     |
| 119 | MBS VAR 021      | INT    | VAR GLOBAL | MBS测试变量021 |   |    |    | - | 1                                     |

图 1-5-18

| 田又里   | 设备属性                                    |      |     |              | 2      |        |     |     |      | _  | _ |         |   |
|-------|-----------------------------------------|------|-----|--------------|--------|--------|-----|-----|------|----|---|---------|---|
|       |                                         | Ę    | 鉛   | 添加           | 批量添加   | 1      | 修改  |     | 批量修  | 設列 |   | 刪除      |   |
| 室     | 称                                       | 数据3  | 类型  | 读写类型         | 地址     |        | OPC |     | 备注   |    |   |         | 1 |
| 1 mb  | s_b_var000                              | BOOL |     | 读写           | VX0.0  |        | 문   |     |      |    |   |         |   |
| 2 mb  | s_r_var000                              | REAL |     | 读写           | VDFO   |        | 是   |     |      |    |   |         |   |
| 3 mb  | s_b_var001                              | BOOL |     | 读写           | VX0. 1 |        | 是   |     |      |    |   |         |   |
| 4 mb  | s_b_var002                              | BOOL |     | 读写           | VX0.2  |        | 분   |     |      |    |   |         |   |
| 5 mb  | s_b_var003                              | BOOL | _   | 读写           | VX0.3  |        | 是   |     |      |    |   |         |   |
| 6 mb  | s_b_var004                              | BOOL | 🤲   | MBS变量        |        |        |     |     |      |    | × |         |   |
| 7 mb  | s_b_var005                              | BOOL |     | 名称           | 读写类型   | 日读     |     | ~ 0 | PC [ | Î. |   |         |   |
| 8 mb  | s_b_var006                              | BOOL |     | obs b yer000 | 法官     | 17 101 |     | ~   |      |    |   |         |   |
| 9 mb  | s_b_var007                              | BOOL | Ľ   | mbs_p_var000 | 快回     |        |     | ~   |      |    |   |         |   |
| 10 mb | s_b_var008                              | BOOL |     | mbs_1_var000 | 法定     |        |     | ~   |      |    |   | -       |   |
| 11 mb | s_b_var009                              | BOOL |     | mbs_b_var002 | 读写     |        |     | ~   |      |    |   | -       |   |
| 12 mb | s_b_var010                              | BOOL |     | mbs_b_var003 | 读写     |        |     | ~   |      |    | _ |         |   |
| 13 mb | s_b_var011                              | BOOL |     | mbs_b_rar004 | 读写     |        |     | ~   |      |    |   |         |   |
| 14 mb | s_b_var012                              | BOOL |     | mbs_b_var005 | 读写     |        |     | ~   |      |    |   |         |   |
| 15 mb | s_b_var013                              | BOOL | I – | mbs_b_rar006 | 读写     |        |     | ~   |      |    |   |         |   |
| 16 mb | s_b_var014                              | BOOL |     | mbs_b_var007 | 法定     |        |     | ~   |      |    |   |         |   |
|       |                                         |      | 1   | mbs_b_rer008 | 读写     |        |     | ~   |      |    |   | -       |   |
|       |                                         |      |     | mbs b var009 | 读写     |        |     | ~   |      |    |   |         |   |
|       |                                         | -    |     | mbs b var010 | 读写     |        |     | ~   |      |    |   |         |   |
|       |                                         |      |     | mbs b var011 | 读写     |        |     | ~   |      |    |   |         |   |
|       | 安里                                      |      |     | mbs h var012 | 读写     |        |     | ~   |      |    |   |         | 4 |
|       | 1 2 2 2 2 2 2 2 2 2 2 2 2 2 2 2 2 2 2 2 |      |     |              | 1.4.2  |        |     |     |      |    |   | ★ 約約日 ★ |   |

批量修改列:拖选变量后点击批量修改列,弹出批量修改界面如下:

图 1-5-19

可批量更改读写属性和 OPC 属性。

删除:拖选变量后点击删除按钮弹出确认提示界面,如下图:

|   |              | 导出   | 添加   | 批里添加                         | 修改         | 批量修改列 | 删除 |
|---|--------------|------|------|------------------------------|------------|-------|----|
|   | 名称           | 数据类型 | 读写类型 | 地址                           | OPC        | 备注    |    |
| 1 | mbs_b_var000 | BOOL | 读写   | VX0.0                        | 是          |       |    |
| 2 | mbs_r_var000 | REAL | 读问题  |                              | ×          |       |    |
| 3 | mbs_b_var001 | BOOL | 读    |                              |            |       |    |
| 4 | mbs_b_var002 | BOOL | 读 ?  | 确定要删除以下变量                    | <b>a</b> : |       |    |
| 5 | mbs_b_var003 | BOOL | 读    | mbs_b_var013<br>mbs_b_var012 |            |       |    |
| 6 | mbs_b_var004 | BOOL | 读    | mbs_b_var011                 |            |       |    |
| 7 | mbs_b_var005 | BOOL | 读    | mbs_b_var010                 |            |       |    |
| 8 | mbs_b_var006 | BOOL | 读    |                              |            |       |    |
| 9 | mbs_b_var007 | BOOL | 读    |                              |            |       |    |
| 0 | mbs_b_var008 | BOOL | 读    |                              |            |       |    |
| 1 | mbs_b_var009 | BOOL | 读    | 是(Y)                         | 否(N)       |       |    |
| 2 | mbs_b_var010 | BOOL | 读与   | YAL Z                        | Æ          |       |    |
| 3 | mbs_b_var011 | BOOL | 读写   | VX1.3                        | 是          |       |    |
| 4 | mbs_b_var012 | BOOL | 读写   | VX1.4                        | 是          |       |    |
| 5 | mbs_b_var013 | BOOL | 读写   | VX1.5                        | 是          |       |    |
| 6 | mbs_b_var014 | BOOL | 读写   | VX1.6                        | 是          |       |    |

图 1-5-20

| 可修改设备受重任迪讯中的剱据格式,方便不问子节序系统中剱据的对应 |
|----------------------------------|
|----------------------------------|

|     | 设备属性名称  | 设备属性值       |   |
|-----|---------|-------------|---|
| ▶ 1 | 16位字节序  | 1-12        | × |
| 2   | 32位字节序  | 1-3412      |   |
| 3   | 64位字节序  | 1-7856_3412 | - |
| 4   | 字符串字节序  | 1-12        |   |
| 5   | 字符串编码格式 | 0-GBK       | × |
|     |         |             |   |
|     |         |             |   |

图 1-5-21

| 表 | 1-5-4 |
|---|-------|
| 1 | 1 2 1 |

| 数据类型                                         | 字节序           | 默认字节序         |
|----------------------------------------------|---------------|---------------|
| 16 位字节序                                      | 0 - 21        | 1 - 12        |
|                                              | 1 - 12        |               |
| 32 位字节序                                      | 0 - 4321      | -             |
|                                              | 1 - 3412      | 1 2/12        |
|                                              | 2 - 2143      | 1 - 3412      |
|                                              | 3 - 1234      |               |
|                                              | 0 - 8765_4321 |               |
|                                              | 1 - 7856_3412 |               |
|                                              | 2 - 6587_2143 |               |
| (4 冶今世序                                      | 3 - 5678_1234 | 1 7956 2412   |
| 04 位子 口庁                                     | 4 - 4321_8765 | 1 - 7830_3412 |
|                                              | 5 - 3412_7856 |               |
|                                              | 6 - 2143_6587 |               |
|                                              | 7 - 1234_5678 |               |
| <b>一</b> 一一一一一一一一一一一一一一一一一一一一一一一一一一一一一一一一一一一 | 0 - 21        | 1 12          |
| 子付中子 II 广                                    | 1 - 12        | 1 - 12        |
|                                              | 0 - GBK       |               |
| 字符串编码格式                                      | 1 - UTF8      | 0 - GBK       |
|                                              | 2 - UNICODE   | ]             |
|                                              |               |               |

## 1.6 MCGS 通讯连接

P500 PLC 支持 MCGS(昆仑通态触摸屏)驱动,可通过简单的配置进行通讯。

### 1.6.1 Multiprog 变量添加

1、启用 MBS 功能,右键点击 MBS,选择启用;

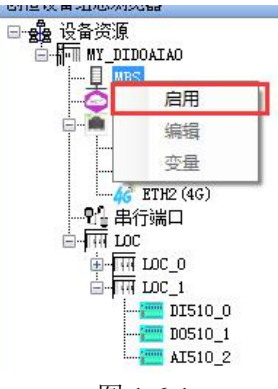

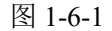

2、配置通讯参数,右键点击 MBS,选择编辑,弹出 MBS 配置界面;

|                  | : CHOTT        |     |
|------------------|----------------|-----|
| 🔅 MBS配置          |                | X   |
|                  |                |     |
|                  |                |     |
| 从这HID:           | 1              | 1   |
| ))()H=           |                | J   |
| 27100-123        | -              |     |
| 延迟时间:            | U              | 堂抄  |
|                  |                |     |
| 超时时间:            | 1000           | 臺秒  |
|                  |                |     |
| 通信仇心・            | He JPure TCP   | 1 I |
| <b>应</b> 值历版。    | (mounds ici •  | 1   |
|                  | 2<br>2222      |     |
| 端口号:             | 502            |     |
|                  |                |     |
| 串行端口:            | COM2 (RS232) - |     |
|                  | -              |     |
| 波特案:             | 9600 -         |     |
| 4×13+            |                | 2 I |
| ±⊾4 <b>₽/</b> ≛. | 6              | 1 I |
| 爱见3周121:         | 8 *            | ).  |
|                  |                |     |
| 检验位:             | None -         |     |
|                  |                |     |
| 停止位:             | 1              | 1   |
|                  | 6              | -0  |
|                  |                |     |
| 70.0             |                |     |
| (崩決              | E 取消           |     |
|                  |                |     |

图 1-6-2

从站 ID:PU510 作为从站时的 Modbus 地址 1-255; 延迟时间:响应主站延时返回时间,单位毫秒; 超时时间:判断主站连接超时时间,单位毫秒; 通信协议:Modbus TCP/RTU; 作为 Modbus TCP 从站时参数: 端口号:网络端口号; 作为 Modbus RTU 从站时参数: 串行端口:COM0-COM2,RTU 通讯端口。 波特率:1200~115200,波特率可选,默认 9600;

- **数据位:**通讯数据位; **校验位:**数据校验位: None/Odd/Even; **停止位:** 1、2个停止位;
- 3、变量,右键点击 MBS,选择变量,弹出变量配置界面;

| 🚸 MBS变量 |      |      |      |     |       | <u>(24</u> 2) |    | × |
|---------|------|------|------|-----|-------|---------------|----|---|
| 设备变量 设备 | 属性   |      |      |     |       |               |    |   |
|         | 导出   | 添加   | 批量添加 | 修改  | 批量修改列 |               | 删除 |   |
| 名称      | 数据类型 | 读写类型 | 地址   | OPC | 备注    |               |    |   |
|         |      |      |      |     |       |               |    |   |
|         |      |      |      |     |       |               |    |   |
|         |      |      |      |     |       |               |    |   |
|         |      |      |      |     |       |               |    |   |
|         |      |      |      |     |       |               |    |   |
|         |      |      |      |     |       |               |    |   |
|         |      |      |      |     |       |               |    |   |
|         |      |      |      |     |       |               |    |   |
|         |      |      |      |     |       |               |    |   |
|         |      |      |      |     |       |               |    |   |
|         |      |      |      |     |       |               |    |   |
|         |      |      |      |     |       |               |    |   |
|         |      |      |      |     |       |               |    |   |
|         |      |      |      |     |       |               |    |   |

图 1-6-3

**添加:** 添加单个变量, 添加界面如下:

| 名称:   |      |   |       |       |     |
|-------|------|---|-------|-------|-----|
| 数据类型: | BOOL | • | 读写类型: | 只读  ▼ |     |
| 地址偏移: | ļ.   |   | 位偏移:  | 0 🔻   | 000 |
| 备注:   | -    |   |       |       |     |
|       | -    |   |       |       |     |

图 1-6-4

名称:变量名称,最长支持32个字符(中文16个); 数据类型:系统基本数据类型。 读写类型:只读和读写,以主站角度定义读写类型。

医马天生: 八侯仰侯马, 医上如用反足入侯-

**OPC:** 是否作为 **OPC** 变量;

地址偏移: V 变量区寄存器地址;

位偏移:针对 BOOL 类型在 V 区字节中的 bit 位偏移,范围 0-7。

地址偏移范围如下表,表1-6-1

| 数据类型 | 地址偏移 X | 位偏移Y | 最多变量个数 |
|------|--------|------|--------|
| BOOL | 0-124  | 0-7  | 1000   |
| INT  | 0-3998 | 0    | 1000   |

| UINT   |  |  |
|--------|--|--|
| WORD   |  |  |
| DINT   |  |  |
| UDINT  |  |  |
| DWORD  |  |  |
| REAL   |  |  |
| STRING |  |  |

说明:

- 1、V 区所有变量累加最多 1000 个变量, BOOL 类型数据地址和非 BOOL 类型数据地址相互独立, 所有 非 BOOL 类型地址为公用地址,并且不可重复使用。
- 2、非 BOOL 变量地址偏移加上变量类型字节长度不得超过 4000; 例如 INT/UINT/WORD 变量字节长度为 2,则偏移地址最大为 3998; DINT/UDINT/DWORD/REAL 变量字节长度为 4,则偏移地址最大为 3996; STRING 变量字节长度为 80,则偏移地址最大为 3920.
- 例如:添加以下变量时地址偏移和位偏移分别为
  - AA:地址偏移为0,位偏移为0; BB:地址偏移为0,位偏移为1; CC:地址偏移为0,位偏移为2; DD:地址偏移为0,位偏移为0; EE:地址偏移为2,位偏移为0; FF:地址偏移为6,位偏移为0;

|            | 0050 |      |      |        |      |       |
|------------|------|------|------|--------|------|-------|
|            |      |      |      | 添加     | 批量添加 | 修改 删除 |
|            | 名称   | 数据类型 | 读写类型 | 地址     | OPC  | 备注    |
| <b>)</b> 1 | AA   | BOOL | 读写   | VXO. O | 否    |       |
| 2          | BB   | BOOL | 读写   | VXO. 1 | 哲    |       |
| з          | сс   | BOOL | 读写   | VX0. 2 | 否    |       |
| 4          | DD   | INT  | 读写   | VWO    | 否    |       |
| 5          | EE   | REAL | 读写   | VDF2   | 否    |       |
| 6          | FF   | INT  | 读写   | V%6    | 否    |       |

图 1-6-5

在 MCGS 中变量对应设置如下:

| <u> 新刊</u> | 连接受重                                                                                                    | 通道名称                               | 通道处理                                                                                                    | 地址偏移                | <ul> <li>采集频》</li> </ul> |
|------------|----------------------------------------------------------------------------------------------------|------------------------------------|----------------------------------------------------------------------------------------------------|---------------------|--------------------------|
| 0000       |                                                                                                    | 通讯状态                               |                                                                                                    |                     | 1                        |
| 0001       | AA                                                                                                    | 读写VXBT0000_00                      |                                                                                                    |                     | 1                        |
| 0002       | BB                                                                                                    | 读写VXBT0000_01                      |                                                                                                    |                     | 1                        |
| 0003       | CC                                                                                                    | 读写VXBT0000_02                      |                                                                                                    |                     | 1                        |
| 0004       | DD                                                                                                    | 读写VWB0000                          |                                                                                                    |                     | 1                        |
| 0005       | EE                                                                                                    | 读写VDF0002                          |                                                                                                    |                     | 1                        |
| 0006       | FF                                                                                                    | 读写VWB0006                          |                                                                                                    |                     | 1                        |
| [          | 添加设 <mark>备通道</mark>                                                                                             |                                    |                                                                                                    |                     | ×                        |
|            | □基本属性设计                                                                                                    | ₫                                  |                                                                                                    |                     |                          |
|            |                                                                                                    |                                    |                                                                                                    |                     |                          |
|            | 通道米刑                                                                                                    | ν 市 词 友 緋 区 🖌 🖕                    | 粉堆米刑   澤                                                                                                    | 道第00位               |                          |
|            | 通道类型                                                                                                    | X中间存储区 ▼                           | ] 数据类型 词                                                                                                    | 道第00位               | •                        |
|            | 通道类型 🔽<br>通道地址 🛛                                                                                                 | X中间存储区 <mark>▼</mark>              | ] 数据类型 通<br>通道个数 1                                                                                                    | 道第00位               |                          |
|            | 通道类型 👿<br>通道地址 🛛<br>连接变里                                                                                         | X中间存储区                             | ] 数据类型 通<br>通道个数 1<br>」 地址偏移 [                                                                                                    | 道第00位               | •                        |
|            | 通道类型 👿<br>通道地址 0<br>连接变里 🗍<br>通道处理                                                                               | X中间存储区                             | <ul> <li></li></ul>                                                                                                    | 道第00位               | ▼<br>?<br>周期)            |
|            | 通道类型 20<br>通道地址 0<br>连接变量 1<br>通道处理 1<br>读写方式                                                                    | X中间存储区<br>?<br>?<br>C 只读 C 只写      | <ul> <li>         数据类型 通         通道个数 [1         」         地址编移         </li> <li>         ・集频次 [1         ・读写         </li> </ul> | ·道第00位<br>(         | ▼<br>?<br>周期)            |
|            | 通道类型 ₩<br>通道地址 [0<br>连接变里 [<br>通道处理 ]<br>读写方式                                                                    | x中间存储区<br>?<br>?<br>C 只读 C 只写<br>置 | <ul> <li>動据类型 通通</li> <li>通道个数 1</li> <li>地址偏移 [</li> <li>采集频次 1</li> <li>(•读写)</li> </ul>                                         | 道第00位               | ▼<br>?<br>周期)            |
|            | <ul> <li>通道类型</li> <li>通道地址 0</li> <li>连接变量</li> <li>通道处理</li> <li>读写方式</li> <li>扩展属性设</li> <li>扩展属性名</li> </ul> | X中间存储区 ? ? ? ○ 只读 ○ 只写 置 二字符串长度    | ] 数据类型 通<br>通道个数 [1<br>] 地址编移 [<br>] 采集频次 [1<br>6 读写<br>] 扩展属性值                                                                    | 〕道第00位<br>(<br>[120 | ▼ ? 周期)                  |

图 1-6-6

表 1-6-2

| 变量 | 通道类型     | 通道地址 | 数据类型        | 通道名称           | PLC 地址 |
|----|----------|------|-------------|----------------|--------|
| AA | VX 中间存储区 | 0    | 通道第 00 位    | 读写 VXBT0000_00 | VX0. 0 |
| BB | VX 中间存储区 | 0    | 通道第 01 位    | 读写 VXBT0000_01 | VX0.1  |
| CC | VX 中间存储区 | 0    | 通道第 02 位    | 读写 VXBT0000_00 | VX0.2  |
| DD | V 中间存储区  | 0    | 16 位 有符号二进制 | 读写 VWB0000     | VWO    |
| EE | V 中间存储区  | 2    | 32 位 浮点数    | 读写 VDF0002     | VDF2   |
| FF | V 中间存储区  | 6    | 16位 有符号二进制  | 读写 VWB0006     | VW6    |

PLC V 区变量与 MCGS 变量对应关系如下: x 为地址偏移, y 为位偏移。

表 1-6-3

|          | МС   | GS 参数       |          | PLC 参   | 数      |
|----------|------|-------------|----------|---------|--------|
| 通道类型     | 通道地址 | 数据类型        | 通道名称     | PLC数据类型 | PLC 地址 |
| VX 中间存储区 | Х    | 通道第 y 位     | VXBTx_y  | BOOL    | VXx. y |
| V 中间存储区  | Х    | 16 位 无符号二进制 | VWUBx    | UINT    | VWUx   |
| V 中间存储区  | Х    | 16 位 有符号二进制 | VWBx     | INT     | VWx    |
| V 中间存储区  | Х    | 16位4位BCD    | VWDx     | WORD    | VWDx   |
| V 中间存储区  | Х    | 32 位 无符号二进制 | VDUBx    | UDINT   | VDUx   |
| V 中间存储区  | Х    | 32 位 有符号二进制 | VDBx     | DINT    | VDx    |
| V 中间存储区  | Х    | 32位8位BCD    | VDDx     | DWORD   | VDDx   |
| V 中间存储区  | Х    | 32 位 浮点数    | VDFx     | REAL    | VDFx   |
| V 中间存储区  | Х    | GBK 字符串     | VGBKx_80 | STRING  | VBSx   |

说明: GBK 字符串变量固定为 80 个字节长度。

PLC I/Q 区变量(IO 模块对应通道)不需要单独添加,在硬件组态时已生成:

|    | 名称               | 类型   | 用法 | 描述                                | 地址               |
|----|------------------|------|----|-----------------------------------|------------------|
| 54 | □ LOC0_DI510_1   |      |    |                                   | fail fail        |
| 55 | LOC0_1_DI510_CH0 | BOOL | V  | LOC LOC(0) IO DI510(1) Channel(0) | %IX0.0           |
| 56 | LOC0_1_DI510_CH1 | BOOL | V  | LOC LOC(0) IO DI510(1) Channel(1) | %IX0.1           |
| 57 | LOC0_1_DI510_CH2 | BOOL | V  | LOC LOC(0) IO DI510(1) Channel(2) | %IX0.2           |
| 58 | LOC0_1_DI510_CH3 | BOOL | V  | LOC LOC(0) IO DI510(1) Channel(3) | %IX0.3           |
| 59 | LOC0_1_DI510_CH4 | BOOL | V  | LOC LOC(0) IO DI510(1) Channel(4) | %IX0.4           |
| 60 | LOC0_1_DI510_CH5 | BOOL | V  | LOC LOC(0) IO DI510(1) Channel(5) | %IX0.5           |
| 61 | LOC0_1_DI510_CH6 | BOOL | V  | LOC LOC(0) IO DI510(1) Channel(6) | %IX0.6           |
| 62 | LOC0_1_DI510_CH7 | BOOL | V  | LOC LOC(0) IO DI510(1) Channel(7) | %IX0.7           |
| 63 | □ LOC0_DO510_2   |      |    |                                   |                  |
| 64 | LOC0_2_DO510_CH0 | BOOL | V  | LOC LOC(0) IO DO510(2) Channel(0) | %QX0.0           |
| 65 | LOC0_2_DO510_CH1 | BOOL | V  | LOC LOC(0) IO DO510(2) Channel(1) | %QX0.1           |
| 66 | LOC0_2_DO510_CH2 | BOOL | V  | LOC LOC(0) IO DO510(2) Channel(2) | %QX0.2           |
| 67 | LOC0_2_DO510_CH3 | BOOL | V  | LOC LOC(0) IO DO510(2) Channel(3) | %QX0.3           |
| 68 | LOC0_2_DO510_CH4 | BOOL | V  | LOC LOC(0) IO DO510(2) Channel(4) | %QX0.4           |
| 69 | LOC0_2_DO510_CH5 | BOOL | V  | LOC LOC(0) IO DO510(2) Channel(5) | %QX0.5           |
| 70 | LOC0_2_DO510_CH6 | BOOL | V  | LOC LOC(0) IO DO510(2) Channel(6) | %QX0.6           |
| 71 | LOC0_2_DO510_CH7 | BOOL | V  | LOC LOC(0) IO DO510(2) Channel(7) | %QX0.7           |
| 72 | □ LOC0_AI510_3   |      |    |                                   | tes te<br>Record |
| 73 | LOC0_3_AI510_CH0 | UINT | V  | LOC LOC(0) IO AI510(3) Channel(0) | %IW1             |
| 74 | LOC0_3_AI510_CH1 | UINT | V  | LOC LOC(0) IO Al510(3) Channel(1) | %IW3             |
| 75 | LOC0_3_AI510_CH2 | UINT | V  | LOC LOC(0) IO Al510(3) Channel(2) | %IW5             |
| 76 | LOC0_3_AI510_CH3 | UINT | V  | LOC LOC(0) IO Al510(3) Channel(3) | %IW7             |
| 77 | □ LOC0_AO510_4   |      |    |                                   |                  |
| 78 | LOC0_4_AO510_CH0 | UINT | V  | LOC LOC(0) IO AO510(4) Channel(0) | %QW1             |
| 79 | LOC0_4_AO510_CH1 | UINT | V  | LOC LOC(0) IO AO510(4) Channel(1) | %QW3             |
| 80 | LOC0_4_AO510_CH2 | UINT | V  | LOC LOC(0) IO AO510(4) Channel(2) | %QW5             |
| 81 | LOC0_4_AO510_CH3 | UINT | V  | LOC LOC(0) IO AO510(4) Channel(3) | %QW7             |

图 1-6-7

在 MCGS 中设置如下:

| 索引    | 连接变量       | 通道名称          | 通道处理                                                                                                    | 地址偏移         | 1:0  | 增加设备通道                                                                                                    |      |
|-------|------------|---------------|----------------------------------------------------------------------------------------------------|--------------|------|----------------------------------------------------------------------------------------------------|------|
| 0000  |            | 通讯状态          |                                                                                                    |              |      | 删除设备通道                                                                                                    |      |
| 0001  | LOC0_1_DI5 | 只读IXBT0000_00 |                                                                                                    |              |      | aniao o tara mil                                                                                                    |      |
| 0002  | LOC0_1_DI5 | 只读IXBT0000_01 | 法加公会通道                                                                                                    |              |      | and the second second s | ×    |
| 0003  | LOC0_1_DI5 | 只读IXBT0000_02 |                                                                                                    |              |      |                                                                                                    | ^    |
| 0004  | LOC0_1_DI5 | 只读IXBT0000_03 | - 基本属性设备                                                                                                    | ę            |      |                                                                                                    |      |
| 0005  | LOC0_1_DI5 | 只读IXBT0000_04 | 2 + 14 C VI                                                                                                    |              |      |                                                                                                    |      |
| 0006  | LOC0_1_DI5 | 只读IXBT0000_05 | 通道类型 🗓                                                                                                    | (输入存储区       | -    | 数据类型 通道第00位                                                                                                    | -    |
| 0007  | LOC0_1_DI5 | 只读IXBT0000_06 |                                                                                                    |              |      |                                                                                                    |      |
| 8000  | LOC0_1_DI5 | 只读IXBT0000_07 | 通道地址 0                                                                                                    |              |      | 通道个数  1                                                                                                    |      |
| 0009  | LOC0_2_AI5 | 只读IWUB0000    |                                                                                                    |              |      |                                                                                                    |      |
| 0010  | LOC0_2_AI5 | 只读IWUB0002    | 连接受望                                                                                                    |              | ?    | 地址偏移                                                                                                    | ?    |
| 0011  | LOC0_2_AI5 | 只读IWUB0004    | NR YM HI AM                                                                                                    |              | 1.01 |                                                                                                    | (17) |
| 0012  | LOC0_2_AI5 | 只读IWUB0006    | 通唱处理                                                                                                    |              | 2    | 米属频次  1                                                                                                    | (周期) |
| 0013  | LOC0_2_D05 | 读写QXBT0000_00 | the second second second second second second second second second second second second second second second se |              |      |                                                                                                    |      |
| >0014 | LOC0_2_D05 | 读写QXBT0000_01 | 医与力式                                                                                                    | • AK 0 A     | a k  | 医与                                                                                                    |      |
| 0015  | LOC0_2_D05 | 读写QXBT0000_02 |                                                                                                    |              |      |                                                                                                    |      |
| 0016  | LOC0_2_D05 | 读写QXBT0000_03 | 一扩展属性设计                                                                                                    | <b>i</b>     |      |                                                                                                    |      |
| 0017  | LOC0_2_D05 | 读写QXBT0000_04 | 扩展属計タ                                                                                                    | <b>会江里长度</b> | -    | 扩展属此值 [120                                                                                                    |      |
| 0018  | LOC0_2_D05 | 读写QXBT0000_05 |                                                                                                    | 子时中区度        | -    |                                                                                                    |      |
| 0019  | LOC0_2_D05 | 读写QXBT0000_06 |                                                                                                    |              |      |                                                                                                    |      |
| 0020  | LOC0_2_D05 | 读写QXBT0000_07 | 确认                                                                                                    |              |      |                                                                                                    | 取消   |
| >0021 | LOC0_4_A05 | 读写QWUB0000    |                                                                                                    |              |      |                                                                                                    |      |
| >0022 | LOC0_4_A05 | 读写QWUB0002    |                                                                                                    |              |      |                                                                                                    |      |
| 0023  | LOC0_4_A05 | 读写QWUB0004    |                                                                                                    |              |      | 打工设备帮助                                                                                                    |      |
| 0024  | LOC0_4_A05 | 读写QWUB0006    |                                                                                                    |              |      | 11 /1 OC M (45 19)                                                                                                    |      |
| 10070 |            |               |                                                                                                    |              |      | 20 45 AB ++ 1A 76                                                                                                    |      |

图 1-6-8

#### 表 1-6-4

| 变量               | 通道类型     | 通道<br>地址 | 数据类型            | 通道名称           | PLC 地址 |
|------------------|----------|----------|-----------------|----------------|--------|
| LOCO_1_DI510_CHO | IX 输入存储区 | 0        | 通道第 00 位        | 只读 IXBT0000_00 | IX0.0  |
| LOCO_1_DI510_CH1 | IX 输入存储区 | 0        | 通道第 01 位        | 只读 IXBT0000_01 | IX0.1  |
|                  | IX 输入存储区 | Х        | 通道第 y 位         | 只读 IXBTx_y     | IXx. y |
| LOC0_2_AI510_CH0 | I 输入存储区  | 0        | 16 位 无符<br>号二进制 | 只读 IWUB0002    | IW1    |
| LOCO_2_AI510_CH1 | I 输入存储区  | 2        | 16 位 无符<br>号二进制 | 只读 IWUB0004    | IW3    |

|                  | I 输入存储区  | х | 16 位 无符<br>号二进制 | 只读 IWUBx       | IW(x-1) |
|------------------|----------|---|-----------------|----------------|---------|
| LOC0_3_D0510_CH0 | QX 输出存储区 | 0 | 通道第 00 位        | 只写 QXBT0000_00 | QX0.0   |
| LOC0_3_D0510_CH1 | QX 输出存储区 | 0 | 通道第 01 位        | 只写 QXBT0000_01 | QX0.1   |
|                  | QX 输出存储区 | Х | 通道第 y 位         | 只写 QXBTx_y     | QXx.y   |
| LOCO_4_A0510_CH0 | Q输出存储区   | 0 | 16 位 无符<br>号二进制 | 只写 QWUB0002    | QW1     |
| LOCO_4_A0510_CH1 | Q输出存储区   | 2 | 16 位 无符<br>号二进制 | 只写 QWUB0004    | QW3     |
|                  | Q输出存储区   | X | 16 位 无符<br>号二进制 | 只写 QWUBx       | QW(x-1) |

说明:

针对 I 输入存储区 (AI) 和 Q 输出存储区(AO)地址,因为 Modbus 只读输入寄存器和保持寄存器不 支持单字节寻址,所以只能是偶数字节地址,而 PLC 的 IO 地址支持单字节地址,所以如果 PLC 地址为 奇数 (1、3、5、7...),则对应的 MCGS 通道地址需要减去 1,如果 PLC 地址为偶数则不需要处理,可 以直接对应。

PLC IO 区变量与 MCGS 变量对应关系如下:

x 为通道地址, y 为通道位偏移, z 为 PLC 模拟量通道地址。

表 1-6-5

|          |    | PLC                                   | 参数      |           |          |       |
|----------|----|---------------------------------------|---------|-----------|----------|-------|
| 通道米刑通道   |    | 新招光王                                  | 通道名     | 通道名 PLC 数 |          | 模块    |
| 地坦失空     | 地址 | ————————————————————————————————————— | 称       | 据类型       | LTC 1121 | 类型    |
| IX 输入存储区 | Х  | 通道第 y 位                               | IXBTx_y | BOOL      | IXx. y   | DI5xx |
| QX 输出存储区 | Х  | 通道第 y 位                               | QXBTx_y | BOOL      | QXx. y   | D05xx |
| I 输入存储区  | Х  | 16 位 无符号二进制                           | IWUBx   | UINT      | IWz      | AI5xx |
| Q输出存储区   | Х  | 16 位 无符号二进制                           | QWUBx   | UINT      | QWz      | A05xx |

说明:

若 z 值为偶数,则 x=z; 若 z 值为奇数,则 x=z-1;

### 1.6.2 MCGS 变量添加

1、添加创恒 PLC\_Modbus 驱动

创恒 PLC\_Modbus 驱动只支持 McgsPro 组态软件,新建项目后打开设备工具箱页面, 找到设备管理,双击设备管理:

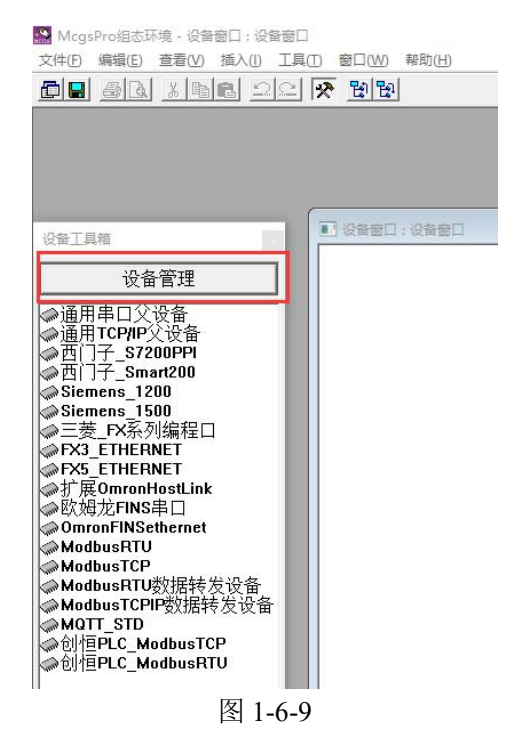

在设备管理界面依次选择所有设备-->PLC-->创恒-->TUR-MODBUS-RTU/TCP-->创恒 PLC ModbusTCP/RTU,然后点击增加,即可把设备驱动添加到右侧,如下图:

| 设备管理                                |                                                                                                    | ×                                                                                                    |
|-------------------------------------|----------------------------------------------------------------------------------------------------|----------------------------------------------------------------------------------------------------|
| 可选设备                                | 选定设备                                                                                                    |                                                                                                    |
| 中 · · · · · · · · · · · · · · · · · | 设备名称<br>通用FCP/IP父设备<br>通用单口父设备<br>百门子_ST200PPI<br>西门子_ST200PSI<br>Sienens_1500<br>三菱_FX系列编程口<br>FX3_ETHERNET<br>FX5_ETHERNET<br>FX5_ETHERNET<br>扩展OmronHOstLink<br>EX%DCFINS串口<br>OmronFINS串口<br>OmronFINS串thernet<br>ModbusRTU<br>ModbusRTU<br>ModbusRTU<br>ModbusTCPID数据转发设备<br>ModbusTCPID数据转发设备<br>ModbusTCPID数据转发设备 | 驱动程序<br>通用TCP/IP父设备<br>通用串口父设备<br>D:\McgsPro\Pro<br>D:\McgsPro\Pro<br>D:\McgsPro\Pro<br>D:\McgsPro\Pro<br>D:\McgsPro\Pro<br>D:\McgsPro\Pro<br>D:\McgsPro\Pro<br>D:\McgsPro\Pro<br>D:\McgsPro\Pro<br>D:\McgsPro\Pro<br>D:\McgsPro\Pro<br>D:\McgsPro\Pro<br>D:\McgsPro\Pro<br>D:\McgsPro\Pro<br>D:\McgsPro\Pro<br>D:\McgsPro\Pro |
| <b>增加</b> 删除 安装                     |                                                                                                    | 确认 取消                                                                                                    |

图 1-6-10

如果在 PLC 中找不到创恒分支,则需要联系 PLC 厂家,手动添加,添加方法如下: 在 McgsPro 安装目录中依次选择 Program-->Drivers-->PLC,在目录中新建创恒文件夹, 把厂家提供的驱动放入文件夹内,重启 McgsPro 软件即可。

| 名称 ^     | 修改日期                | 类型  |
|----------|---------------------|-----|
| AB       | 2022/2/23 星期三 14:41 | 文件夹 |
| Beckhoff | 2022/2/23 星期三 14:41 | 文件夹 |
| LG IG    | 2022/2/23 星期三 14:41 | 文件夹 |
| オーティー    | 2022/2/23 星期三 14:41 | 文件夹 |
| * 创恒     | 2022/4/2 星期六 9:13   | 文件夹 |
| = = 炸    | 2022/2/23 星期三 14:41 | 文件夹 |
| WORD 海为  | 2022/2/23 星期三 14:41 | 文件夹 |
| 和利时      | 2022/2/23 星期三 14:41 | 文件夹 |
| 横河       | 2022/2/23 星期三 14:41 | 文件夹 |
|          | 2022/2/23 星期三 14:41 | 文件夹 |
| 基恩士      | 2022/2/23 星期三 14:41 | 文件夹 |
| 蓝普锋      | 2022/2/23 星期三 14:41 | 文件夹 |
| 麦格米特     | 2022/2/23 星期三 14:41 | 文件夹 |
| 國政姆龙     | 2022/2/23 星期三 14:41 | 文件夹 |
| 三美       | 2022/2/23 星期三 14:41 | 文件夹 |
| 松下       | 2022/2/23 星期三 14:41 | 文件夹 |
| 台达       | 2022/2/23 星期三 14:41 | 文件夹 |
| 📙 西门子    | 2022/2/23 星期三 14:41 | 文件夹 |
| 信捷       | 2022/2/23 星期三 14:41 | 文件夹 |
| 永宏       | 2022/2/23 星期三 14:41 | 文件夹 |

图 1-6-11

2、添加创恒 PLC\_Modbus 设备

驱动添加完成后添加 Modbus 设备,以添加 ModbusRTU 为例: 先添加通用串口父设备,再添加创恒 PLC\_ModbusRTU:

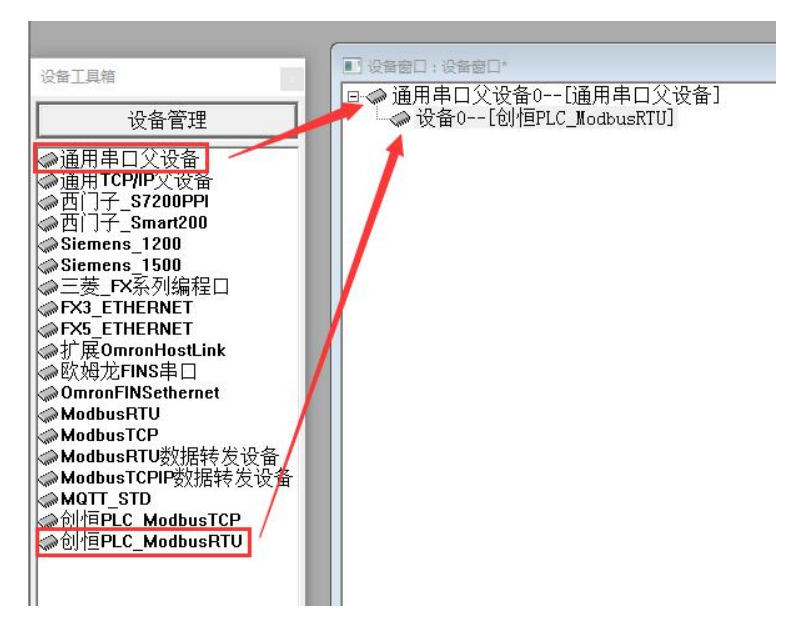

图 1-6-12 双击父设备,弹出通用串口设备属性编辑界面,根据需求选择端口号和通讯参数。

| 设备属性名        | 设备属性值           |
|--------------|-----------------|
| 设备名称         | 通用串口父设备0        |
| 设备注释         | 通用串口父设备         |
| 初始工作状态       | 1 - 启动          |
| 最小采集周期(ms)   | 1000            |
| 串口端口号(1~255) | 0 - COM1        |
| 通讯波特率        | 6 - 9600        |
| 数据位位数        | 1 - 8 <u>(ò</u> |
| 停止位位数        | 0 - 1位          |
| 数据校验方式       | 0 - 无校验         |

图 1-6-13

3、添加通道变量

双击设备进入设备编辑窗口。

| 驱动构件信息:                        |                                 |       | 索引   | 连接变量 | 通道名称 | 通道处理 | 地址偏移 | 采集频次 | 增加设备通道                  |
|--------------------------------|---------------------------------|-------|------|------|------|------|------|------|-------------------------|
| 駆动版本信息: 8,007<br>駆动模版信息: 新驱动   | 000<br>1模版                      |       | 0000 |      | 通讯状态 |      |      | 1    | 删除设备通道                  |
| 驱动文件路径: d:\mc<br>驱动预留信息: 0.000 | gspro\program\drivers\p]<br>NNN | .c\û! |      |      |      |      |      |      | 删除全部通道                  |
| 通道处理拷贝信息:                      |                                 |       |      |      |      |      |      |      | 快速连接变重                  |
|                                |                                 |       |      |      |      |      |      |      | 删除连接变重                  |
|                                |                                 |       |      |      |      |      |      |      | 删除全部连接                  |
|                                |                                 |       |      |      |      |      |      |      | 通道处理设置                  |
| 1                              | _                               |       |      |      |      |      |      |      | 通道处理删除                  |
|                                |                                 | ÷.    |      |      |      |      |      |      | 通道处理复制                  |
| 设备属性名                          | 设备属性值                           | -     |      |      |      |      |      |      | 通道处理粘则                  |
| 采集优化                           | 1-优化                            |       |      |      |      |      |      |      | 通道处理全册                  |
| 设备名称                           | 设备0                             |       |      |      |      |      |      |      | 连接地址偏移                  |
| 设备注释                           | 创恒PLC_ModbusRTU                 |       |      |      |      |      |      |      | 用 除金 + 約 + 1 / 唐 23     |
| 初始工作状态                         | 1 - 启动                          |       |      |      |      |      |      |      |                         |
| 最小采集周期(ms)                     | 100                             |       |      |      |      |      |      |      | 删除主部摘移                  |
| 设备地址                           | 1                               |       |      |      |      |      |      |      | 设备信息导出                  |
| 16位整数字节序                       | 1 - 12                          |       |      |      |      |      |      |      | 设备信息导入                  |
| 通讯等待时间                         | 200                             |       |      |      |      |      |      |      |                         |
| 校验数据字节序                        | 0 - LH[低字节,高字节]                 |       |      |      |      |      |      |      | January 30, database of |
| 64位浮点数字节序                      | 1 - 7856_3412                   |       |      |      |      |      |      |      | 打开设备帮助                  |
| 32位整数字节序                       | 1 - 3412                        |       |      |      |      |      |      |      | 设备组态检查                  |
| 64位整数字节序                       | 1 - 7856_3412                   |       |      |      |      |      |      |      | 确 认                     |
|                                | 1 0110                          |       |      |      |      |      |      |      | -                       |

图 1-6-14

可根据需求修改左侧设备属性,除了设备地址和通讯等待时间其他默认即可。 点击增加设备通道:

|                |        | da an ar na lan ara |     |
|----------------|--------|---------------------|-----|
| 通道类型 IX 输入存储 D |        | 数据类型   通道第00位       | -   |
| 通道地址 0         |        | 通道个数 1              | -   |
| 连接变量           | ?      | 地址偏移                | ?   |
| 通道处理           | ?      | 采集频次 1              | (周期 |
| 读写方式 🛛 🕫 只读    | C 只写 ( | 7 读写                |     |
| 扩展属性设置         |        |                     |     |
| 扩展属性名 字符串长     | 度 ▼    | 扩展属性值 120           |     |

图 1-6-15

通道类型、通道地址和数据类型,参考1.6.1 章节中 PLC V 区变量与 MCGS 通道变量 对应关系表(表1-6-3); IO 变量与 MCGS 通道变量对应关系(表1-6-5)。

或者通过 Multiprog 软件 MBS 导出的 MCGSPro 格式的文件,批量导入到 MCGS,在 设备编辑窗口选择"设备信息导入",如图 1-6-16:

| 驱动构件信息:                      |                          |         | 索引   | 注接変量      | 通道名称      | 诵道外理 | 地址编移        | 采集频次 |                  |
|------------------------------|--------------------------|---------|------|-----------|-----------|------|-------------|------|------------------|
| 驱动版本信息: 8.007<br>驱动描照信息: 新驱动 | 000                      | - marci | 0000 | LIANE     | 通讯状态      |      | - CONTINUES | 1    |                  |
| 驱动侯殿眉悬,制驱动<br>驱动文件路径: d:\mc  | gspro\program\drivers\pl | c\Û!    | 0001 | test_real | 读写VDF0000 |      |             | 1    |                  |
| 驱动预留信息:0.000<br>通道外押拷用信息     | 000                      |         |      |           |           |      |             |      | 删除主部通知           |
|                              |                          |         |      |           |           |      |             |      | 快速连接变量           |
|                              |                          |         |      |           |           |      |             |      | 删除连接变量           |
|                              |                          |         |      |           |           |      |             |      | 删除全部连接           |
|                              |                          |         |      |           |           |      |             |      | 通道处理设置           |
|                              |                          |         |      |           |           |      |             |      | 通道处理删除           |
| •                            |                          | -       |      |           |           |      |             |      | 诵道处理复制           |
| 设备属性名                        | 设备属性值                    | -       |      |           |           |      |             |      | 通道处理粘则           |
| 采集优化                         | 1-优化                     |         |      |           |           |      |             |      | 通道处理全概           |
| 设备名称                         | 设备1                      |         |      |           |           |      |             |      | 连接地址偏利           |
| 设备注释                         | 创恒PLC_ModbusTCP          |         |      |           |           |      |             |      | <b>删除物业偏新</b>    |
| 初始工作状态                       | 1 - 启动                   |         |      |           |           |      |             |      |                  |
| 最小采集周期(ms)                   | 100                      |         |      |           |           |      |             |      | 删除主部 備和          |
| 设备地址                         | 1                        |         |      |           |           |      |             |      | 设备信息导出           |
| 16位整数字节序                     | 1 - 12                   |         |      |           |           |      |             |      | 设备信息导)           |
| 通讯等待时间                       | 200                      |         |      |           |           |      |             | 2    |                  |
| 校验数据字节序                      | 0 - LH[低字节,高字节]          |         |      |           |           |      |             |      | 17 TT \0 47 #0.0 |
| 64位浮点数字节序                    | 1 - 7856_3412            |         |      |           |           |      |             |      | 打开设审部员           |
| 32位整数字节序                     | 1 - 3412                 |         |      |           |           |      |             |      | 设备组态检查           |
| 64位整数字节序                     | 1 - 7856_3412            |         |      |           |           |      |             |      | <u>确</u> ì       |
| 32位浮点数字节序                    | 1 - 3412                 | -       | <    |           |           |      | - 1         | >    | BD 34            |

图 1-6-16 在弹出界面中选择 Multiprog 导出的 csv 文件,如下图:

| → ~ ↑ 🔜 > 此电脑 >                         | Desktop   |                      |                    | 5 V     | 搜索"Desktop" | ) |
|-----------------------------------------|-----------|----------------------|--------------------|---------|-------------|---|
| 织▼ 新建文件夹                                |           |                      |                    |         |             |   |
| ★ 快速访问                                  | ^ 名       | 称 ^                  | 修改日期               | 类型      | 大小          |   |
| Desktop                                 | 1         | 192.168.0.10rizhi    | 2024/12/7 星期六 13:  | 文件夹     |             |   |
| 「「「「「」」「「」」「「」」「「」」「「」」「」」「」」「」」「」」「」」「 |           | P500                 | 2024/7/11 星期四 9:42 | 文件夹     |             |   |
|                                         |           | P500_35              | 2024/12/23 星期— 8:  | 文件夹     |             |   |
|                                         |           | P600&P700            | 2024/8/2 星期五 15:38 | 文件夹     |             |   |
|                                         |           | 调试工具                 | 2024/11/7 星期四 7:57 | 文件夹     |             |   |
| P500 PLC说明手册WORD (C                     | 315       | 新建文件夹                | 2024/12/15 星期日 1   | 文件夹     |             |   |
| Projects                                |           | 应用软件                 | 2024/12/27 星期五 1   | 文件夹     |             |   |
| 其他                                      |           | 整合编程工具               | 2024/12/11 星期三 1   | 文件夹     |             |   |
| 軟PI C优化方案                               |           | linuxfile - 快捷方式     | 2022/7/25 星期— 8:50 | 快捷方式    | 1 KB        |   |
| 40                                      | Ę         | ModbusRTU_串口.csv     | 2024/8/4 星期日 10:11 | XLS 工作表 | 3 KB        |   |
| > WPS云盘                                 | Ē         | P500_mbs.csv         | 2024/1/26 星期五 17:  | XLS 工作表 | 2 KB        |   |
| OneDrive - Personal                     | 5         | P500_mbs_ch_main.csv | 2024/8/30 星期五 15:  | XLS 工作表 | 20 KB       |   |
| - Chebrine Tersonal                     |           | Projects - 快捷方式      | 2022/7/11 星期一 14:  | 快捷方式    | 2 KB        |   |
| 📃 此电脑                                   |           | 临时文件 - 快捷方式          | 2022/5/24 星期二 10:  | 快捷方式    | 1 KB        |   |
| <u>1</u> 3D 对象                          | ~         |                      |                    |         |             |   |
| 文件名(N): ₽5                              | 00 mbs cs |                      |                    | ~       | csv (*.csv) |   |

图 1-6-17

#### MCGSPro 内容格式如下:

| А                                                      | В                        | C             | D            | E    | F        | G             | н     | 1    | J      | K    | L  |
|--------------------------------------------------------|--------------------------|---------------|--------------|------|----------|---------------|-------|------|--------|------|----|
| 组态设备名称:设备1                                             |                          |               |              |      |          |               |       |      |        |      |    |
| 驱动库文件路径:d:\mcgspro\program\d<br>驱动构件名称:创信PIC WodbusTCP | rivers\plc\创恒\tru-modbus | -rtu\jnhhmodb | usrtu. ui    |      |          |               |       |      |        |      |    |
| 驱动构件版本·8_007                                           |                          |               |              |      |          |               |       |      |        |      |    |
| 通道号                                                    | 变量名                      | 变量类型          | 通道名称         | 读写类型 | 寄存器名称    | 数据类型          | 寄存器地址 | 地址偏移 | 通道采集频次 | 通道处理 | 描述 |
|                                                        | O MES VAR E 000          | INTEGER       | 读写VXBT0000 0 | 0 读写 | VX中间存储区  | <b>通道第00位</b> |       | 0    |        | L    |    |
|                                                        | 1 MBS_VAR_R_000          | SINGLE        | 读写VDF0000    | 读写   | Ⅴ中间存储区   | 32位 浮点数       |       | 0    |        | Ĺ    |    |
|                                                        | 2 MBS_VAR_B_001          | INTEGER       | 读写VXBT0000_0 | 1 读写 | VX中间存储区  | 通道第01位        |       | 0    |        | L    |    |
|                                                        | 3 MBS VAR B 002          | INTEGER       | 读写VXBT0000 0 | 2 读写 | VX中间存储区  | 通道第02位        |       | 0    |        | L    |    |
| 1                                                      | 4 MBS_VAR_B_003          | INTEGER       | 读写VXBT0000_0 | 3 读写 | VX中间存储区  | 通道第03位        |       | 0    |        | L    |    |
|                                                        | 5 MBS_VAR_B_004          | INTEGER       | 读写VXBT0000_0 | 4 读写 | VX中间存储区  | 通道第04位        |       | 0    |        | L    |    |
|                                                        | 6 MBS_VAR_B_005          | INTEGER       | 读写VXBT0000_0 | 5 读写 | VX中间存储区  | 通道第05位        |       | 0    |        | L    |    |
|                                                        | 7 MBS_VAR_B_006          | INTEGER       | 读写VXBT0000_0 | 6 读写 | VX中间存储区  | 通道第06位        |       | 0    |        | L    |    |
|                                                        | 8 MBS_VAR_B_007          | INTEGER       | 读写VXBT0000_0 | 7 读写 | VX中间存储区  | 通道第07位        |       | 0    |        | L    |    |
|                                                        | 9 MBS_VAR_B_008          | INTEGER       | 读写VXBT0001_0 | 0 读写 | VX中间存储区  | 通道第00位        |       | 1    |        | L    |    |
|                                                        | 10 MBS_VAR_B_009         | INTEGER       | 读写VXBT0001_0 | 1 读写 | VX中间存储区  | 通道第01位        |       | 1    |        | L    |    |
|                                                        | 11 MBS_VAR_B_010         | INTEGER       | 读写VXBT0001_0 | 2 读写 | VX中间存储区  | 通道第02位        |       | 1    |        | L    |    |
|                                                        | 12 MBS_VAR_B_011         | INTEGER       | 读写VXBT0001_0 | 3 读写 | VX中间存储区  | 通道第03位        |       | 1    |        | L    |    |
|                                                        | 13 MBS_VAR_B_012         | INTEGER       | 读写VXBT0001_0 | 4 读写 | VX中间存储区  | 通道第04位        |       | 1    |        | L    |    |
| F                                                      | 14 MBS_VAR_B_013         | INTEGER       | 读写VXBT0001_0 | 5 读写 | VX中间存储区  | 通道第05位        |       | 1    |        | L    |    |
|                                                        | 15 MBS_VAR_B_014         | INTEGER       | 读写VXBT0001_0 | 6 读写 | VX中间存储区  | 通道第06位        |       | 1    |        | L    |    |
|                                                        | 16 MBS_VAR_B_015         | INTEGER       | 读写VXBT0001_0 | 7 读写 | VX中间存储区  | 通道第07位        |       | 1    |        | L    |    |
| F                                                      | 17 MBS_VAR_B_016         | INTEGER       | 读写VXBT0002_0 | 0 读写 | VX中间存储区  | 通道第00位        |       | 2    |        | L    |    |
|                                                        | 18 MBS_VAR_B_017         | INTEGER       | 读写VXBT0002_0 | 1 读写 | VX中间存储区  | 通道第01位        |       | 2    |        | L    |    |
| i .                                                    | 19 WRS VAR R 018         | INTEGER       | 读写¥¥RT0002 0 | 2 读写 | WY 中间存储区 | 通道第∩2位        |       | 2    |        |      |    |

图 1-6-18

**组态设备名称:** 需要和 MCGSPro 软件里面建立的设备名称同名,根据需要自行修改,否则会导入失败。

**驱动库文件路径:** 需要和 MCGSPro 软件安装的创恒 MCGS 驱动路径相同,注意驱动类型 TCP/RTU,根据需要自行修改。

驱动构件名称: 需要和 MCGSPro 软件里面驱动名称相同, 根据需要自行修改。

驱动构件版本: 需要和 MCGSPro 软件里面驱动版本相同, 根据需要自行修改。

以上信息需要和 MCGS 安装目录和设备信息对应,否则会添加失败。

## 1.7 Modbus RTU 硬件组态

## 1.7.1 使能配置串口

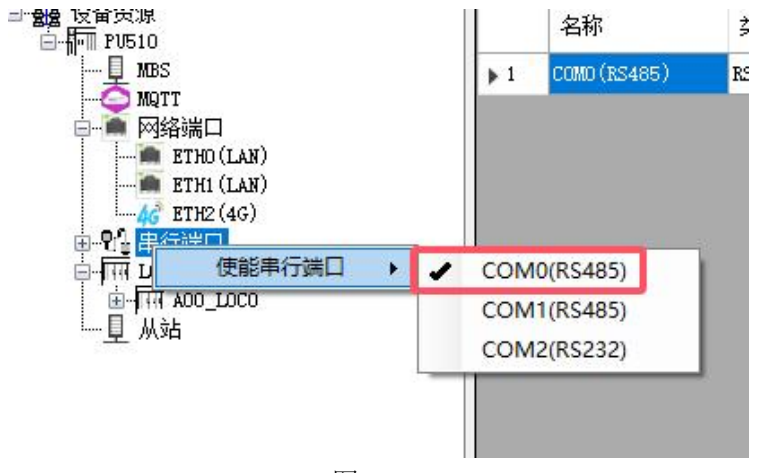

使能串口,右键选择"串行端口",选择"使能串行端口",选择需要的串口名称:

图 1-7-1

配置串口属性,右键选择添加的串口,选择"编辑":

图 1-7-2

在串口编辑界面设备品牌和设备类型选择"Modbus":

| 编辑串行端E | 1      |       |     | 0 <u>—</u> 0 |   |
|--------|--------|-------|-----|--------------|---|
| 波特率:   | 9600   | ~ 校   | 验位: | None         | ~ |
| 数据位:   | 8      | ∨ 停.  | 止位: | 1            | ~ |
| 设备品牌:  | Modbus | ✓ 设备: | 类型: | Modbus       | ~ |
| 主站ID:  | 0      |       |     |              |   |
| 备注:    |        |       |     |              |   |
|        |        |       |     |              |   |
|        |        |       |     |              |   |
|        | 确定     | e D   | 消   |              |   |

图 1-7-3

Modbus 支持的参数如下: 波特率: 1200、2400、4800、9600、19200、38400、57600、115200 可选; 校验位: 数据校验位: None/Odd/Even 可选; 数据位: 7、8 可选; 停止位: 1、2 可选; 设备品牌: 固定 Modbus; 设备类型: 固定 Modbus; 主站 ID: 忽略; 备注: 可填写备注。

## 1.7.2 添加设备

右键选择添加的串口,选择"添加设备":

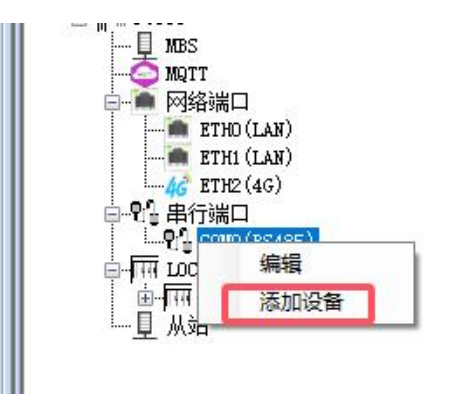

图 1-7-4

弹出添加设备界面:

| 🏟 添加设备 |             |       |        | 1 × |
|--------|-------------|-------|--------|-----|
| 名称:    |             |       |        |     |
| 品牌:    | Modbus      | 设备类型: | Modbus |     |
| 从站ID:  | [1-255]     | 超时时间: | 1000   | 臺秒  |
| 通信间隔:  | 10 臺秒       | 扫描周期: | 100    | 臺秒  |
|        | 🗌 保持寄存器变化发送 | ž     |        |     |
| 备注:    |             |       |        |     |
|        | 确定          | 取消    |        |     |

图 1-7-5

名称: 设备名称, 字符长度由变量和设备名称长度决定, 变量最长长度和设备名称长度总

长不超过 30 字符;例如设备名称为 10 字符,则变量名称不能超过 20 字符。 品牌、设备类型:在编辑串口属性的时候确定,在此页面不可修改; 从站 ID:从站站地址,范围 1-255; 超时时间:判断从站超时时间,单位毫秒。 通信间隔:每条数据包发送间隔时间,单位毫秒。 扫描周期:每个站通讯周期,单位毫秒。 保持寄存器变化发送:写保持寄存器是否执行变化发送。

### 1.7.3 添加变量

右键已添加的设备,选择"变量":

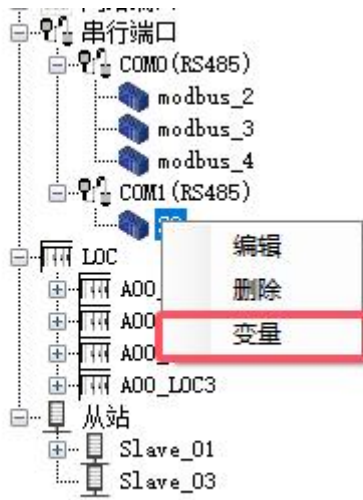

图 1-7-6

弹出设备变量界面如下

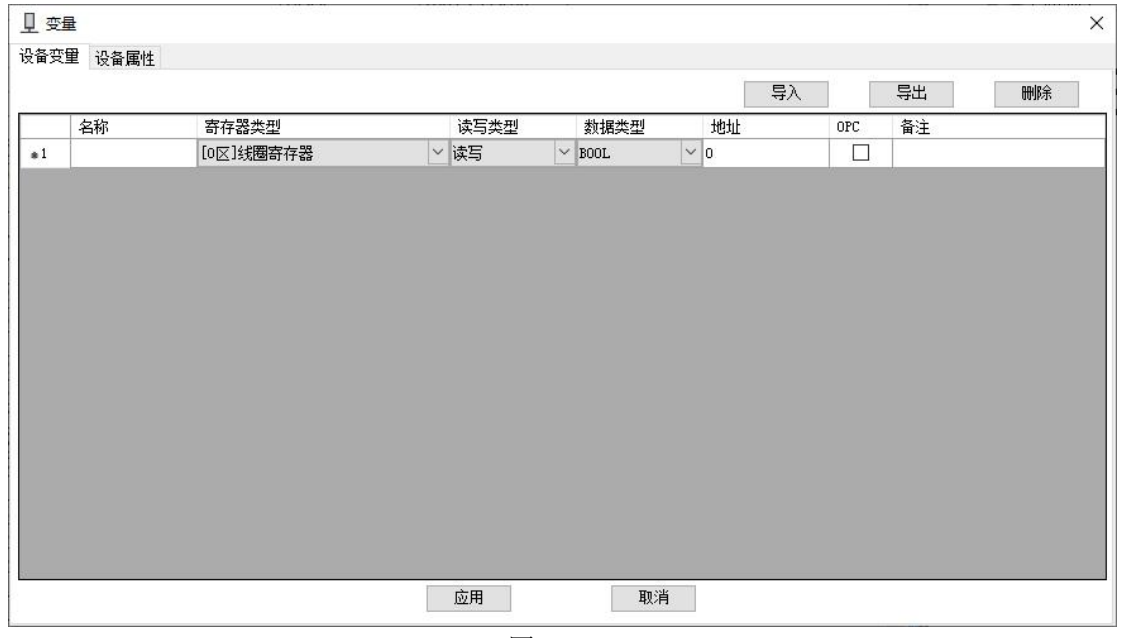

图 1-7-7

导入、导出:均支持 MCGSPro 和 Modbus 内容格式的 CSV 文件,可方便的建立点表,格

式介绍参考1.5章节。

**名称:** 字符长度由设备名称和变量长度决定,变量最长长度和设备名称长度总长不超过 30 字符;例如设备名称为 10 字符,则变量名称不能超过 20 字符。

**寄存器类型:**分为[0区]线圈寄存器、[1区]离散输入寄存器、[3区]只读输入寄存器、[4区] 保持寄存器;

读写类型:分为只读、只写、读写;

**数据类型:** 支持 BOOL、INT、UINT、DINT、UDINT、REAL、LREAL、WORD、DORD; **地址:** Modbus 寄存器地址,起始地址为0地址;

**OPC:** 是否具有 OPC 属性。

**备注:** 可添加变量备注。

#### 设备属性选项页:

可修改设备变量在通讯中的数据格式,方便不同字节序系统中数据的对应。

|            | 设备属性名称            | 设备属性值       |        |
|------------|-------------------|-------------|--------|
| <b>▶</b> 1 | 16位字节序            | 1-12        | ~      |
| 2          | 32位字节序            | 1-3412      |        |
| 3          | 64位字节序            | 1-7856_3412 | \<br>\ |
| 4          | 字符串字节序            | 1-12        |        |
| 5          | 字符串编码格式           | 0-GBK       | `      |
| 6          | 写单个线 <b>圈</b> 功能码 | 5           |        |
| 7          | 写单个保持功能码          | 6           |        |
|            |                   |             |        |

图 1-7-8

| ÷. | 1 |     | 1  |  |
|----|---|-----|----|--|
| 衣  | 1 | - / | -1 |  |

| 数据类型     | 字节序           | 默认字节序         |  |
|----------|---------------|---------------|--|
| 16 位今世它  | 0 - 21        | 1 12          |  |
| 10位于口厅   | 1 - 12        | 1 - 12        |  |
|          | 0 - 4321      |               |  |
| 22 位 今   | 1 - 3412      | 1 2412        |  |
| 32 位于 17 | 2 - 2143      | 1 - 3412      |  |
|          | 3 - 1234      |               |  |
|          | 0 - 8765_4321 |               |  |
|          | 1 - 7856_3412 |               |  |
| (4 冶今 孝皮 | 2 - 6587_2143 | 1 7956 2412   |  |
| 04 位子 四子 | 3 - 5678_1234 | 1 - 7830_3412 |  |
|          | 4 - 4321_8765 |               |  |
|          | 5 - 3412_7856 |               |  |

|              | 6 - 2143_6587 |         |
|--------------|---------------|---------|
|              | 7 - 1234_5678 |         |
| <b>一</b>     | 0 - 21        | 1 12    |
| 子 何 甲 子 11 万 | 1 - 12        | 1 - 12  |
|              | 0 - GBK       |         |
| 字符串编码格式      | 1 - UTF8      | 0 - GBK |
|              | 2 - UNICODE   |         |
| 它并不死国中的印     | 5             | 5       |
|              | 15            | 5       |
| 它并不但持力的印     | 6             | 16      |
| 习牛丁 休        | 16            | 10      |

## 1.8 Modbus TCP 硬件组态

## 1.8.1 添加从站

右键点击"从站",选择"添加从站",选择"Modbus":

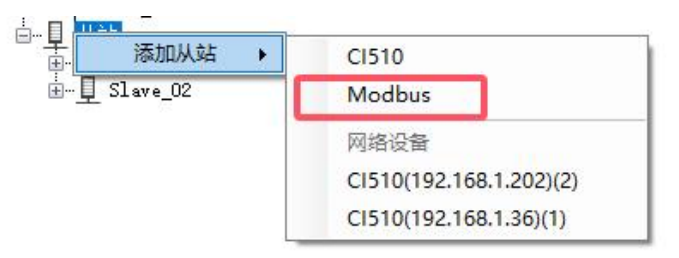

弹出添加 Modbus 从站界面:

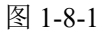

| 从站ID: 3 ~          |
|--------------------|
| 从站ID: 3 🗸 🗸        |
|                    |
| 通信协议: MODBUS_TCP v |
| IP地址1:             |
| IP地址2:             |
| 端口号: 502           |
| 通信间隔: 10           |
| 超时时间: 1000         |

图 1-8-2

名称:从站名称可修改。
从站 ID: 1-99 可选。
通信协议:固定 TRUBUS\_TCP。
IP 地址 1、2:通信协议是 TCP 时从站 IP 地址,支持两个 IP 地址,至少填一个。
端口号:TCP 端口号,默认 502,可修改。
通信间隔:每条报文间隔时间,单位 ms,可修改。
超时时间:判断从站超时时间,单位 ms,可修改。

### 1.8.2 添加变量

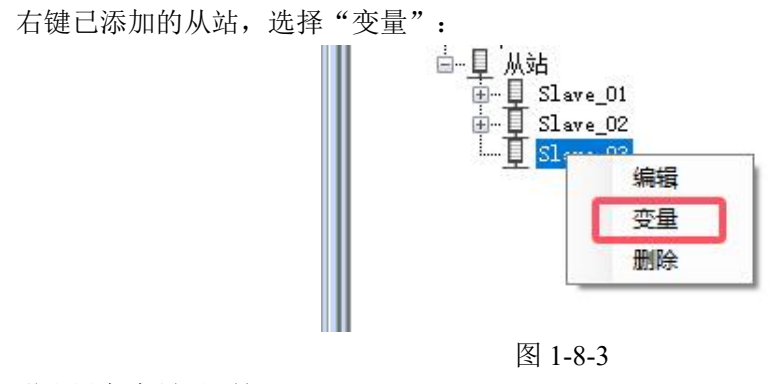

弹出设备变量界面如下

| 刪除 |
|----|
|    |
|    |
|    |
|    |
|    |
|    |
|    |
|    |
|    |
|    |
|    |
|    |
|    |
|    |
|    |
|    |
|    |
|    |
|    |

图 1-8-4

**导入、导出:**均支持 MCGSPro 和 Modbus 内容格式的 CSV 文件,可方便的建立点表,格式介绍参考 1.5 章节。

名称:名称长度不超过26字符。

**寄存器类型:**分为[0 区]线圈寄存器、[1 区]离散输入寄存器、[3 区]只读输入寄存器、[4 区] 保持寄存器;

读写类型:分为只读、只写、读写;

**数据类型:** 支持 BOOL、INT、UINT、DINT、UDINT、REAL、LREAL、WORD、DORD; **地址:** Modbus 寄存器地址, 起始地址为 0 地址;

**OPC:**是否具有 OPC 属性。

备注: 可添加变量备注。

#### 设备属性选项页:

可修改设备变量在通讯中的数据格式,方便不同字节序系统中数据的对应。

|          | 设备属性名称            | 设备属性值       |   |
|----------|-------------------|-------------|---|
| <b>1</b> | 16位字节序            | 1-12        | ~ |
| 2        | 32位字节序            | 1-3412      | 2 |
| з        | 64位字节序            | 1-7856_3412 | ~ |
| 4        | 字符串字节序            | 1-12        | ~ |
| 5        | 字符串编码格式           | 0-GBK       | ~ |
| 6        | 写单个线 <b>圈</b> 功能码 | 5           | ~ |
| 7        | 写单个保持功能码          | 6           | ~ |
|          |                   |             |   |

图 1-8-5

|                                  | 字节序           | 默认字节序         |
|----------------------------------|---------------|---------------|
| 16 位字茜序                          | 0 - 21        | 1 12          |
| 10位于口子                           | 1 - 12        | 1 - 12        |
|                                  | 0 - 4321      |               |
| 22 倍今共应                          | 1 - 3412      | 1 2412        |
| 32 位子卫序                          | 2 - 2143      | 1 - 3412      |
|                                  | 3 - 1234      |               |
|                                  | 0 - 8765_4321 |               |
|                                  | 1 - 7856_3412 |               |
|                                  | 2 - 6587_2143 |               |
| (4 冶今共应                          | 3 - 5678_1234 | 1 795( 2412   |
| 64 位子卫序                          | 4 - 4321_8765 | 1 - /830_3412 |
|                                  | 5 - 3412_7856 |               |
|                                  | 6 - 2143_6587 |               |
|                                  | 7 - 1234_5678 |               |
| <b>今</b> 次中 <b>今</b> 世 <b> •</b> | 0 - 21        | 1 12          |
| 子付中子 II 庁                        | 1 - 12        | 1 - 12        |
|                                  | 0 - GBK       |               |
| 字符串编码格式                          | 1 - UTF8      | 0 - GBK       |
|                                  | 2 - UNICODE   |               |
| <b>它</b> 苗太保国市地田                 | 5             | F             |
| 与半个线圈切能码<br>                     | 15            | 3             |
| <b>它</b> 苗太俱杜祜继印                 | 6             | 16            |
| 与平江休村切庇吗                         | 16            | 10            |

# 第2章 CI510 通讯配置

P500系统可通过 CI510 扩展远程 IO 模块,增加实际 IO 控制点数量。

## 2.1 添加 I/O 配置组合

右键点击设备资源,选择"配置"。

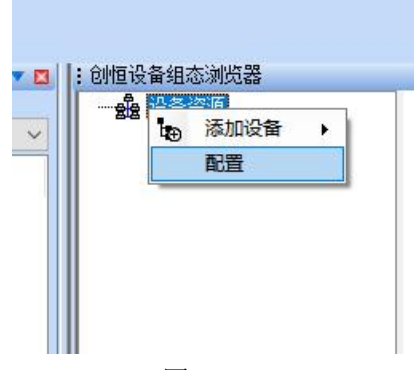

图 2-1-1

弹出自定义硬件配置界面,分为3种类型硬件配置,CPU为PU510本体IO模块,CI为CI510本体模块,LOC为扩展IO模块,如下图:

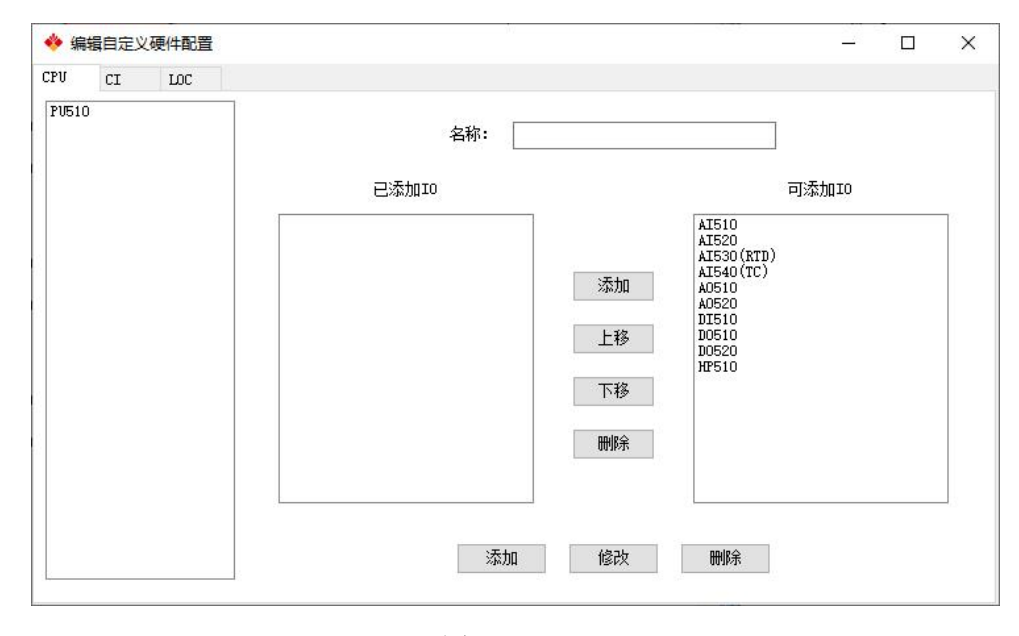

图 2-1-2

添加方法如下:

首先在"可添加 IO"列表中找到对应的模块,点击中间"添加"按钮,加入到"已添加 IO"列表里面,CPU 和 CI 最多可添加 5 个模块,LOC 最多可添加 3 个模块,然后通过上移和下移按钮调整模块顺序;

添加完成后给当前配置填写名称,填写完成后,点击底部"添加"按钮,即可把当前 配置保存,并且显示在左侧列表里面。添加完成后,如下图所示:
| 旗日正义 | 硬件配置 |                |                                            |                                                      |                     |                                                                                                    |                                                                              | _                                                                                                    |                                                                                                    | 2                                                                                                    |
|------|------|----------------|--------------------------------------------|------------------------------------------------------|---------------------|----------------------------------------------------------------------------------------------------|------------------------------------------------------------------------------|----------------------------------------------------------------------------------------------------|----------------------------------------------------------------------------------------------------|----------------------------------------------------------------------------------------------------|
| CI   | LOC  |                |                                            |                                                      |                     |                                                                                                    |                                                                              |                                                                                                    |                                                                                                    |                                                                                                    |
|      |      |                |                                            |                                                      |                     |                                                                                                    |                                                                              |                                                                                                    |                                                                                                    |                                                                                                    |
|      |      |                | β.                                         | 名称:                                                  | PV510               |                                                                                                    |                                                                              |                                                                                                    |                                                                                                    |                                                                                                    |
|      |      |                | 已添加10                                      |                                                      |                     |                                                                                                    |                                                                              | 可添加10                                                                                                    |                                                                                                    |                                                                                                    |
|      |      | DI510<br>D0510 |                                            |                                                      |                     |                                                                                                    | AI510<br>AI520                                                               |                                                                                                    |                                                                                                    | 1                                                                                                    |
|      |      | AI510<br>A0510 |                                            |                                                      |                     | :天和                                                                                                    | AI530(RTD)<br>AI540(TC)                                                      |                                                                                                    |                                                                                                    |                                                                                                    |
|      |      | 00520          |                                            |                                                      |                     | 299/11                                                                                                    | A0510<br>A0520                                                               |                                                                                                    |                                                                                                    |                                                                                                    |
|      |      |                |                                            |                                                      |                     | 上移                                                                                                    | D0510<br>D0520                                                               |                                                                                                    |                                                                                                    |                                                                                                    |
|      |      |                |                                            |                                                      |                     | 下移                                                                                                    | Hr510                                                                        |                                                                                                    |                                                                                                    |                                                                                                    |
|      |      |                |                                            |                                                      |                     | 删除                                                                                                    |                                                                              |                                                                                                    |                                                                                                    |                                                                                                    |
|      |      |                |                                            |                                                      |                     |                                                                                                    | 2                                                                            |                                                                                                    |                                                                                                    | 3                                                                                                    |
|      |      |                |                                            | ·汤·                                                  | hn                  | 修改                                                                                                    | 冊版全                                                                          |                                                                                                    |                                                                                                    |                                                                                                    |
|      | CI   |                | CI LOC<br>DI510<br>D0510<br>AT510<br>D0520 | CI LOC<br>ご LOC<br>已添加IIO<br>DI510<br>AI510<br>D0520 | CI LOC 名称:<br>已添加IO | CI       LOC         名称:       PU510         已添加IO       已添加IO         D0510       A1510         A0510       A0510         D0520       D0520 | CI LOC<br>名称: FU510<br>已添加IO<br>DI510<br>A1510<br>A0510<br>D0520<br>下移<br>删除 | CI LOC       名称: PV510             日本加10          D1510          A0510          A0510          A0510          D0520          上移       D0510         D0510          A0510          A0510          A0510          D0520          比較          D0510          D0520          小          D0510          D0520          小          D0510          D0520          小          D0510          D0510          D0520 <td< td=""><td>CI LDC     名称: PU510       日本加工0     日添加工0       D510     AT510       AT510     AT530 (RTD))       AT510     AT530 (RTD)       D0520     添加       D0510     AT530 (RTD)       D0520     添加       D0510     AT530 (RTD)       D0520     下移       脚除     100510       D0510     MRS</td><td>CI LDC     名称: PU510       日本加口     日本加口       日本加口     日本加口   &lt;</td></td<> | CI LDC     名称: PU510       日本加工0     日添加工0       D510     AT510       AT510     AT530 (RTD))       AT510     AT530 (RTD)       D0520     添加       D0510     AT530 (RTD)       D0520     添加       D0510     AT530 (RTD)       D0520     下移       脚除     100510       D0510     MRS | CI LDC     名称: PU510       日本加口     日本加口       日本加口     日本加口   < |

图 2-1-3

添加完成后关闭配置界面。

# 2.2 手动添加 CI510 以及 IO 模块

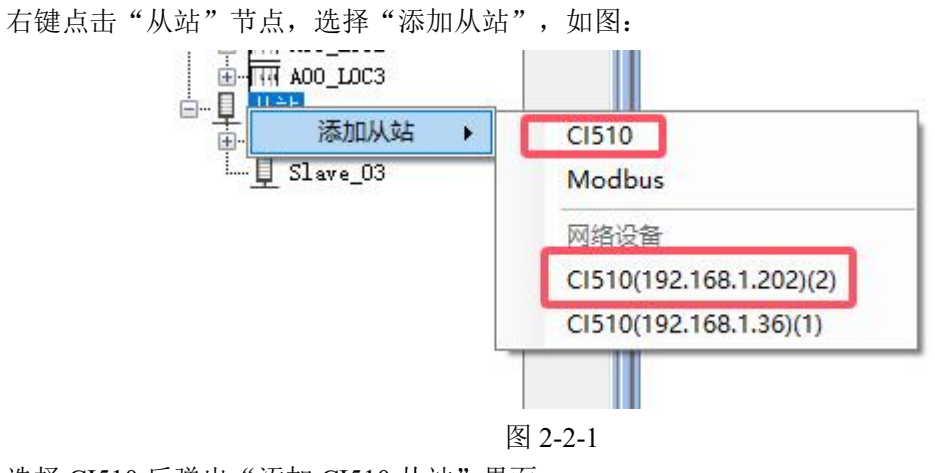

选择 CI510 后弹出"添加 CI510 从站"界面:

|               |              |            |   | $\times$ |
|---------------|--------------|------------|---|----------|
| 名称:           | Slave_02     |            | ] |          |
| 从站ID:         | 2            | ~          |   |          |
| 通信协议:         | TRUBUS_TCP   | ~          | ] |          |
| IP地址1:        |              | i          | ] |          |
| IP地址2:        |              | <i>1</i> 0 | ] |          |
| 端口号:          | 502          |            |   |          |
| <b>通信间隔</b> : | 10           | 臺秒         |   |          |
| 超时时间:         | 1000         | 臺秒         |   |          |
| 串行端口:         | COM1 (RS485) |            |   |          |
| 波特率:          | 115200       |            |   |          |
| 数据位:          | 8            |            |   |          |
| 校验位:          | None         |            |   |          |
| 停止位:          | 1            |            |   |          |
| đ             | 記            | 则消         |   |          |

图 2-2-2

**名称:**从站名称可修改。

从站 ID: 1-99 可选。

通信协议: TRUBUS\_TCP 和 TRUBUS\_RTU 可选。

IP 地址 1、2:通信协议是 TCP 时从站 IP 地址,支持两个 IP 地址,至少填一个。

端口号:TCP 端口号,默认 502,可修改。

通信间隔: 每条报文间隔时间, 单位 ms, 可修改。

超时时间:判断从站超时时间,单位 ms,可修改。

串行端口:通讯协议是 RTU 时,串口选择,COM0-COM2。

波特率:串口通讯速率,1200、2400、4800、9600、19200、38400、57600、115200。

数据位: 5-8

校验位:数据校验位: None/Odd/Even;

**停止位:** 1、2个停止位。

添加 IO 模块,首先添加本体模块,右键选择 LOC,选择"添加 LOC",选择预先定义好的 CI510 配置。

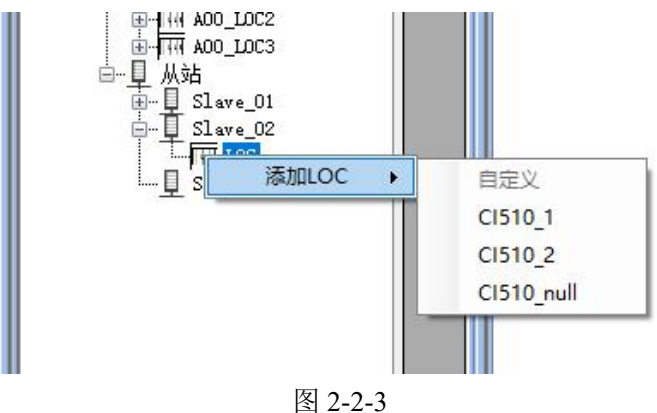

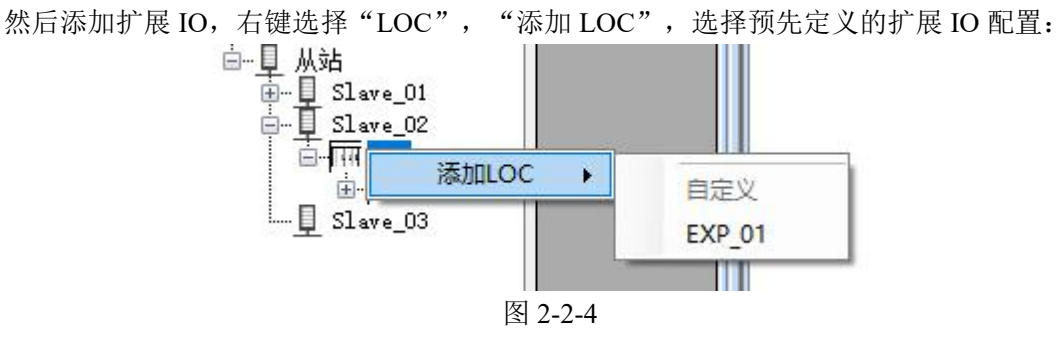

最多添加 4 个扩展 IO 分组。

添加完成后会在全局变量表里面生成相应的分组和通道变量。

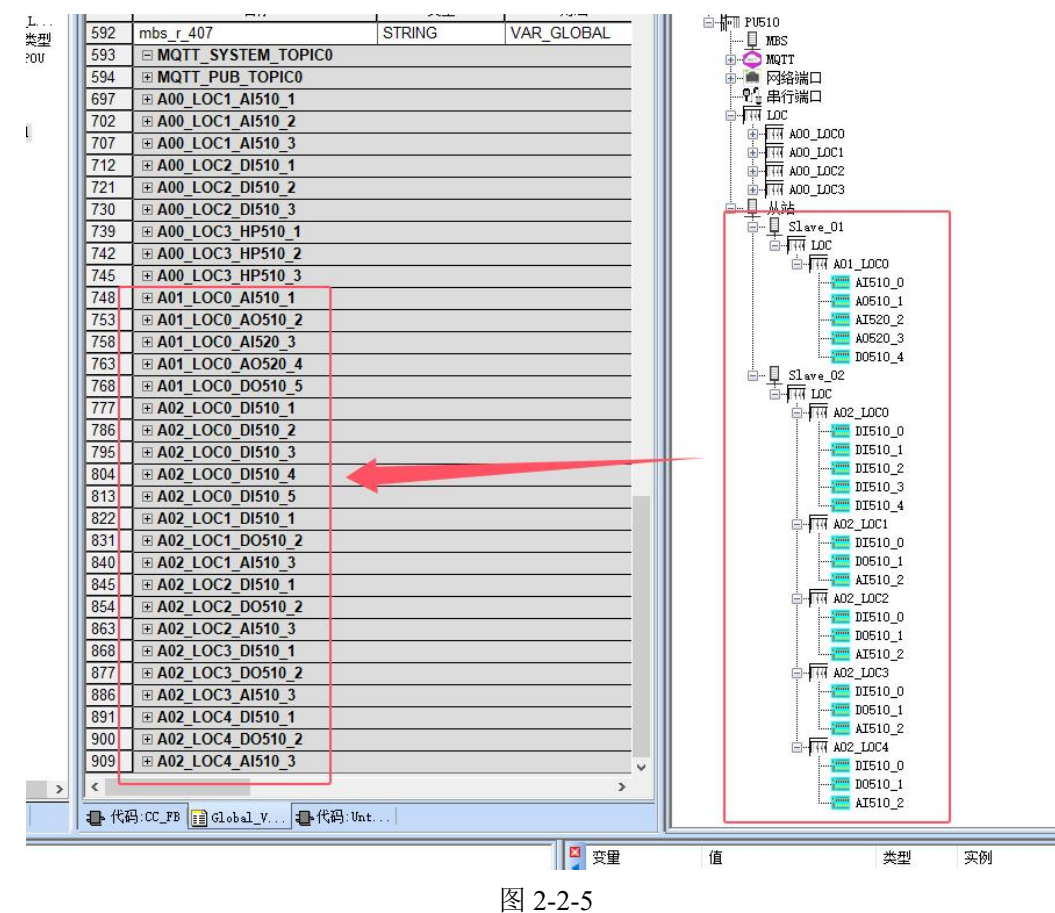

## 2.3 网络自动添加 CI510 以及 IO 模块

右键点击从站,选择"添加从站",从网络设备中选择可用 CI510。

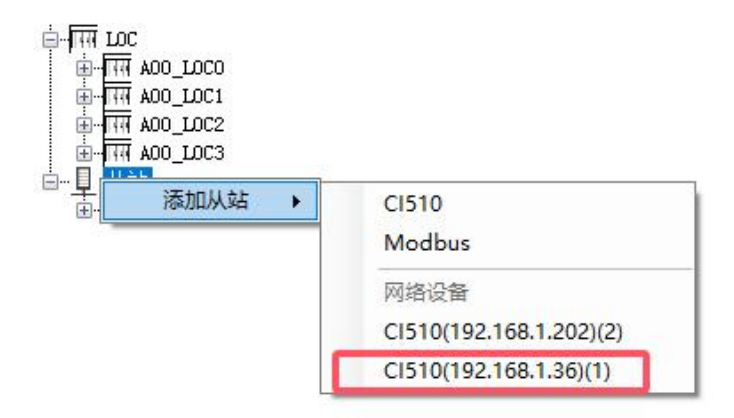

图 2-3-1

如果没有找到可用设备可检查网卡是否选择正确,电脑 IP 地址是否和 CI510 在同一个网段内,然后重新扫描网络设备。

网卡选择:

电脑 IP 地址设置:

| **** | lй     |   |   |       |
|------|--------|---|---|-------|
|      | 选择网卡   | • |   | 扫描网卡  |
| P    | 扫描网络设备 |   |   | 以大网 1 |
|      | 添加设备   |   | • | 11+12 |
| Ĩ.   | 配置     |   |   |       |

图 2-3-2

| 果网络支持此功能,则可以获用                     | Q自动指派的 IP 设置。否则,你需要从网 |
|------------------------------------|-----------------------|
| 系统管理员处获得适当的 IP 设                   | 置。                    |
|                                    |                       |
| ○ 日本が代得 IP 地址(O) ● 使用下面的 IP 地址(S): |                       |
| IP 地址(I):                          | 192.168.1.243         |
| 子网掩码(U):                           | 255 . 255 . 255 . 0   |
| 默认网关(D):                           | 192.168.1.1           |
| )自动获得 DNS 服务器地址の                   | B)                    |
| ●使用下面的 DNS 服务器地均                   | 止(E):                 |
| 首选 DNS 服务器(P):                     |                       |
| 备用 DNS 服务器(A):                     | • • •                 |
| □ 退业时龄证没罢(1)                       |                       |

图 2-3-3

扫描网络设备:

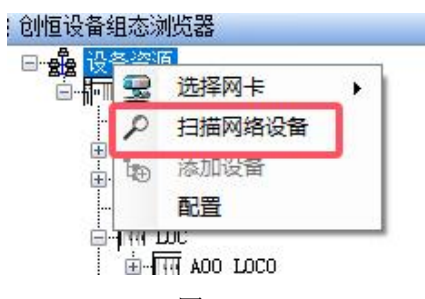

图 2-3-4

添加 CI510 后,右键选择添加的设备,选择"自动组态":

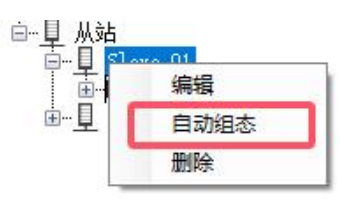

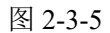

系统会自动从 CI510 中获取 I0 模块信息, 添加到系统中, 如果获取失败请检查网络是否正常, CI510 的 IP 地址是否填写正确。

# 第3章 自由口通讯使用

## 3.1 物理端口配置

自由口的物理端口配置仅是对所用串行端口进行初始化配置由 FREE\_PORT\_INIT 功能块完成,需确定所使用的扩展端口、波特率、数据位、奇偶校验位、停止位。本次举例使用扩展端口 COM0,设置 115200 波特率、8 位数据位、无校验、1 位停止位。编写如下。

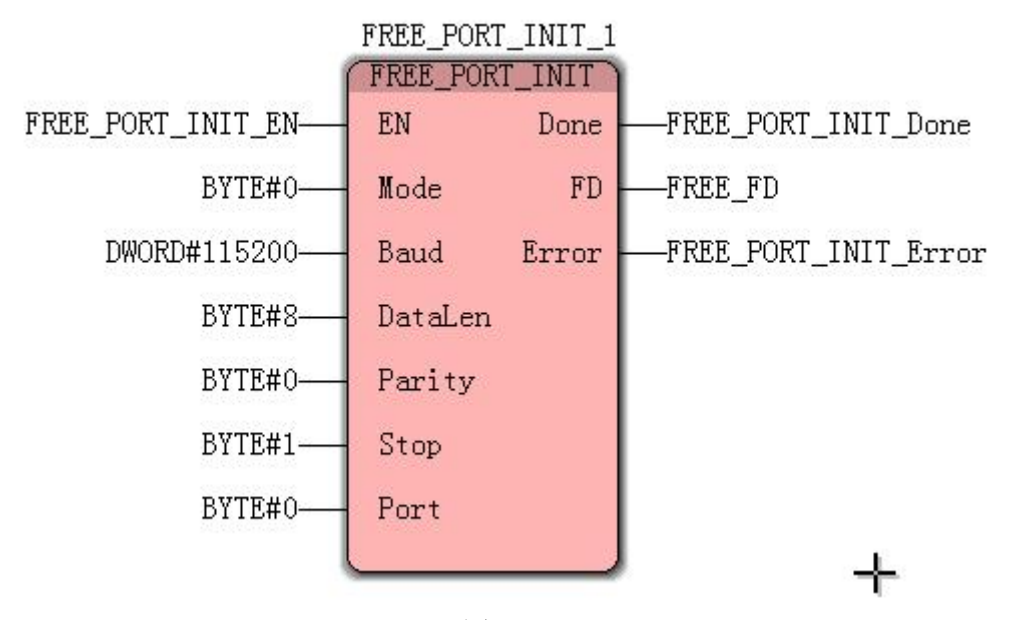

图 3-1-1

EN 位连接 FREE\_PORT\_INIT\_EN,用于 FREE\_PORT\_INIT\_1 功能块的使能与禁用的 控制,置为 True,方能够配置扩展端口 COM0 作为自由口通讯,置为 False,扩展端口 COM0 上的自由口通讯功能禁用。

Mode 传入参数 BYTE#0, Mode 用于设置功能块模式,当前为保留选项,该参数设置 为 0 即可;

Baud 传入参数 DWORD#115200, 即设置波特率为 115200;

DataLen 传入参数 BYTE#8,即表示设置数据位为 8。

Parity 传入参数 BYTE#0,即表示设置校验位为无校验。0 为无校验,1 为奇校验,2 为偶校验;

Stop 传入参数 BYTE#1,即表示设置停止位为1。

Port 传入参数 BYTE#0, 即表示使用扩展端口 0。0 为 COM0, 1 为 COM1, 2 为 COM2; Done 为配置结果输出位,结果传入变量 FREE\_PORT\_INIT\_Done。

FD 为自由口初始化连接标识符。

Error 为配置错误信息输出,结果传入变量 FREE\_PORT\_INIT\_Error。

工程运行后将 FREE\_PORT\_INIT\_EN 置为 True,若 FREE\_PORT\_INIT\_Done 结果为 True, FREE\_PORT\_INIT\_Error 结果为 0,即表示将 COM0 配置为自由口通讯所需的物理 端口成功。如下图所示。

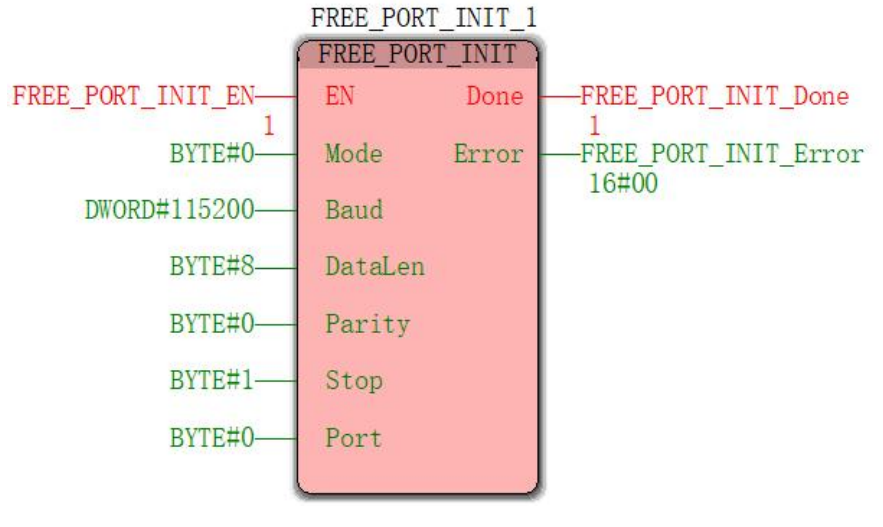

图 3-1-2

## 3.2 数据接收

### 3.2.1 数据接收配置

自由口的数据接收使用 FREE\_PORT\_RCV 功能块完成,功能块编写如下。

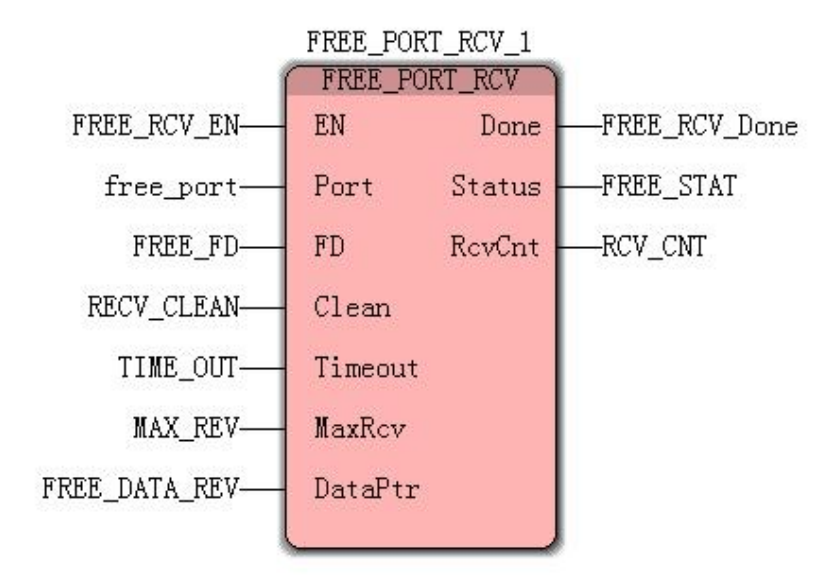

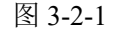

EN 位连接 FREE\_RCV\_EN,用于开启一次自由口接收,当置为 True 时,功能块会根据起始条件接收数据,置为 False,接收停止,并清空功能块的输出内容。

Port 传入参数 free\_port 设为 1, 即表示使用扩展端口 COM1, 该端口已使用 FREE\_PORT\_INIT\_1 功能块配置过;

FD 传入参数为 FREE\_FD,该标识符为 FREE\_PORT\_INIT\_1 初始化成功后产生的标识符。

Clean 传入参数为 RECV\_CLEAN, 清空上次接收数据和接收状态, 以便接收新的数据

77

和状态。

Timeout 传入参数为 TIME\_OUT,参数预留。 MaxRev 传入参数 MAX\_RCV,设置为 10,设定最大接收 10 个字节; DataPtr 传入的是一个地址,用来存放自由口接收到的数据,本次使用%MB3.0。 Done 为数据接收结果输出位,结果传入变量 FREE\_PORT\_RCV\_Done。 Status 为数据接收信息输出,结果传入变量 FREE\_PORT\_RCV\_Status。 RevCnt 传出实际接收数据的大小。

开启一次数据接收,当 Done 被置为 True 后,表示功能块处理完毕,如果 Status 为 0 并且 RevCnt 不为 0,表示收到数据,否则没有收到数据或者产生错误信息。结果如下:

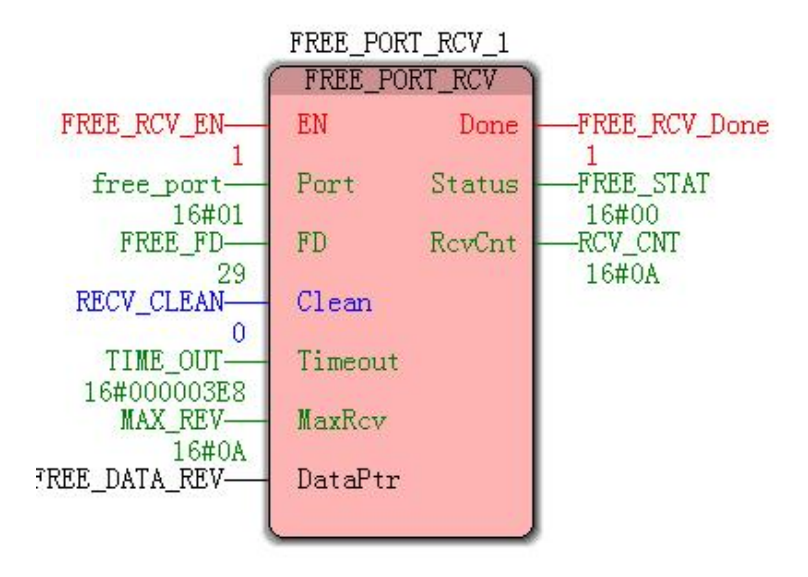

图 3-2-2

### 3.2.2 应用举例

首先建立变量表展示自由口接收数据。

| 名称      | 类型   | 用法     | 描述   | 地址     | 初值 | 保持 | P | 0 | 隐藏初 | 默认的隐藏值 |
|---------|------|--------|------|--------|----|----|---|---|-----|--------|
| 🗆 data  |      |        |      |        |    |    |   |   |     |        |
| data_1  | BYTE | VAR_GL | 数据1  | %MB3.0 |    |    |   |   |     |        |
| data_2  | BYTE | VAR_GL | 数据2  | %MB3.1 |    |    |   |   |     |        |
| data_3  | BYTE | VAR_GL | 数据3  | %MB3.2 |    |    |   |   |     |        |
| data_4  | BYTE | VAR_GL | 数据4  | %MB3.3 |    |    |   |   |     |        |
| data_5  | BYTE | VAR_GL | 数据5  | %MB3.4 |    |    |   |   |     |        |
| data_6  | BYTE | VAR_GL | 数据6  | %MB3.5 |    |    |   |   |     |        |
| data_7  | BYTE | VAR_GL | 数据7  | %MB3.6 |    |    |   |   |     |        |
| data_8  | BYTE | VAR_GL | 数据8  | %MB3.7 | 1  |    |   |   |     |        |
| data_9  | BYTE | VAR_GL | 数据9  | %MB3.8 |    |    |   |   |     |        |
| data_10 | BYTE | VAR_GL | 数据10 | %MB3.9 |    |    |   |   |     |        |

图 3-2-3

如图所示,功能块 FREE\_PORT\_RCV\_1 的 Done 为被置为 True,表示处理完成, Status 状态码输出 0,表示功能块没有错误, RevCnt 输出 10,表示接收到 10 个字节大小的字符。

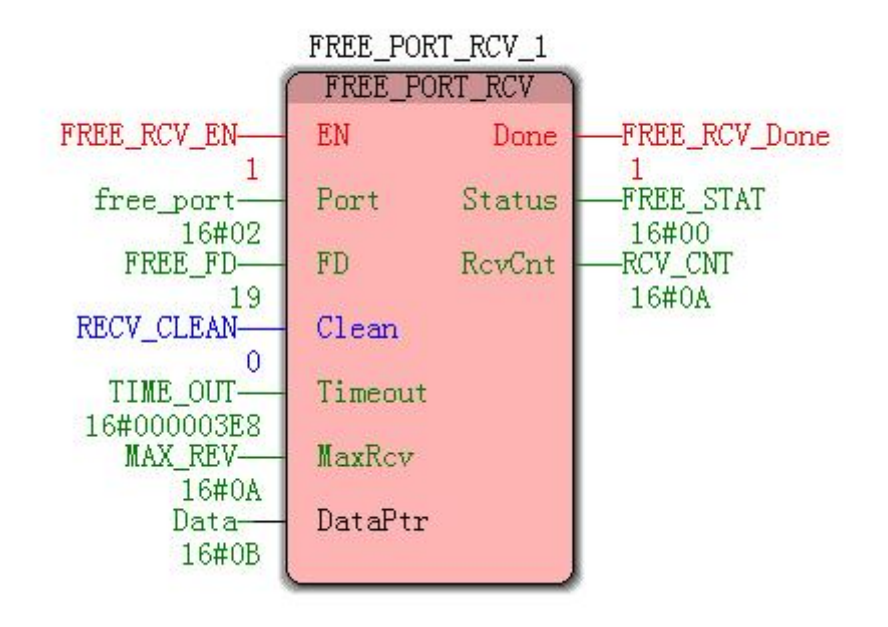

图 3-2-4

查看变量表,接收数据与发送数据一致,如下图所示。

| 名称      | 联机值   | 类型   | 用法     | 描述   | 地址     | 初值 | 保持 | P | 0 | 隐藏 初 | 默认的隐藏值 |
|---------|-------|------|--------|------|--------|----|----|---|---|------|--------|
| 🗆 data  |       |      |        |      |        |    |    |   |   |      |        |
| data_1  | 16#00 | BYTE | VAR_GL | 数据1  | %MB3.0 |    |    |   |   |      |        |
| data_2  | 16#01 | BYTE | VAR_GL | 数据2  | %MB3.1 |    |    |   |   |      |        |
| data_3  | 16#02 | BYTE | VAR_GL | 数据3  | %MB3.2 |    |    |   |   |      |        |
| data_4  | 16#03 | BYTE | VAR_GL | 数据4  | %MB3.3 | 1  |    |   |   |      |        |
| data_5  | 16#04 | BYTE | VAR_GL | 数据5  | %MB3.4 |    |    |   |   |      | -      |
| data_6  | 16#05 | BYTE | VAR_GL | 数据6  | %MB3.5 |    |    |   |   |      |        |
| data_7  | 16#06 | BYTE | VAR_GL | 数据7  | %MB3.6 |    |    |   |   |      |        |
| data_8  | 16#07 | BYTE | VAR_GL | 数据8  | %MB3.7 | 2  |    |   |   |      |        |
| data_9  | 16#08 | BYTE | VAR_GL | 数据9  | %MB3.8 |    |    |   |   |      |        |
| data_10 | 16#09 | BYTE | VAR_GL | 数据10 | %MB3.9 |    |    |   |   |      | 7      |

图 3-2-5

## 3.3 数据发送

## 3.3.1 数据发送配置

自由口的数据接收使用 FREE\_PORT\_XMT 功能块完成,相对数接收的功能块配置更为简单,仅需填写扩展端口、发送端口标识符、发送数据的大小、以及需要发送数据在本地的首地址即可,处理结果同样会通过 Done 与 Error 输出。

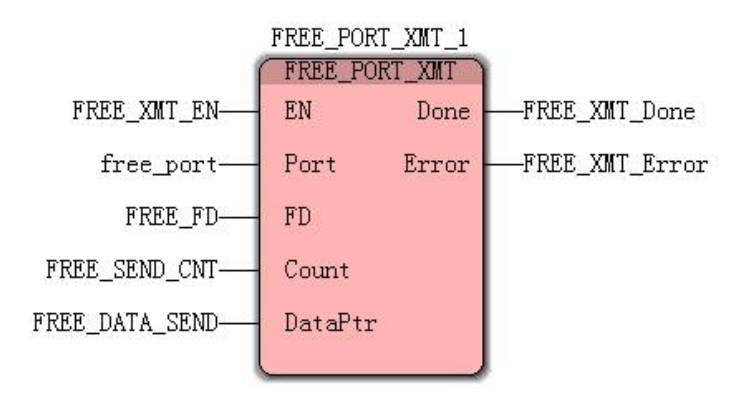

图 3-3-1

EN 位连接 FREE\_PORT\_XMT\_EN,用于开启一次自由口发送,当置为 True 时,功能 块会根据配置的数据地址及其个数通过指定扩展端口发出数据,置为 False,功能块使能,并清空功能块的输出内容。

Port 传入参数 free\_port 设置为 1, 即表示使用扩展端口 1, 该端口已使用 FREE PORT INIT 1功能块配置过;

Count 传入参数 FREE\_SEND\_CNT 设置为 10,设定发送 10 个字节数据; DataPtr 传入的是一个地址,用来确定发送数据的位置,本次使用%MX3.0.0。 Done 为数据接收结果输出位,结果传入变量 FREE\_PORT\_XMT\_Done。 Status 为数据接收信息输出,结果传入变量 FREE\_PORT\_XMT\_Error。

当 FREE\_PORT\_XMT\_EN 置为 True 后, Done 输出 True, Error 输数 0, 表示数据发送 成功,功能块状态如下所示。

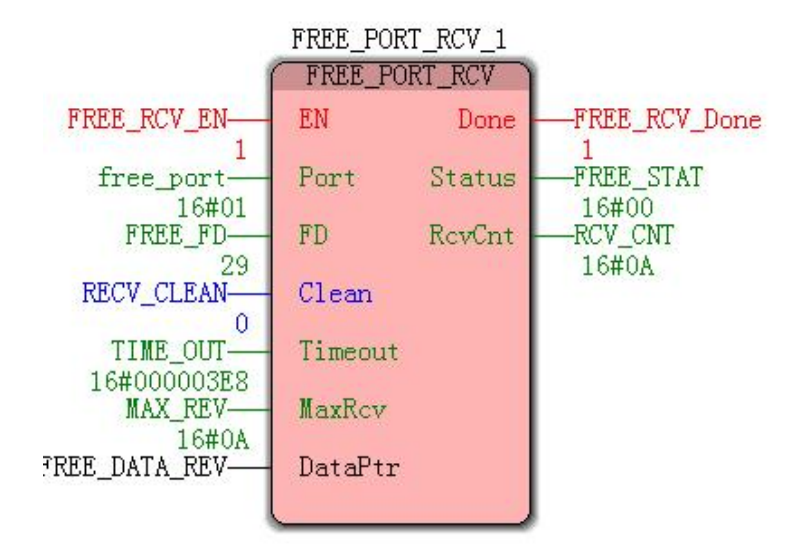

图 3-3-2

## 3.3.2 应用举例

将 0-9,10 个数据通过扩展端口 COM1 发送出去,并使用串口工具接收。 1、建立变量表,修改变量值如下;

| 名称      | 联机值   | 类型   | 用法     | 描述   | 地址     | 初值 | 保持 | P | 0 | 隐藏初 | 默认的隐藏值 |
|---------|-------|------|--------|------|--------|----|----|---|---|-----|--------|
| 🗆 data  |       |      |        |      |        |    |    |   |   |     |        |
| data_1  | 16#00 | BYTE | VAR_GL | 数据1  | %MB3.0 |    |    |   |   |     |        |
| data_2  | 16#01 | BYTE | VAR_GL | 数据2  | %MB3.1 |    |    |   |   |     |        |
| data_3  | 16#02 | BYTE | VAR_GL | 数据3  | %MB3.2 |    |    |   |   |     |        |
| data_4  | 16#03 | BYTE | VAR_GL | 数据4  | %MB3.3 |    |    |   |   |     |        |
| data_5  | 16#04 | BYTE | VAR_GL | 数据5  | %MB3.4 |    |    |   |   |     | 2      |
| data_6  | 16#05 | BYTE | VAR_GL | 数据6  | %MB3.5 |    |    |   |   |     |        |
| data_7  | 16#06 | BYTE | VAR_GL | 数据7  | %MB3.6 |    |    |   |   |     |        |
| data_8  | 16#07 | BYTE | VAR_GL | 数据8  | %MB3.7 | 2  |    |   |   |     |        |
| data 9  | 16#08 | BYTE | VAR GL | 数据9  | %MB3.8 |    |    |   |   |     |        |
| data_10 | 16#09 | BYTE | VAR_GL | 数据10 | %MB3.9 |    |    |   |   |     | -      |

图 3-3-3

2、开启串口工具,等待接收;

3、使能 FREE\_PORT\_XMT\_1 功能块的 EN 位,发出数据;

4、观察串口工具接收结果。

如下图所示,接收数据与发送数据一致,自由口数据发送成功。

|                                                                                                    | ■ 友善串口调试助手                                                                                 | - 🗆 ×                         |
|----------------------------------------------------------------------------------------------------|--------------------------------------------------------------------------------------------|-------------------------------|
| FREE_PORT_XMT_1                                                                                                    | 文件(F) 编辑(E) 视图(V) 工具(T) 控制(C) 帮助(H)                                                        |                               |
| FREE_XMT_EN     FREE_PORT_XMT       FREE_XMT_EN     EN       free_port     Port       16#00       FREE_FD       FD | ■ c + - C 袋<br>中口设置<br>端 ロ COM8(Silicon Labs Dual CP2105 U:<br>波特率 115200 ・                | 00 01 02 03 04 05 06 07 08 09 |
| FREE_SEND_CNT Count<br>16#0A<br>data_01-<br>16#00<br>DataPtr                                                       | 数据位 8                                                                                      |                               |
|                                                                                                    | <ul> <li>▲ ASCII</li> <li>● Hex</li> <li>□ 自动换行</li> <li>□ 显示发送</li> <li>□ 显示时间</li> </ul> |                               |
|                                                                                                    | ← 发送设置<br>← ASCII ● Hex<br>← 自動電気 1999                                                     | 发送                            |
|                                                                                                    |                                                                                            | rectify .                     |
|                                                                                                    | COM8 OPENED, 115200, 8, NONE, 1, OFF Rx: 10 Bytes                                          | Tx: 0 Bytes Alithon           |

图 3-3-4

# 第4章 连接第三方 PLC

P500 设备具有连接第三方 PLC 的功能,可通过扩展端口,使用相应物理线缆,连接 P500 设备与第三方 PLC 设备,建立物理连接,之后使用 Multiprog 软件进行相应配置,便 可以使用 P500 设备监控及控制第三方 PLC 设备。

当前支持西门子 S7-200 的 PPI 接口以及三菱的 FX Serial 口。

## 4.1 西门子 S7-200 连接

## 4.1.1 S7-200 参数确定

要使用 P500 连接 S7-200, 必须对 S7-200 的相应参数有所了解, 以便在 P500 中进行 相应配置。

本例选择 CPU224, 14 路输入,10 路输出, PORT0 为 19200 波特率、偶检验、8 位数据位、1 位停止位, 站地址为 2。

## 4.1.2 配置 P500 设备

1、打开工程,在 Truhigh 栏中找打串行端口分支,如下图所示。

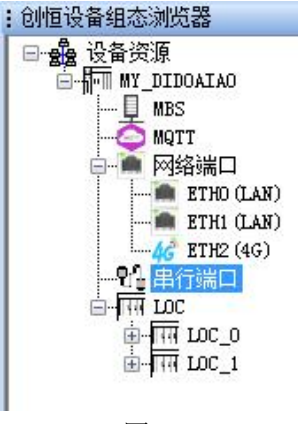

图 4-1-1

2、使能相应扩展端口

本例选择 P500 的扩展端口 0,在串行分支中对 COM0 使能,如下图所示。

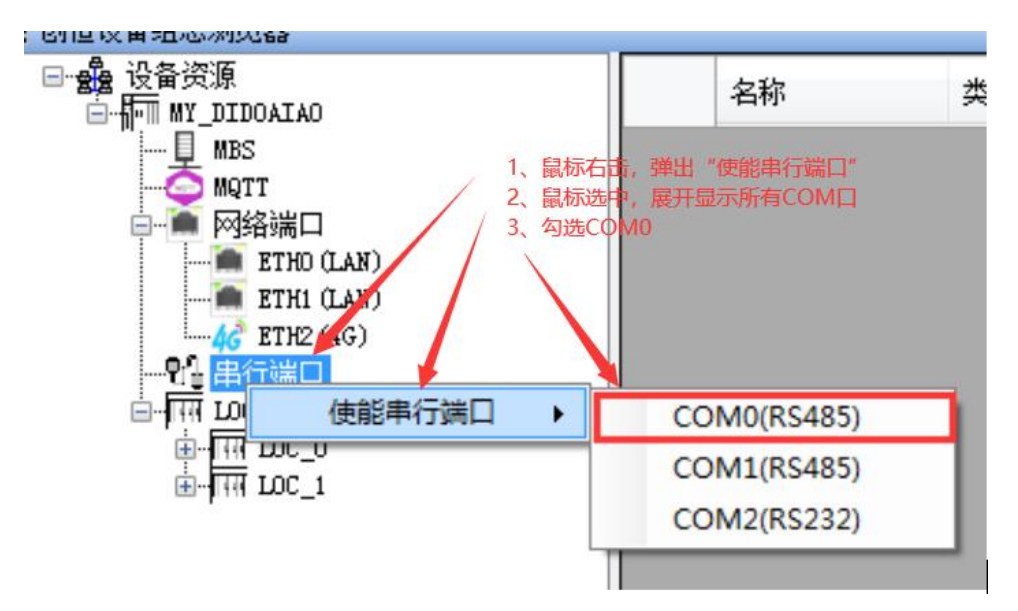

图 4-1-2

成功使能 COM 后在串行端口分支下自动创建 COM0(RS485)分支,右键点击 COM0(RS485),选择编辑,弹出配置界面,如下图所示。

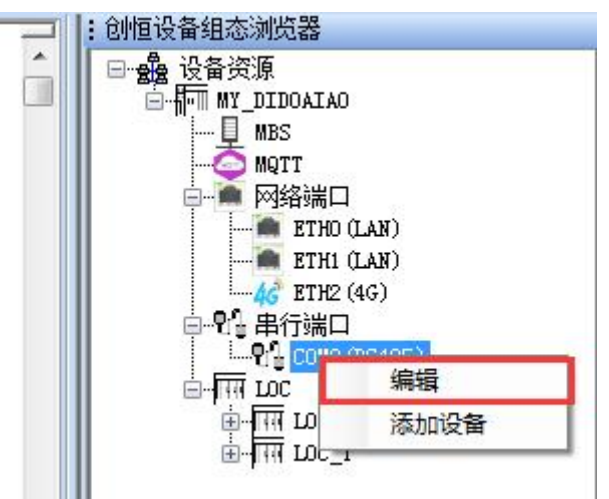

图 4-1-3

| 波特率:  | 19200 | •] | 校验位:  | None   | • |
|-------|-------|----|-------|--------|---|
| 数据位:  | 8     | •  | 停止位:  | [1     | • |
| 设备品牌: | 西门子   | •  | 设备类型: | S7-200 |   |
| 主站ID: | 0     |    |       |        |   |
|       |       |    |       |        |   |
| 备注:   |       |    |       |        |   |
| 备注:   |       |    |       |        |   |

图 4-1-4

3、配置扩展端口

扩展端口的配置包含三部分,协议设置、串口设置以及说明。

协议设置用于在指定端口上绑定相应的 PLC 协议,仅需选择目的 PLC 的品牌与型号 即可完成,与 S7-200 通讯,需选择"西门子"品牌、"S7-200"型号。主站 ID 选择一个 不与目的 PLC 冲突的站地址即可,本例选择 0。如下图所示

串口设置是对扩展端口进行的物理通讯配置,需与第三方 PLC 匹配,根据第三方 PLC 填写如下:

波特率: 19200;

检验位: 偶检验;

数据位: 8位;

停止位:1位。

说明为对本扩展端口的解释说明,任意填写即可。

填写完成,最后点击确定即完成配置。

| 波特率:  | 19200 | ▼ 校验位:  | Even   |  |
|-------|-------|---------|--------|--|
| 数据位:  | 8     | ▼ 停止位:  | [1     |  |
| 设备品牌: | 西门子   | ▼ 设备类型: | S7-200 |  |
| 主站ID: | 0     |         |        |  |
| 备注:   |       |         |        |  |
|       |       |         |        |  |

图 4-1-5

4、录入目标 PLC 参数

(1) 找到之前添加的扩展端口 COM0(RS485),对其右击,选择设备添加,如下图 所示。

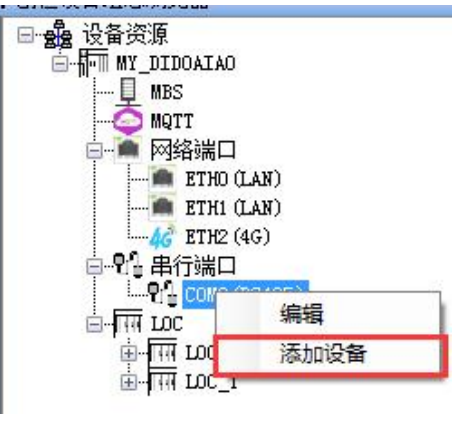

图 4-1-6

(2)添加设备后在右侧弹出 PLC 设备配置栏,如下图所示。

| 名称:   |         |       |        |    |
|-------|---------|-------|--------|----|
| 品牌:   | Siemens | 设备类型: | S7-200 |    |
| 从站ID: |         | 超时时间: |        | 臺利 |
| 备注:   | -       |       |        |    |
|       |         |       |        |    |
|       |         |       |        |    |

图 4-1-7

#### (3) 录入 PLC 参数

①定义设备名称为 "PLC\_1",从站 ID 使用 PLC 本身的站地址,填入 "2",通讯超 时填入 "200",单位为 ms。

②点击保存。

| 名称:   | PLC_1   |       |         |
|-------|---------|-------|---------|
| 品牌:   | Siemens | 设备类型: | S7-200  |
| 从站ID: | 2       | 超时时间: | 200  臺利 |
| 备注:   |         |       |         |
|       |         |       |         |
|       |         |       |         |

图 4-1-8

4、关联 PLC 变量

右键点击"PLC\_1"选择"变量",如下图:

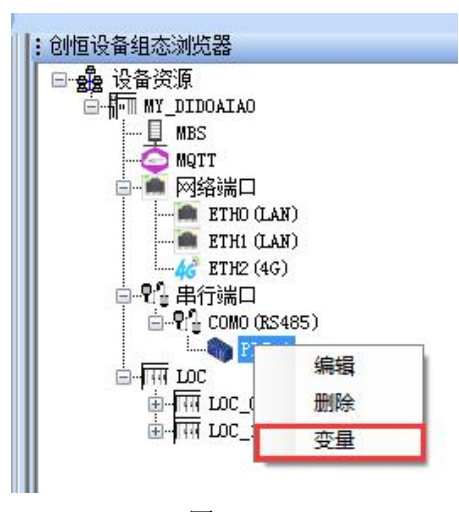

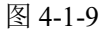

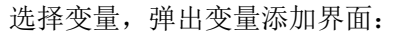

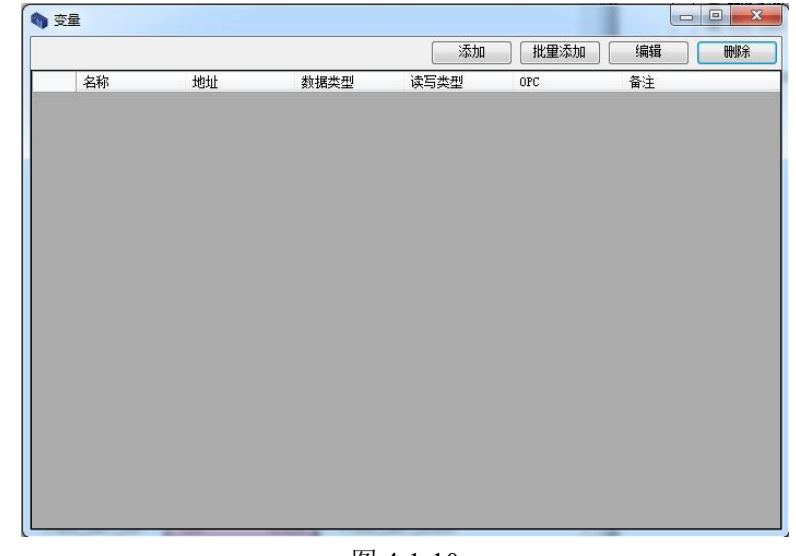

图 4-1-10

点击添加按钮,弹出 PLC 变量填写界面,如下图所示。

| 🔷 添加变量 |       |
|--------|-------|
| 名称:    |       |
| 地址:    |       |
| 数据类型:  |       |
| 读写类型:  |       |
|        | C OPC |
| 备注:    |       |
|        |       |
|        |       |
| 确      | 定取消   |

图 4-1-11 变量名称是指第三方 PLC 中的变量在 P500 设备上的变量代表值;

OPC 选项,勾选则将该变量加入到 OPC 监控中;

地址是指第三方 PLC 中的变量地址,对于西门子 PLC 有 I、Q、AI、AQ、M、MB、 MW、MD、S、SB、SW、SD、SM、SMB、SMW、SMD、V、VB、VW、VD、T、C; 地址格式按照第三方 PLC 格式填写;

数据类型是指第三方 PLC 中的变量的数据类型在 P500 中以何种数据类型存放;

读写类型包括只读和读写两种,部分变量仅有只读类型;

详细描述任意填写即可。

例如,关联 S7-200 的 I0.0

根据要求,列出如下内容

变量名称: PLC1\_I0\_0;

OPC 选项: 勾选;

地址:I0.0;

数据类型: BOOL, 数据类型根据地址填写自动列出可选类型, 如果地址填写非法则 数据类型不可选;

读写类型:只读,S7-200的I类型变量不可写;

详细描述: S7-200 的 I0.0。

如下图所示。

| 🌒 编辑变量 |                                |
|--------|--------------------------------|
| 名称:    | PLC1_IO_O                      |
| 地址:    | I0. 0                          |
| 数据类型:  | BOOL                           |
| 读写类型:  |                                |
| 备注:    | <b>⊽ орс</b><br> \$7-200£910.0 |
| 确      | 定取消                            |

图 4-1-12

添加成功后,会在变量表中生成一条关联 I0.0 的信息,全局变量表中 "PLC\_1"分组下出现 "PLC1\_I0\_0" 变量,如下图所示。

|   |           |    |      | 添加   | 批量添加 | 编辑          | 删除 |
|---|-----------|----|------|------|------|-------------|----|
|   | 名称        | 地址 | 数据类型 | 读写类型 | OPC  | 备注          |    |
| 1 | PLC1 IO O |    | BOOL | 只读   | 是    | S7-2008910. |    |

图 4-1-13

| 100 | H LUCI_ADIU_3 |             |          |     |   |  |  |
|-----|---------------|-------------|----------|-----|---|--|--|
| 105 | □ PLC_1       |             |          |     |   |  |  |
| 106 | PLC1_10_0     | S7-200的10.0 | %MX3.1.0 | 100 | 1 |  |  |
|     |               |             |          |     |   |  |  |
| 4   |               |             | III      |     |   |  |  |

图 4-1-14

至此将 S7-200 的 I0.0 变量与 P500 的 PLC1\_I0\_0 关联成功, P500 与 S7-200 通讯配置 完成,编译工程,下载验证即可。

## 4.1.3 下装验证

下载工程后,打开"在线调试"功能,监控全局变量表如下:

| 名称        | 联机值   | 类型   | 用法         | 描述            | 地址       | 初值 | 保持 | P | 0            | 隐藏 | 初 | 默认的隐藏值 |
|-----------|-------|------|------------|---------------|----------|----|----|---|--------------|----|---|--------|
| B PLC_1   |       |      |            |               |          |    |    |   |              |    |   |        |
| PLC1_10_0 | FALSE | BOOL | VAR_GLOBAL | S7-200 的 10.0 | %MX3.0.0 |    |    |   | $\checkmark$ |    |   |        |
| 图 4-1-15  |       |      |            |               |          |    |    |   |              |    |   |        |

人为给 S7-200 的 I0.0 接入 24V 点,使其亮灯,观察全局变量表中 PLC1\_I0\_0 变量被 置为 True,如下图所示。

| 名称        | 联机值  | 类型   | 用法         | 描述            | 地址       | 初值 | 保持 | P | 0            | 隐藏 初 | 默认的隐藏值 |
|-----------|------|------|------------|---------------|----------|----|----|---|--------------|------|--------|
| □ PLC_1   |      |      |            |               |          |    |    |   |              |      |        |
| PLC1_10_0 | TRUE | BOOL | VAR_GLOBAL | S7-200 的 10.0 | %MX3.0.0 |    |    |   | $\checkmark$ |      |        |

#### 图 3-1-16

综上, P500 设备连接西门子 S7-200PLC 成功。

# 4.2 三菱 FX3GA 连接

### 4.2.1 FX3GA 参数确定

要使用 P500 连接 FX3GA, 必须对 FX3GA 的相应参数有所了解, 以便在 P500 中进行相应配置。

本例选择 FX3GA-24MR, 14 路输入,10 路输出, FX\_Serial 口配置为 9600 波特率、无校验、8 位数据位、1 位停止位, 站地址为 0。

## 4.2.2 配置 P500 设备

1、打开工程,在 Truhigh 栏中找打 COM 分支,如下图所示。

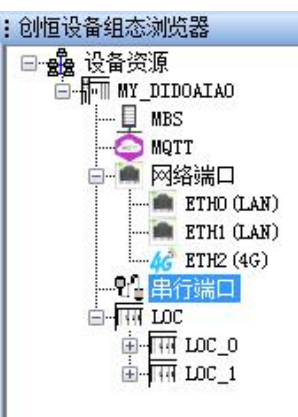

图 4-2-1

2、使能相应扩展端口

本例选择 P500 的扩展端口 0,在 COM 分支中对 COM0 使能,如下图所示。

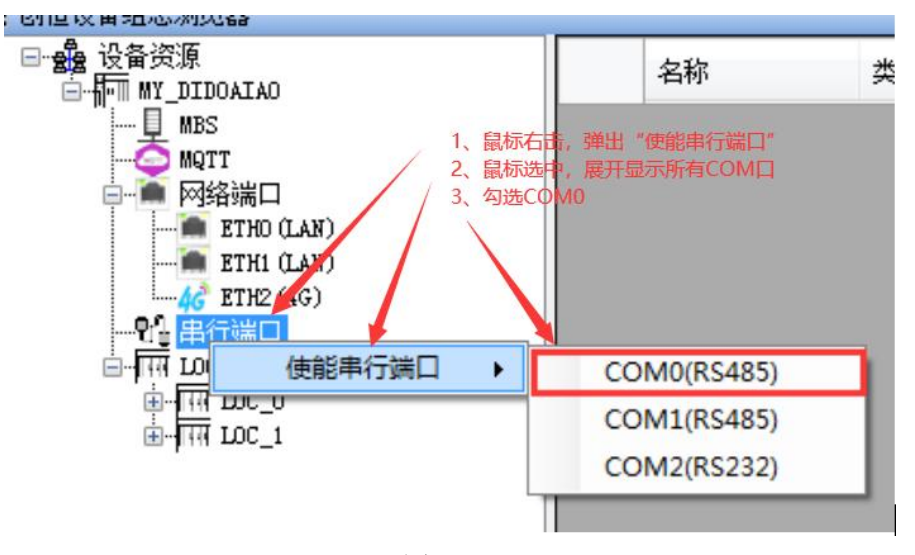

图 4-2-2

成功使能 COM 后在串行端口分支下自动创建 COM0(RS485)分支,右键点击

89

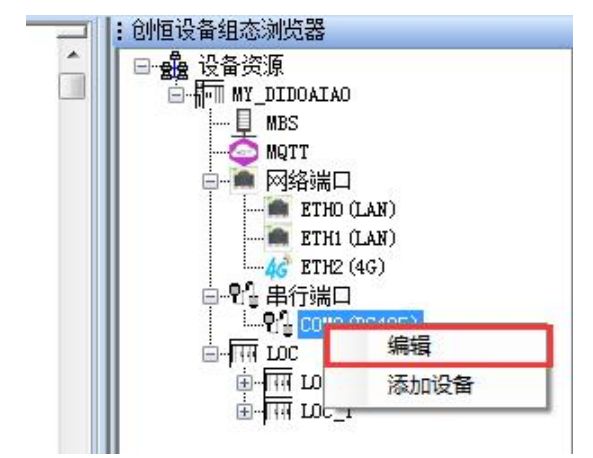

COM0(RS485),选择编辑,弹出配置界面,如下图所示。

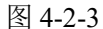

| 波特率:  | 19200 | ▼ 校验位:  | None      | • |
|-------|-------|---------|-----------|---|
| 数据位:  | 8     | ▼ 停止位:  | [1        | • |
| 设备品牌: | 三菱    | ▼ 设备类型: | FX_Serial | • |
| 主站ID: | 0     |         |           |   |
| 备注:   |       |         |           |   |
|       |       |         |           |   |

图 4-2-4

3、配置扩展端口

扩展端口的配置包含三部分,协议设置、串口设置以及说明。

协议设置用于在指定端口上绑定相应的 PLC 协议,仅需选择目的 PLC 的品牌与型号即可完成,使用 FX\_Serial 口与 FX3GA 通讯,需选择"三菱"品牌、"FX\_Serial"通讯方式。主站 ID 选择本例选择 0。如下图所示

串口设置是对扩展端口进行的物理通讯配置,需与第三方 PLC 匹配,根据第三方 PLC 填写如下:

波特率: 9600;

检验位:无校验;

数据位: 8位;

停止位:1位。

说明为对本扩展端口的解释说明,任意填写即可。

填写完成,最后点击确定即完成配置。

| 波特率:  | 19200 | ▼ 校验位:  | None      |  |
|-------|-------|---------|-----------|--|
| 数据位:  | 8     | ▼ 停止位:  | [1        |  |
| 设备品牌: | 三菱    | ▼ 设备类型: | FX_Serial |  |
| 主站ID: | 0     |         |           |  |
| 备注:   |       |         |           |  |
|       |       |         |           |  |

#### 图 4-2-5

4、录入目标 PLC 参数

(1)找到之前添加的扩展端口 COM0(RS485),对其右击,选择设备添加,如下图 所示。

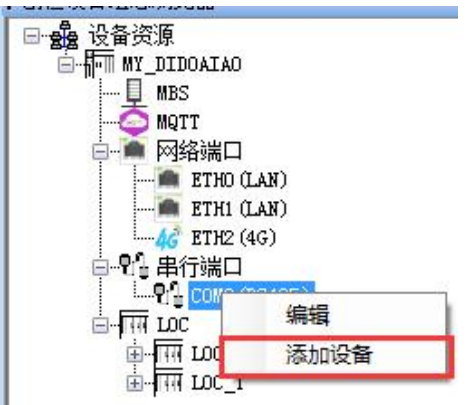

图 4-2-6

(2)添加设备后在右侧弹出 PLC 设备配置栏,如下图所示。

| Ĩ.      |          |                                 |                                                                     |
|---------|----------|---------------------------------|---------------------------------------------------------------------|
| Siemens | 设备类型:    | S7-200                          |                                                                     |
|         | 超时时间:    |                                 | 臺秒                                                                  |
|         |          |                                 | -                                                                   |
|         |          |                                 |                                                                     |
| 确定      | 取消       |                                 |                                                                     |
|         | Si emens | Siemens 设备类型:<br>超时时间:<br>确定 取消 | Siemens         设备类型:         S7-200           超时时间:            确定< |

(3) 录入 PLC 参数

①定义设备名称为"PLC 1",从站 ID 使用 PLC 本身的站地址,填入"0",通讯超

#### 时填入"200",单位为ms。

②点击确定,设备添加完成。

| 添加设备  | 1,198,381,3 |       |           |    |
|-------|-------------|-------|-----------|----|
| 名称:   | PLC_1       |       |           |    |
| 品牌:   | Mitsubishi  | 设备类型: | FX_Serial |    |
| 从站ID: | 0           | 超时时间: | 200       | 臺秒 |
| 备注:   |             |       |           |    |
|       |             |       |           |    |
|       | - 确定        | 取消    |           |    |

图 4-2-8

4、关联 PLC 变量

右键点击 "PLC\_1" 选择 "变量",如下图:

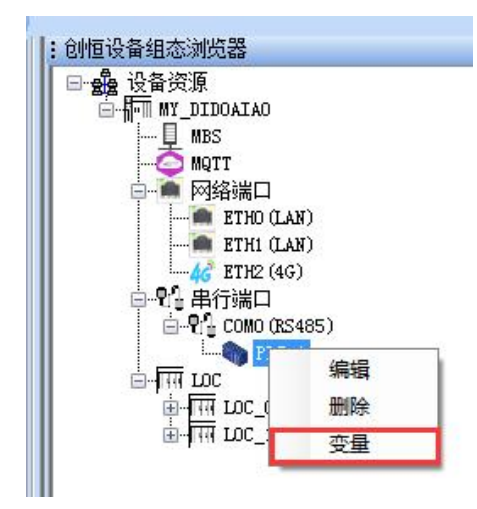

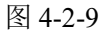

选择变量,弹出变量添加界面:

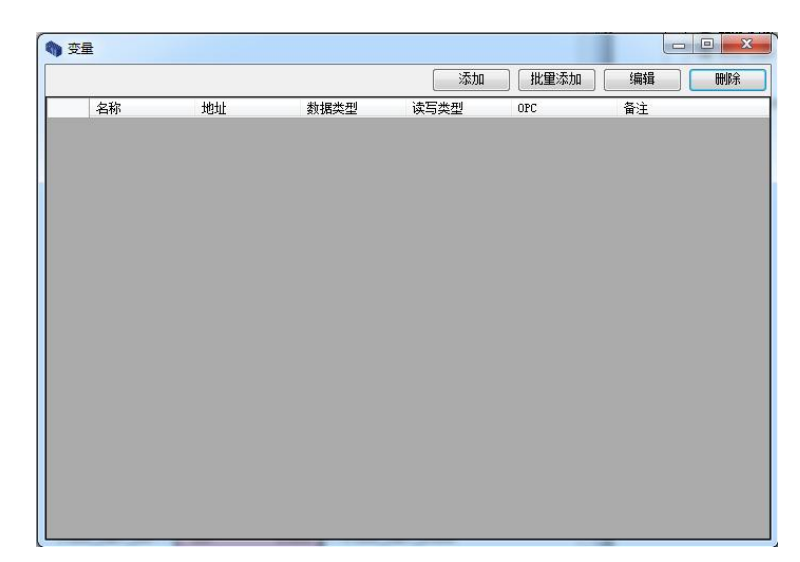

图 4-2-10

点击添加按钮,弹出 PLC 变量填写界面,如下图所示。

| 🥎 添加变量  |       |
|---------|-------|
| 名称:     |       |
| 地址:     |       |
| 数据类型: 🗌 | •     |
| 读写类型:   | •     |
|         | m opc |
| 备注:     |       |
|         |       |
|         |       |
| 确定      | 取消    |

图 4-2-11

变量名称是指第三方 PLC 中的变量在 P500 设备上的变量代表值;

OPC 选项, 勾选则将该变量加入到 OPC 监控中;

地址是指第三方 PLC 中的变量类型,对于三菱 PLC 有 X、Y、M、D,地址格式按照第 三方 PLC 格式填写;

数据类型是指第三方 PLC 中的变量的数据类型在 P500 中以何种数据类型存放;

读写类型包括只读和读写两种,部分变量仅有只读类型;

详细描述任意填写即可。

(1) 关联 FX3GA 的 X00

根据要求,列出如下内容

变量名称: PLC1\_X00;

OPC 选项: 勾选;

地址:X00;

数据类型: BOOL, 数据类型根据地址填写自动列出可选类型, 如果地址填写非法则 数据类型不可选;

读写类型:只读,X元件不可写;

详细描述: FX3GA 的 X00。 如下图所示。

| 添加变量  |           |
|-------|-----------|
| 名称:   | PLC1_X00  |
| 地址:   | X00       |
| 数据类型: | BOOL      |
| 读写类型: | _只读 ▼     |
|       | V OPC     |
| 备注:   | FX3GA的X00 |
|       |           |
|       |           |
| 通     | 定取消       |

图 4-2-12

添加成功后,会在变量表中生成一条关联 X00 的信息,全局变量表中 "PLC\_1"分组下出现 "PLC1\_I0\_0" 变量,如下图所示。

| <b>)</b> 变 | 量        |          |      |      |      |            |    |
|------------|----------|----------|------|------|------|------------|----|
|            |          |          |      | 添加   | 批里添加 | 编辑         | 删除 |
|            | 名称       | 地址       | 数据类型 | 读写类型 | OPC  | 备注         |    |
| ▶ 1        | PLC1_X00 | XOO BOOL |      | 只读   | 是    | FX3GAÉJXOO |    |

图 4-2-13

|     |          |           |          |  |   |  | 411 |
|-----|----------|-----------|----------|--|---|--|-----|
| 105 | B PLC_1  |           |          |  |   |  |     |
| 106 | PLC1_X00 | FX3GA的X00 | %MX3.1.0 |  | 1 |  |     |
|     |          |           |          |  |   |  |     |

图 4-2-14

至此将 FX3GA 的 X00 变量与 P500 的 PLC1\_X00 关联成功, P500 与 FX3GA 通讯配置完成,编译工程,下载验证即可。

## 4.2.3 下装验证

下载工程后,打开"在线调试"功能,监控全局变量表如下:

| 名称       | 联机值   | 类型   | 用法         | 描述          | 地址       | 初值 | 保持 | P | 0 | 隐藏 | 初 | 默认的隐藏值 |
|----------|-------|------|------------|-------------|----------|----|----|---|---|----|---|--------|
| B PLC_1  |       |      |            |             |          |    |    |   |   |    |   |        |
| PLC1_X00 | FALSE | BOOL | VAR_GLOBAL | FX3GA 的 X00 | %MX3.0.0 |    |    |   |   |    |   |        |

图 4-2-15

人为给 FX3GA 的 X00 接入 24V 点, 使其亮灯, 观察全局变量表中 PLC1\_X00 变量被置 为 True, 如下图所示。

|                                                    | 名称       | 联机值  | 类型   | 用法         | 描述          | 地址       | 初值 | 保持 | P | 0                 | 隐藏 | 初 | 默认的隐藏值 |
|----------------------------------------------------|----------|------|------|------------|-------------|----------|----|----|---|-------------------|----|---|--------|
|                                                    | □ PLC_1  |      |      |            |             |          |    |    |   |                   |    |   |        |
| PLC1_X00 IRUE BOOL VAR_GLOBAL FX3GA H X00 %WX3.0.0 | PLC1_X00 | TRUE | BOOL | VAR_GLOBAL | FX3GA 的 X00 | %MX3.0.0 |    |    |   | $\mathbf{\nabla}$ |    |   |        |

#### 图 4-2-16

综上, P500 设备连接三菱 FX3GAPLC 成功。

# 第5章 MQTT连接

P500 PLC 设备可通过网络连接互联网云平台,实现远程数据采集及组态控制。目前支持的 云平台有 ALiYun, Azure, OneNET, Schneider, Truhigh 同时只能支持一种平台。

## 5.1 ALiYun 连接设置

1. 首先,添加 MQTT 类型。右键点击 MQTT 在弹出的界面中依次选择"添加 MQTT",选择 AliYun,如图 5-1-1。

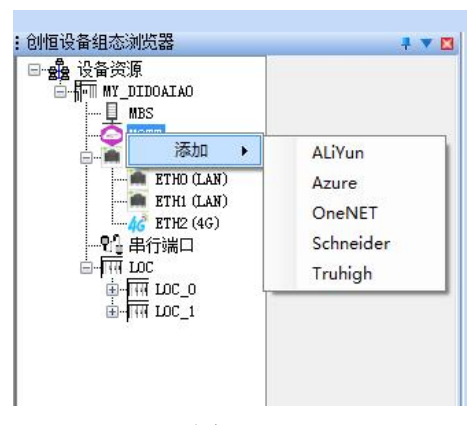

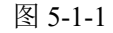

2. 然后,编辑 MQTT 属性,如图 5-1-2:

| 🗙 添加阿里云MQT     | т             | x  |
|----------------|---------------|----|
| 连接保持时间:        | 15            | 毫秒 |
| 数据保存时间间隔       | 5             |    |
| 最小值:           | 1             | 秒  |
| 最大值:           | 3             | 秒  |
| 数据上传时间间隔       | <b>코</b>      |    |
| 最小值:           | 3             | 秒  |
| 最大值:           | 10            | 秒  |
| 连接协议           |               |    |
| Product Key:   |               |    |
| Device Name:   |               |    |
| Device Secret: |               |    |
|                | 📝 Geolocation |    |
| 确定             | こ 取消          |    |

图 5-1-2

**连接保持时间:**云平台连接保活时间,单位秒。 数据存储时间间隔:

Min: 云平台连接失败时,如果数据变化则每隔 Min(单位秒)时 间 保存一条数据到 PLC 数据库;

```
Max: 云平台连接失败时,如果数据一直保持不变则每隔 Max(单 位秒)时间保存一条数据到 PLC 数据库;
```

#### 数据上传时间间隔:

Min: 当数据变化时每隔 Min(单位秒)时间上传一次数据;

Max: 当数据一直保持不变则每隔 Max(单位秒)时间上传一次数 据; **妾协议**:

#### 连接协议:

Product Key: 产品秘钥 Device Name: 设备名称 Device Secret: 设备秘钥 Geolocation: 位置信息

ProductKey、DeviceName、DeviceSecret 分别对应 ALiYun 平台上建立的产品和设备属性参数,如图 5-1-3:

| ← <b>P50</b>     | OTEST                 | 高线             |      |      |                  |           |          |       |              |            |         |
|------------------|-----------------------|----------------|------|------|------------------|-----------|----------|-------|--------------|------------|---------|
| 产品<br>ProductKey | P500 查등<br>a1FdFnEWIL | A 复制           |      |      |                  |           |          |       | DeviceSecret | ******* 查吾 |         |
| 设备信息             | Topic 列表              | 物模型数据          | 设备影子 | 文件管理 | 日志服务             | 在线调试      | 子设备管理    | 分组    |              |            |         |
| 设备信息             |                       |                |      | 设备   | 证书               |           |          |       |              | ×          |         |
| 产品名称             | P500                  |                |      | 设备(  | 正书 一键复制          |           |          |       | _            |            | 15H2    |
| 节点类型             | 网关                    |                |      | Proc | luctKey          | a1FdFnEWI | A 复制     |       |              |            | 认证方式    |
| 新注名称 😡           | 测试设计                  | ₩ 清樹           |      | Dev  | iceName          | P500TEST  | 复制       |       |              |            | 固件版本    |
| 创建时间             | 2020/0                | 3/11 上年9:25:10 |      | Dev  | iceSecret        | eE3gc     |          | J96 👮 | ŧ)           |            | 最后上线时间  |
| 当前状态             | 憲线                    |                |      | 焼気7  | 5式介绍<br>1—客、一型—名 | 介绍        |          |       |              |            | 设备本地日志上 |
| 设备扩展信息           |                       |                |      |      |                  |           |          |       |              | 关闭         |         |
| SDK 语言           | с                     |                |      |      |                  | 版本号       | sdk-c-3. | 2.0   |              |            | 機組織     |

图 5-1-3

3. 设置主题属性。右键选中发布主题-->TOPICO,选中编辑,弹出界面如图 5-1-4;

| ⇒ 编辑主题   |      |
|----------|------|
| QoS: 最多- | -次 • |
| 确定       | 取消   |

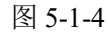

 QoS 是消息的发送方(Sender)和接受方(Receiver)之间达成的一个协议。
 QoSO:最多一次,代表,Sender发送的一条消息,Receiver最多能收到一次, 也就是说Sender尽力向 Receiver发送消息,如果发送失败,也就算了;

- QoS1: 至少一次,代表,Sender 发送的一条消息,Receiver 至少能收到一次, 也就是说 Sender 向 Receiver 发送消息,如果发送失败,会继续重试, 直到 Receiver 收到消息为止,但是因为重传的原因,Receiver 有可能会 收到重复的消息;
- QoS2: 只有一次,代表,Sender 发送的一条消息,Receiver 确保能收到而且只 收到一次,也就是说Sender 尽力向 Receiver 发送消息,如果发送失败, 会继续重试,直到 Receiver 收到消息为止,同时保证 Receiver 不会因 为消息重传而收到重复的消息。

注意:

QoS 是 Sender 和 Receiver 之间的协议,而不是 Publisher 和 Subscriber 之间的协议。 换句话说, Publisher 发布了一条 QoS1 的消息,只能保证 Broker 能至少收到一次这 个消息;而对于 Subscriber 能否至少收到一次这个消息,还要取决于 Subscriber 在 Subscibe 的时候和 Broker 协商的 QoS 等级。

建立发布 (PUB) / 订阅 (SUB) 变量表, 右键选中发布主题-->TOPICO, 选择编辑, 弹出界面如图 5.1.5;

| 6 阿里云MQTT变量 |       | Contraction of the Contraction of the Contraction o | A CONTRACT OF |       |
|-------------|-------|----------------------------------------------------------------------------------------------------|---------------|-------|
|             | 导出物模型 | 添加                                                                                                    | 批里添加          | 编辑 删除 |
| 名称          | 数据类型  | 读写类型                                                                                                    | OPC           | 备注    |
|             |       |                                                                                                    |               |       |
|             |       |                                                                                                    |               |       |
|             |       |                                                                                                    |               |       |
|             |       |                                                                                                    |               |       |
|             |       |                                                                                                    |               |       |
|             |       |                                                                                                    |               |       |
|             |       |                                                                                                    |               |       |
|             |       |                                                                                                    |               |       |
|             |       |                                                                                                    |               |       |
|             |       |                                                                                                    |               |       |

图 5-1-5

**导出物模型:**把当前变量表导出到文件中(json 格式),当云平台建立产品和设备并建立物模型时需要导入该文件。

**添加**:在变量表中按照填写信息插入新的变量,并检查变量合法性。 **批量添加**:可以通过导入物模型的方式批量导入变量。

|    |      | 导出物植  | 莫型 | 添加   | 批量添 | ha | 编辑 | 删除  |
|----|------|-------|----|------|-----|----|----|-----|
| 名称 | {    | 数据类型  | 读  |      | OPC |    | 备注 |     |
| 汤加 | 呵里云M | QTT变量 |    |      | 1   |    |    | • × |
|    | 名称   | 数据类型  | 뀓  | 读写类型 | OPC |    | 备注 |     |
| *1 |      |       | -  |      | -   |    |    |     |
|    |      |       |    |      |     |    |    |     |
|    |      |       |    |      |     |    |    |     |
|    |      |       |    |      |     |    |    |     |
|    |      |       |    |      |     |    |    |     |
|    |      |       |    |      |     |    |    |     |
|    |      |       |    |      |     |    |    |     |
|    |      |       |    |      |     |    |    |     |
|    |      |       |    |      |     |    |    |     |
|    |      |       |    |      |     |    |    |     |

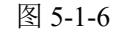

**导入物模型:**可快速导入其他设备物模型数据(json 格式)。 编辑: 修改当前选中变量属性。 删除: 删除当前选中的变量,并弹出确认删除窗口。 选择添加,弹出变量添加界面:

|    |          | 导出物模型                        |      | 添加    | 批里添 | ba 🛛 🗌 | 编辑    | 删除 |
|----|----------|------------------------------|------|-------|-----|--------|-------|----|
| 名称 | Add MQTT | <del>zж</del> ≖∥<br>Variable | :志定- | ** #1 | OPC |        |       | x  |
|    | 名称:      |                              |      | 2     |     |        |       | 3) |
|    | 数据类型:    | BOOL                         | •    | 读写类型: | 只读  | •      | DPC 📄 |    |
|    | 备注:      |                              |      |       |     |        |       |    |
|    |          |                              |      |       |     |        |       |    |
|    |          |                              |      |       |     |        |       |    |

图 5-1-7

变量表内容说明:

**变量名称:** 在全局变量表里面显示的名称,名字不可重复。 OPC: 是否使能 OPC 服务器访问该变量。 数据类型: 选择该变量的数据类型,以便分配地址和占用大小; 读写类型: 指明该变量的读写类型。 备注: 对该变量进行描述。

变量添加及修改时可同步在全局变量表里面生成相应的变量。如图 5-1-8。 至此 MQTT 变量添加完毕。

|          | 25  | PIC System Vari | ablog    |            |      | - 11 |             | 🖞 COMU (KS485) |             |                |                |
|----------|-----|-----------------|----------|------------|------|------|-------------|----------------|-------------|----------------|----------------|
| 뀦        | 54  | ELOC0 DI510 1   | ables    |            |      | _    | <br>⊟-निल म | DC             |             | 1              | U TEST_DI_UI B |
|          | 63  | E LOC0_DO510_2  |          |            |      | 60.0 |             | <b>R</b>       |             |                |                |
| ,        | 72  | ⊞ LOC0_AI510_3  |          |            |      |      | I里云IVIQIT受重 | 1.000,0        |             | _              |                |
|          | 77  | E LOC0_A0510_4  |          |            |      |      |             | 导出物模           | <b>型</b> 添加 | 批量添加           | 编辑             |
|          | 82  | LOC1_DI510_1    |          |            |      |      | 夕称          | 新报卷刑           | 读写悉刑        | OPC            |                |
|          | 91  | LOC1_DO510_2    |          |            |      |      | TYST AG 02  | RY MARE        | 快与天主        | ব্য            | Bitter         |
|          | 100 | E LOC1_AI510_3  |          |            |      |      | 1051_00_02  | MEAL           | いまで         | -              | We also        |
| сх.<br>- | 105 | H PLC           |          |            |      | 2    | TEST_AU_01  | REAL           | 误与          | <sup>(2)</sup> | 게111.9         |
|          | 107 | B MQTT_PUB_TOP  | C0       |            |      | 3    | TEST_AI_02  | REAL           | 只读          | 否              | 测1式8           |
|          | 108 | TEST_DI_01      | BOOL     | VAR_GLOBAL | 测试1  | 4    | TEST_AI_01  | REAL           | 只读          | 否              | 测试7            |
|          | 109 | TEST_DI_02      | BOOL     | VAR_GLOBAL | 测试2  | 5    | TEST DO 03  | BOOL           | 读写          | 否              | <b>聊</b> 前式6   |
| 乍        | 110 | TEST_DI_03      | BOOL     | VAR_GLOBAL | 测试3  |      | TRET DO OO  | POOL           | 0.15        | 不              | mGafe          |
| -        | 111 | TEST_DO_01      | BOOL     | VAR_CLOBAL | 测试4  | •    | 1631_00_02  | BOOL           | 二味          | <u> </u>       | <b>则[11]</b> 5 |
|          | 112 | TEST_DO_02      | BOOL     | VAR_GLOBAL | 测试5  | 7    | TEST_DO_01  | BOOL           | 只读          | 音              | 测试4            |
|          | 113 | TEST_DO_03      | BOOL     | VAR_GLOBAL | 测试6  | 8    | TEST_DI_03  | BOOL           | 读写          | 否              | 测试3            |
|          | 114 | TEST_AI_01      | REAL     | VAR_GLOBAL | 测试7  | 9    | TEST_DI_02  | BOOL           | 只读          | 否              | 测试2            |
|          | 115 | TEST_AI_02      | REAL     | VAR_GLOBAL | 测试8  | 10   | TEST DT 01  | BOOT           | 口读          | 杢              | រោត្រី៖1       |
|          | 116 | TEST_AO_01      | REAL     | VAR_GLOBAL | 测试9  | 10   | 1201_01_01  | 2002           | 1.00        |                | 12134+         |
|          | 117 | TEST_AO_02      | REAL     | VAR_GLOBAL | 测试10 |      |             |                |             |                |                |
|          | _   | 10.<br>         |          |            |      |      |             |                |             |                |                |
|          |     |                 |          |            |      | ~    |             |                |             | 1              | (              |
|          | ●代码 | ]:fre 👔 变量:fre  | Global_V |            |      |      |             |                |             | 4              |                |
| 1        |     |                 |          |            |      |      |             |                |             |                |                |

图 5-1-8

# 5.2 Azure 连接设置

Azure 连接设置同 ALiYun 设置类似。

 首先,添加 MQTT 类型。右键点击 MQTT 在弹出的界面中依次选择"添加 MQTT", 选择 Azure,如图 5-2-1。

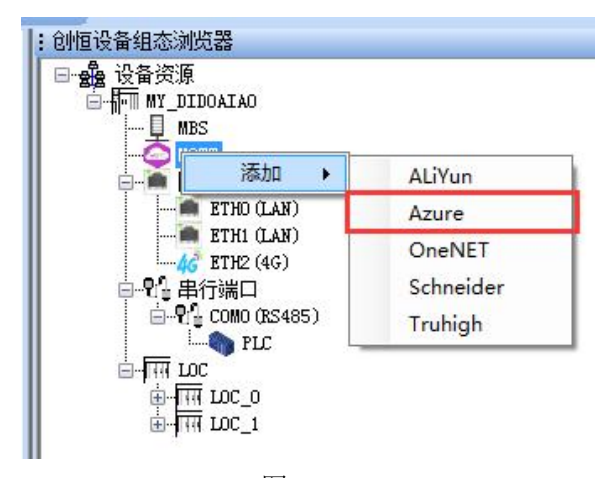

图 5-2-1

2. 然后,编辑 MQTT 属性,如图 5-2-2,

连接保持时间:云平台连接保活时间,单位秒。

#### 数据上传时间间隔:

最小值: 当数据变化时每隔 Min(单位秒)时间上传一次数据;

最大值:当数据一直保持不变则每隔 Max (单位秒)时间上传一次数据;

连接字符串:连接 Azure 云平台的字符串秘钥。

| ふ<br>加微软MQTT        |    | × |
|---------------------|----|---|
| 连接保持时间:<br>数据上传时间间隔 | 15 | 秒 |
| 最小值:                | 3  | 秒 |
| 最大值:                | 10 | 秒 |
| 连接协议                |    |   |
| 连接字符串:              |    | ] |
| 确定                  | 取消 |   |

图 5-2-2

3. 设置主题属性,右键选中发布主题-->TOPICO,选中编辑,弹出界面如图 5-2-3;

| □ 编辑主 | 题 _  |    | X        |
|-------|------|----|----------|
| Q₀S:  | 最多一次 | 次  | •        |
| 确究    | È    | 取消 | <b>1</b> |

图 5-2-3

QoS 是消息的发送方(Sender)和接受方(Receiver)之间达成的一个协议。
QoSO:最多一次,代表,Sender发送的一条消息,Receiver最多能收到一次, 也就是说Sender尽力向Receiver发送消息,如果发送失败,也就算了;
QoS1:至少一次,代表,Sender发送的一条消息,Receiver至少能收到一次, 也就是说 Sender 向 Receiver 发送消息,如果发送失败,会继续重试, 直到 Receiver 收到消息为止,但是因为重传的原因,Receiver 有可能会 收到重复的消息;

QoS2: 只有一次,代表,Sender 发送的一条消息,Receiver 确保能收到而且只 收到一次,也就是说Sender 尽力向 Receiver 发送消息,如果发送失败, 会继续重试,直到 Receiver 收到消息为止,同时保证 Receiver 不会因 为消息重传而收到重复的消息。

注意:

QoS 是 Sender 和 Receiver 之间的协议,而不是 Publisher 和 Subscriber 之间的协议。 换句话说, Publisher 发布了一条 QoS1 的消息,只能保证 Broker 能至少收到一次这 个消息;而对于 Subscriber 能否至少收到一次这个消息,还要取决于 Subscriber 在 Subscibe 的时候和 Broker 协商的 QoS 等级。

建立发布(PUB)/订阅(SUB)变量表,右键选中发布主题-->TOPICO,选择编辑,弹出界 面如图 5-2-4;

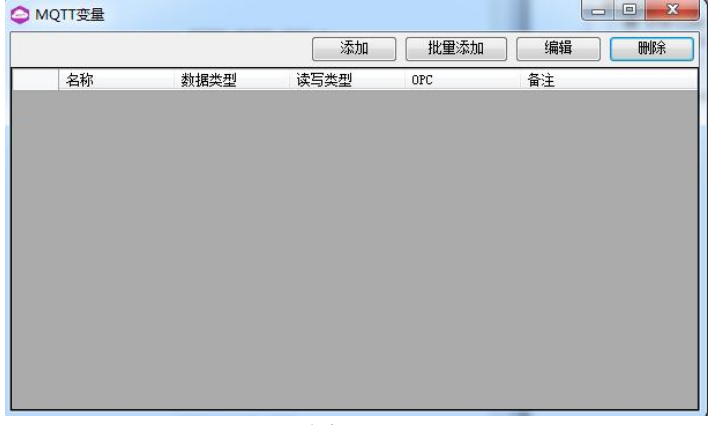

图 5-2-4

**添加**:在变量表中按照填写信息插入新的变量,并检查变量合法性。 **批量添加**:可以通过预编辑变量然后批量导入变量。

编辑:修改当前选中变量属性。

**删除:**删除当前选中的变量,并弹出确认删除窗口。 选择添加,弹出变量添加界面:

| <b>A1</b> | علد صلاحات    | πi   | )<br>*#10 | ALC: THE |     | <u></u> |   |       |   |
|-----------|---------------|------|-----------|----------|-----|---------|---|-------|---|
| 治称        | <b>数据</b> 类   | 켚    | 误与        | 类型       | UPC | _       | 亩 | Ξ     |   |
| Q 4       | dd MQTT Varia | able |           |          |     |         |   | - 0   | X |
|           |               |      |           |          |     |         |   |       | _ |
|           | 名称:           |      |           |          |     |         |   |       |   |
|           | 劫据类刑:         | BOOL | •         | 读写类型     | . ( | 口遗      | • | 🕅 0P( | - |
|           | XXDAPCE.      | DOOL |           | K-J/L    | . 1 | / 194   |   |       | - |
|           | 备注:           |      |           |          |     |         |   |       | - |
|           |               |      |           |          |     |         |   |       |   |
|           |               |      |           |          |     |         |   |       |   |
|           |               |      |           |          |     |         |   |       |   |
|           |               |      |           |          |     |         |   |       |   |
|           |               |      |           |          |     | _       |   |       |   |

图 5-2-5

变量表内容说明:

名称:在全局变量表里面显示的名称,名字不可重复。
OPC:是否使能 OPC 服务器访问该变量。
数据类型:选择该变量的数据类型,以便分配地址和占用大小;
读写类型:指明该变量的读写类型。
描述:对该变量进行描述。
变量添加及修改时可同步在全局变量表里面生成相应的变量。如图 5-2-6。
至此 MQTT 变量添加完毕。

| 17  | NewGroup           |      | 1          | 1    |     | <b>B-Y</b> | [』串行端口<br>□ |      |       | 9 TEST_A0_01 RE  |
|-----|--------------------|------|------------|------|-----|------------|-------------|------|-------|------------------|
| 25  | ■ PLC System Varia | bles |            |      |     |            |             |      |       | 10 TEST AD 02 BE |
| 54  | E LOC0 DI510 1     |      |            |      |     | - <b>F</b> | TR LOC      |      |       |                  |
| 63  | E LOC0_D0510_2     |      |            |      |     | 6          | -Tm IDC_0   |      |       |                  |
| 72  |                    |      |            |      | (OM | OTT态量      | STUTION 1   |      |       |                  |
| 77  | E LOC0_AO510_4     |      |            |      |     | QUIXE      |             |      |       |                  |
| 82  | E LOC1_DI510_1     |      |            |      |     |            |             | 添加   | 批量添加  | 編辑 刪除            |
| 91  | ELOC1_DO510_2      |      |            |      |     | 名称         | 約据类型        | 读写类型 | OPC   | 备注               |
| 100 | E LOC1_AI510_3     |      |            |      | 1   | TEST DT OI | BOOL        | 回语   | 皇     | រារៀត1           |
| 105 | E PLC              |      |            |      |     | TROP DT CO | POOT        | D)#  | R.    | TRIE-Fo          |
| 107 | B MQTT_PUB_TOPIC   | 0    |            |      | 2   | TEST_DI_02 | BUUL        | 只味   | 定     | 3011,2           |
| 108 | TEST_DI_01         | BOOL | VAR_GLOBAL | 测试1  | 3   | TEST_DI_03 | BOOL        | 只读   | 是     | 测1式3             |
| 109 | TEST_DI_02         | BOOL | VAR_GLOBAL | 测试2  | 4   | TEST_DO_01 | BOOL        | 读写   | 是     | 测试4              |
| 110 | TEST_DI_03         | BOOL | VAR_GLOBAL | 测试3  | 5   | TEST DO 02 | BOOL        | 读写   | 是     | <b>卵</b> 前式5     |
| 111 | TEST_DO_01         | BOOL | VAR_GLOBAL | 测试4  | e   |            | ROOT        | 法官   |       | milite           |
| 112 | TEST_D0_02         | BOOL | VAR_GLOBAL | 测试5  | •   | 1E51_00_05 | BUUL        | 味句   | Æ     | 观归其曰             |
| 113 | TEST_DO_03         | BOOL | VAR_GLOBAL | 测试6  | 7   | TEST_AI_01 | REAL        | 只读   | 是     | 测试7              |
| 114 | TEST_AI_01         | REAL | VAR_GLOBAL | 测试7  | 8   | TEST_AI_02 | REAL        | 只读   | 是     | 测试3              |
| 115 | TEST_AI_02         | REAL | VAR_GLOBAL | 测试8  | 9   | TEST_A0_01 | REAL        | 读写   | 是     | 测真式9             |
| 116 | TEST_AO_01         | REAL | VAR_GLOBAL | 测试9  | 10  | TEST AD 02 | REAL.       | 读写   | <br>是 | រារាចំគាំ1០      |
| 117 | TEST_AO_02         | REAL | VAR_GLOBAL | 测试10 |     |            |             |      | AL    | withda.          |
|     |                    |      |            |      |     |            |             |      |       |                  |
| ٠   | "                  | 1    |            |      |     |            |             |      |       |                  |

图 5-2-6

# 5.3 OneNET 连接设置

OneNET 连接设置同 ALiYun 设置类似。

1. 首先,添加 MQTT 类型。右键点击 MQTT 在弹出的界面中依次选择"添加 MQTT",选择 OneNET,如图 5-3-1。

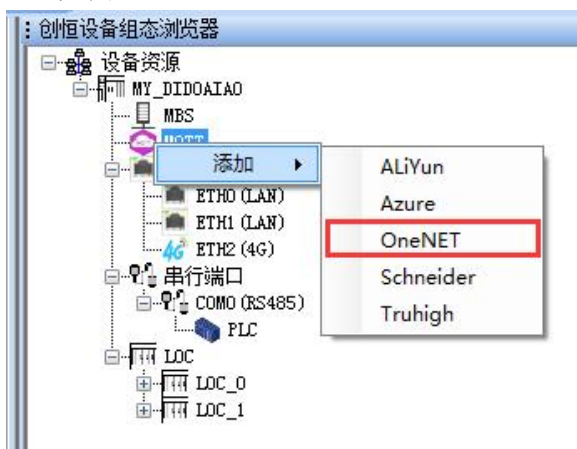

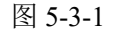

2. 然后,编辑 MQTT 属性,如图 5-3-2,

| 连接保持时间: | 15                                            | 秒 |
|---------|-----------------------------------------------|---|
| 数据上传时间间 | ធ្វី                                          |   |
| 最小值:    | 3                                             | 秒 |
| 最大值:    | 10                                            | 秒 |
| 连接协议    |                                               |   |
| 设备名称:   | [                                             |   |
| 产品ID:   |                                               |   |
| 设备KEY:  |                                               |   |
| 过期时间:   | 2022-10-25 11:19:43                           |   |
| Zæs     | <b>⇒                                     </b> |   |

#### 图 5-3-2

连接保持时间:云平台连接保活时间,单位秒。

#### 数据上传时间间隔:

最小值: 当数据变化时每隔 Min(单位秒)时间上传一次数据;

最大值:当数据一直保持不变则每隔 Max (单位秒)时间上传一次数据; 连接协议:

设备名称:当前 PLC 的设备 ID,对应 OneNET 平台里面的设备 ID;

产品 ID:平台分配的产品 ID;

设备 KEY: 设备秘钥, 对应 OneNET 平台的设备秘钥;

过期时间: 过期时间参数,设置过期时间。

如图 4-3-3:

| TEST1 复制   |                           |                         |
|------------|---------------------------|-------------------------|
| 产品名称: P500 | 产品ID: 129934              | 设备ID: 10047709 复制       |
| 设备状态:未激活   | 创建时间: 2021-01-21 14:35:11 | 设备密钥: ZDUy) 2lyNTM4MDc= |
| 设备描述:无     |                           |                         |
| 设备标签:编辑    |                           |                         |
|            |                           |                         |

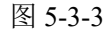

3. 设置主题属性,右键选中发布主题-->TOPICO,选中编辑,弹出界面如下:

| ]编辑主 | ·题           |    | x |
|------|--------------|----|---|
| Q₀S: | 最多一次         | 欠  | • |
| 诵    | <del>ک</del> | 取消 |   |

图 5-3-4

定义同 Azure 连接说明,在此不再重复。

建立发布 (PUB) /订阅 (SUB) 变量表, 右键选中发布主题-->TOPICO, 选择编辑, 弹出界 面如图 5-3-5;

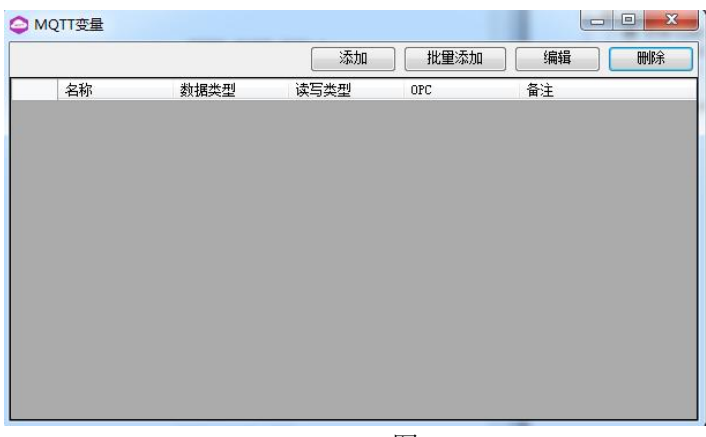

图 5-3-5

**添加**:在变量表中按照填写信息插入新的变量,并检查变量合法性。 **批量添加**:可以通过预编辑变量然后批量导入变量。 **编辑**:修改当前选中变量属性。 **删除:**删除当前选中的变量,并弹出确认删除窗口。

**加除:** 加除当间远中的受重,开弹出确认加除图 选择添加,弹出变量添加界面:

|          |               |        | 添加    | 批里添加 | 编辑  | BO BO BO BO BO BO BO BO BO BO BO BO BO B |
|----------|---------------|--------|-------|------|-----|------------------------------------------|
| 名称       | 数据类           | 킨 读    | 写类型   | OPC  | 备注  | _                                        |
| <b>A</b> | dd MQTT Varia | ble    |       |      |     | x                                        |
|          | 名称:           |        |       |      |     |                                          |
|          | 数据类型: [       | 800L 🔻 | 读写类型: | 只读   | • 0 | PC                                       |
|          |               |        |       |      |     | _                                        |
|          | <b>留</b> 汪:   |        |       |      |     |                                          |
|          |               |        |       |      |     |                                          |
|          |               |        |       |      |     |                                          |
|          | 1             |        |       |      |     |                                          |

图 5-3-6

变量表内容说明: 名称:在全局变量表里面显示的名称,名字不可重复。 OPC:是否使能 OPC 服务器访问该变量。 数据类型:选择该变量的数据类型,以便分配地址和占用大小; 读写类型:指明该变量的读写类型。 描述:对该变量进行描述。

## 5.4 Schneider 连接设置

Schneider 连接设置同 ALiYun 设置类似。

1. 首先,添加 MQTT 类型。右键点击 MQTT 在弹出的界面中依次选择"添加 MQTT",选择 Schneider,如图 5-4-1。

| □- 金融设备资源<br>白- 〒〒 MY_DIDOAIAO<br>↓ ↓ MBS<br>▲ |                           |
|------------------------------------------------|---------------------------|
| → ● 网: 添加 →<br>ETHU (LAN)<br>ETHI (LAN)        | ALiYun<br>Azure<br>OneNET |
| □                                              | Schneider                 |
| ⊡¥i'⊎ COMO (RS485)                             | Truhigh                   |
| ב-1 אותי הסב<br>הייתי הסבס<br>הייתי הסב1       |                           |

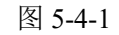

2. 然后,编辑 MQTT 属性,如图 5-4-2:

| 连接保持时间:    | 15 | 秒 |
|------------|----|---|
| 数据上传时间间    | 隔  |   |
| 最小值:       | 3  | 秒 |
| 最大值:       | 10 | 秒 |
| 连接协议       |    |   |
| Client ID: |    |   |
| Very News  | -  |   |
| user Hame. |    |   |

图 5-4-2

**连接保持时间:**云平台连接保活时间,单位秒。

数据上传时间间隔:

最小值: 当数据变化时每隔 Min(单位秒)时间上传一次数据; 最大值: 当数据一直保持不变则每隔 Max(单位秒)时间上传一次数据;

Client ID: 设备 ID

User Name: 用户名

Password: 用户密码

3. 主题属性,右键选中发布主题-->TOPIC0,选中编辑,弹出界面如下:

| 9 编辑主题  |              |
|---------|--------------|
| QoS: 最多 | →—次 <b>▼</b> |
| 确定      | 取消           |

图 5-4-3

定义同 Azure 连接说明,在此不再重复。

建立发布 (PUB) /订阅 (SUB) 变量表,右键选中发布主题-->TOPICO,选择编辑,弹出界 面如图 5-4-4;

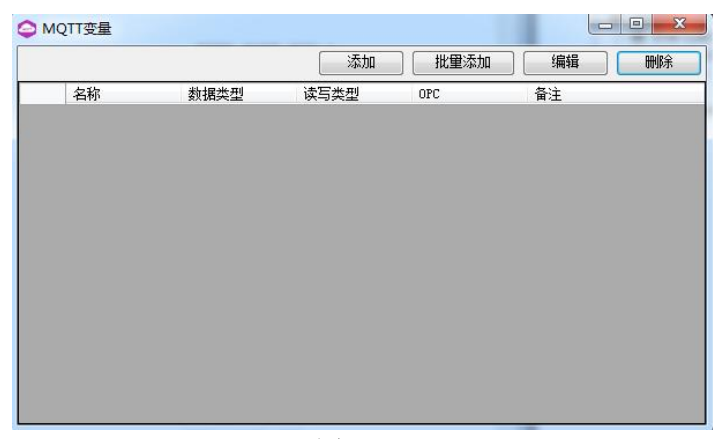

图 5-4-4

**添加**:在变量表中按照填写信息插入新的变量,并检查变量合法性。 **批量添加**:可以通过预编辑变量然后批量导入变量。 **编辑**:修改当前选中变量属性。

**删除:**删除当前选中的变量,并弹出确认删除窗口。 选择添加,弹出变量添加界面:

|    |              |       |    | 添加   | J   | 比里添加 |   | 编辑 |    |
|----|--------------|-------|----|------|-----|------|---|----|----|
| 名称 | 数据约          | *型    | 读写 | 类型   | OPC |      | i | 論注 |    |
|    | Add MQTT Var | iable |    |      |     |      |   |    | x  |
|    | 名称:          |       |    |      |     |      |   |    |    |
|    | 数据类型:        | BOOL  | •  | 读写类型 | :   | 只读   | • | 0  | PC |
|    | 备注:          |       |    |      |     |      |   |    | -  |
|    |              |       |    |      |     |      |   |    |    |
|    |              | 1     |    |      |     |      |   |    |    |
|    |              | 1     |    |      |     |      |   |    |    |

图 5-4-5

变量表内容说明: 名称:在全局变量表里面显示的名称,名字不可重复。 OPC:是否使能 OPC 服务器访问该变量。 数据类型:选择该变量的数据类型,以便分配地址和占用大小; 读写类型:指明该变量的读写类型。 描述:对该变量进行描述。

# 5.5 Truhigh 连接设置

Truhigh 创恒云连接设置如下所述。

1. 首先,添加 MQTT 类型。右键点击 MQTT 在弹出的界面中依次选择"添加 MQTT", 选择 Truhigh,如图 5-5-1。

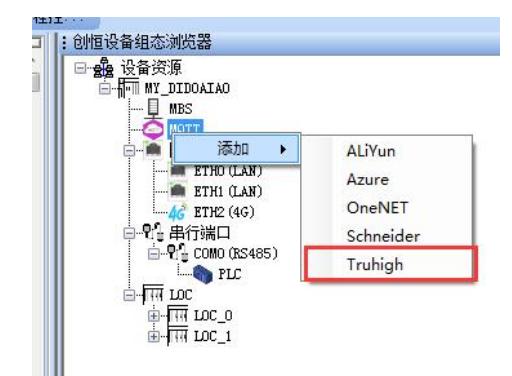

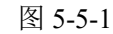

在弹出"编辑创恒 MQTT",如图 5-5-2:

| ♦ 编辑创恒MQTT                              |             |             |
|-----------------------------------------|-------------|-------------|
| тр /лат.                                | 192 168 0 2 | -           |
| IF/OKL:                                 | 口 白动获取地址    |             |
| 端口号:                                    | 1883        |             |
| 设备TD:                                   | 1           |             |
|                                         |             | _           |
| 连接超时:                                   | 30          | 秒           |
| 保活时间:                                   | 30          | 秒           |
| Print a list                            |             | <br>5:4:5`* |
|                                         |             |             |
| 空中最大报文数里:                               | 20          |             |
| MQTT版本:                                 | V5          | ~           |
| -                                       |             |             |
|                                         | □ 用户验证      |             |
| 用户名:                                    |             |             |
| 密码:                                     |             | 显示          |
|                                         | <u>L/</u>   |             |
|                                         |             | E           |
| 协议:                                     | TLSv1. 2    | ~           |
| 根证书:                                    |             | 导入          |
| (1) (1) (1) (1) (1) (1) (1) (1) (1) (1) |             |             |
| 各户端证书:                                  |             | 4           |
| 客户端私钥:                                  |             | 导入          |
|                                         | 确定取消        |             |
|                                         |             |             |

图 5-5-2

IP/URL: 云平台 MQTT 服务器地址。

**自动获取地址:** 是否启用自动获取 URL、端口号、用户名和密码,根据自动 识别设备 ID 自动获取 URL、端口号、用户名和密码,**自动获取的信息保存在 PLC 内部,不在软件上显示,自动获取功能只针对连接 Truhigh 云平台。** 

端口号:服务器端口号。

设备 ID: 设备表示 ID, 需要和云平台一致。

连接超时:云平台连接超时时间,单位秒。

**保活时间:**心跳间隔时间(秒),定期向代理服务器发送心跳包的时间间隔, 单位秒。
自动清理:表示设备离线并重连后是否接收离线消息。

自动重连: 当检测到超时后自动重连服务器。

**空中最大报文数量:**允许网路链路上未确认的报文的上限,达到上限,消息 服务器将不再发送后续的报文。

**MQTT 版本:** 默认 V5.

用户验证:是否启用用户名和密码验证模式。

SSL/TLS: 是否启用 SSL/TLS 协议。

协议: TLS 协议版本, 默认为 TLSv1.2

双向验证: 是否启用服务器和客户端双向验证模式。

根证书:由云平台生成的登录认证根证书文件。

客户端证书:由云平台生成的客户端认证证书文件。

客户端私钥:由云平台生成的客户端认证秘钥文件。

2. MQTT 变量管理,以 Truhigh MQTT 为例。

右键点击变量主题下的"TOPIC0",选择变量。

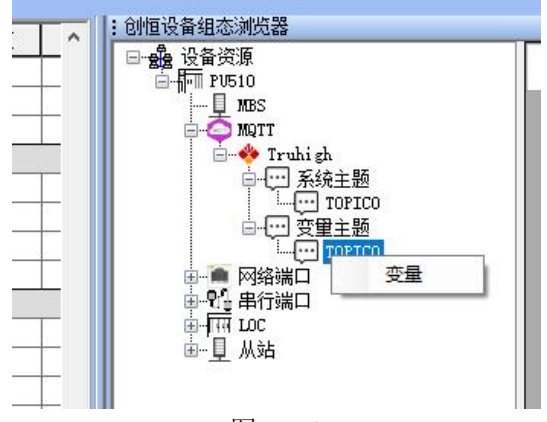

图 5-5-3

弹出 MQTT 变量界面:

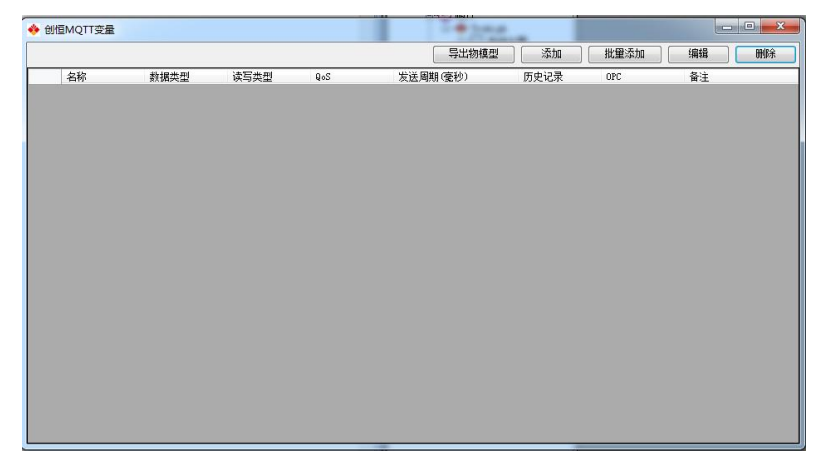

图 5-5-4

1) 添加: 单个添加变量:

| 名称:   |      |         |    |     |
|-------|------|---------|----|-----|
| 数据类型: | BOOL | → 读写类型: | 只读 | •   |
| QoS:  | 最多一次 | ▼ 发送周期: |    | 臺秒  |
|       | 🔲 历史 | 记录      |    | DPC |
| 备注:   |      |         |    |     |

图 5-5-5

**名称**:变量名称,需要和云平台变量一致。

数据类型:基本数据类型。

**读写类型:**只读(只发布变量)、只写(只订阅变量)、读写(订阅/发布变量) 只读变量(发布主题):数据流向为从客户端(设备)到服务器。

只写变量(订阅主题):数据流向为从服务器到客户端(设备)。

读写变量:数据流向为双向,同时支持订阅和发布,服务器和设备都可以

读写该变量。

## **Qos:** 服务质量,

最多一次:发送方发送的一条消息,接收方最多能收到一次,也就是说发送方尽力向 接收发送消息,如果发送失败,则不再发送。

至少一次:发送方发送的一条消息,接收方至少能收到一次,也就是说发送方向接收 方发送消息,如果发送失败,会继续重试,直到接收方收到消息为止,但是因为重传的原 因,接收方有可能会收到重复的消息。

只有一次:发送方发送的一条消息,接收方确保能收到而且只收到一次,也就是说发送方尽力向接收方发送消息,如果发送失败,会继续重试,直到接收方收到消息为止,同时保证接收方不会因为消息重传而收到重复的消息。

发送周期:数据发布间隔时间。

历史记录:当连接断开时是否作为历史数据保存,连接正常使重发历史数据。

**OPC:** 是否作为 OPC 变量。

2) 批量添加: 点击批量添加按钮弹出批量添加界面:

| 🔶 🕅 | あの创きMQTT | 变量   |      |               | C Barness C C | -    | And Inc. |    |
|-----|----------|------|------|---------------|---------------|------|----------|----|
|     | 名称       | 数据类型 | 读写类型 | QoS           | 发送周期(臺秒)      | 历史记录 | OPC      | 备注 |
| *1  |          |      | •    | •             | •             |      | <u> </u> |    |
|     |          |      |      |               |               |      |          |    |
|     |          |      |      |               |               |      |          |    |
|     |          |      |      |               |               |      |          |    |
|     |          |      |      |               |               |      |          |    |
|     |          |      |      |               |               |      |          |    |
|     |          |      |      |               |               |      |          |    |
|     |          |      |      |               |               |      |          |    |
|     |          |      |      |               |               |      |          |    |
|     |          |      |      |               |               |      |          |    |
|     |          |      |      |               |               |      |          |    |
|     |          |      |      |               |               |      |          |    |
|     |          |      |      |               |               |      |          |    |
|     |          |      |      |               |               |      |          |    |
|     |          |      |      |               |               |      |          |    |
|     |          |      |      |               |               |      |          |    |
|     |          |      | ſ    | <b>与</b> λ物構型 |               | 当 ]  |          |    |
|     |          |      | l    | ALC: NO DEALE | 44            |      |          |    |

图 5-5-6

|    | 名称 | 数据类型 |   | 读写类型 |   | Q₀S  |   | 发送周期(毫秒) | 历史记录     | OPC | 备注 |
|----|----|------|---|------|---|------|---|----------|----------|-----|----|
| 1  | AA | BOOL | - | 只读   | - | 最多一次 | - | 1000     |          |     |    |
| 2  | BB | INT  | - | 只写   | - | 至少一次 | • | 1000     |          |     |    |
|    | cc | REAL | - | 读写   | - | 只有一次 | - | 1000     | <b>1</b> |     |    |
| +4 |    |      | - |      | - |      | - | 1        | 1977     |     |    |

图 5-5-7

填写变量后,点击确定按钮,系统自动批量添加到全局变量表。 导入物模型:可选择云平台生成的物模型,进行批量导入变量:

| 🔶 打开                                        |                                                   | ×                                |
|---------------------------------------------|---------------------------------------------------|----------------------------------|
|                                             |                                                   | <ul> <li></li></ul>              |
| 组织 ▼ 新建文件夹                                  |                                                   | u≓ <b>-</b> □ 0                  |
| <ul> <li>☆ 收藏夹</li> <li>↓ 下载</li> </ul>     | 20220218<br>文件夹                                   | MultiprogProg<br>文件夹             |
| <ul> <li>■ 桌面</li> <li>2 最近访问的位置</li> </ul> | OCX<br>文件夹                                        | <b>P500</b><br>文件夹               |
| □ 库                                         | PU710_1_TCP<br>文件夹                                | SecureCRSecureFXPortable<br>文件夹  |
| ■ 图片 ■ 文档 ♪ 音乐                              | STM32F107_minixml<br>文件夹                          | ASSAS.json<br>JSON 文件<br>5.71 KB |
| ● 计算机                                       | Internet Explorer 疑难解答<br>Internet 快捷方式<br>134 字节 | -                                |
| 文件名(N):                                     | ASSAS.json                                        | ▼ JSON文件(*json) ▼<br>打开(0) ▼ 取消  |

## 图 5-5-8

点击导入物模型,选择文件->打开,即可导入变量。 3)导出物模型:可把当前 MQTT 变量以云平台物模型格式导出,以便云平台使用。

| 创 | 恒MQTT变量 |       |      |      |          |      | 1. (100 |       |
|---|---------|-------|------|------|----------|------|---------|-------|
|   |         |       |      |      | - 导出物模型  | 添加   | 批量添加    | 编辑 删除 |
|   | 名称      | 数据类型  | 读写类型 | QoS  | 发送周期(臺秒) | 历史记录 | OPC     | 备注    |
| 1 | AAA     | BOOL  | 只读   | 最多一次 | 1000     | 密    | 否       |       |
| 2 | BBB     | BOOL  | 只读   | 最多一次 | 1000     | 否    | 否       |       |
| 3 | CCC     | INT   | 只读   | 至少一次 | 1000     | 否    | 否       |       |
| 4 | AA      | BOOL  | 只读   | 最多一次 | 1000     | 否    | 否       |       |
| 5 | BB      | INT   | 只写   | 至少一次 | 1000     | 否    | 否       |       |
| 6 | CC      | REAL. | 读写   | 只有一次 | 1000     | 否    | 否       |       |

图 5-5-9

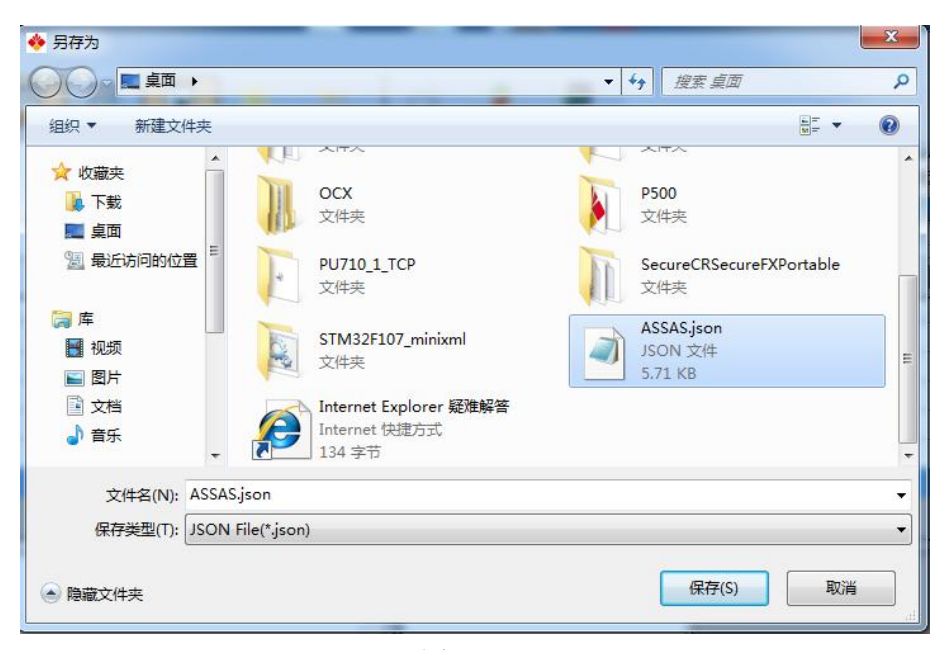

图 5-5-10

3. 系统主题,可选择是否把系统信息作为 MQTT 变量。 右键选择系统主题->TOPICO->变量。

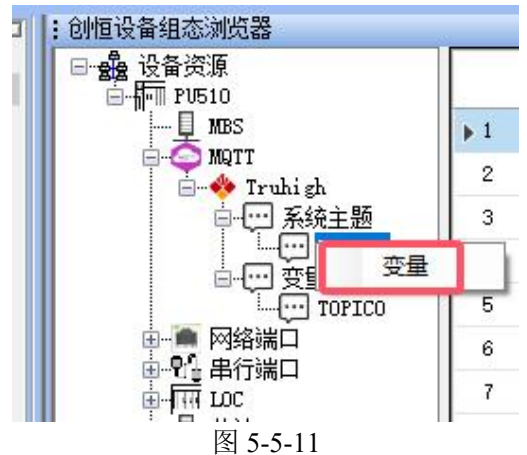

弹出系统主题变量编辑界面:

|    | 名称              | 启用           | 数据类型   | QoS  |   | 发送周期(臺秒) | 历史记录             | OPC | 备注        |
|----|-----------------|--------------|--------|------|---|----------|------------------|-----|-----------|
| 1  | PLC_HardWare    | 1            | STRING | 最多一次 | - | 1000     | 1                |     | 硬件版本      |
| 2  | PLC_SoftWare    | $\checkmark$ | STRING | 最多一次 | - | 1000     | [777]            | (m) | 软件版本      |
| з  | PLC_SIM_Status  | V            | BOOL   | 最多一次 | - | 1000     |                  |     | SIMI状态    |
| 4  | PLC_SIM_ICCID   | V            | STRING | 最多一次 | - | 1000     | (tree)           |     | SIM ICCID |
| 5  | PLC_SIM_QLTY    | V            | INT    | 最多一次 | - | 1000     |                  |     | SIM QLTY  |
| 6  | PLC_GPS_Status  | <b>V</b>     | BOOL   | 最多一次 | - | 1000     |                  |     | GPS状态     |
| 7  | PLC_Longi tude  | V            | REAL   | 最多一次 | - | 1000     | [ <sup>m</sup> ] |     | 经度        |
| 8  | PLC_Latitude    | V            | REAL   | 最多一次 | - | 1000     |                  |     | 纬度        |
| 9  | PLC_Altitude    | V            | REAL   | 最多一次 | - | 1000     | (7)              |     | 海损        |
| 10 | PLC_FourNet     | V            | BOOL   | 最多一次 | - | 1000     | 1                |     | 4G状态      |
| 11 | PLC_ETH1_Status |              | BOOL   | 最多一次 | - | 1000     | 100 A            |     | ETH1状态    |
| 12 | PLC_ETH2_Status | V            | BOOL   | 最多一次 | - | 1000     |                  |     | ETH2状态    |
| 13 | PLC_COM1_Status | V            | INT    | 最多一次 | - | 1000     |                  |     | COM1状态    |
| 14 | PLC_COM2_Status | V            | INT    | 最多一次 | - | 1000     |                  |     | COM2状态    |
| 15 | PLC_COM3_Status | V            | INT    | 最多一次 | - | 1000     | <b></b>          |     | COM3状态    |
| 16 | PLC_Power_St    | V            | BOOL   | 最多一次 | - | 1000     |                  |     | 电源状态      |
| 17 | PLC_IO_Status   | <b>V</b>     | INT    | 最多一次 | - | 1000     | 100              |     | IO状态      |

图 5-5-12

启用:是否作为 MQTT 变量。
Qos:服务质量,最多一次、至少一次、只有一次。
发送周期:数据发布间隔时间。
历史记录:当连接断开时是否作为历史数据保存,连接正常使重发历史数据。
OPC:是否作为 OPC 变量。